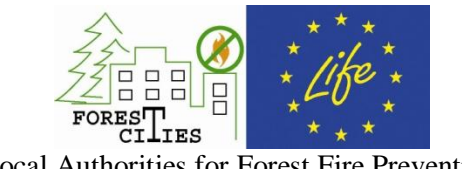

Local Authorities for Forest Fire Prevention

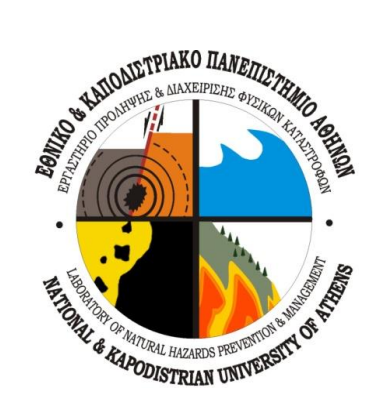

# **GUIDELINES FOR FOREST FIRE PREVENTION DEVELOPMENT OF ACTION PLANS**

JULY 2012

Professor Dimitrios Papanikolaou Assistant Professor Ioannis Papanikolaou Msc Georgios Deligiannakis

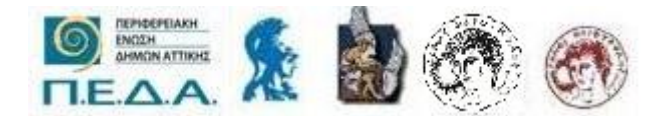

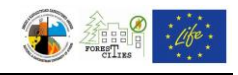

## TABLE OF CONTENTS

| 1. IN | TRODUCTION                                                     | 3         |
|-------|----------------------------------------------------------------|-----------|
| 2. RE | EQUIRED DATA COLLECTION FOR THE DEVELOPMENT (                  | OF ACTION |
| PL    | ANS                                                            | 4         |
| 3. GU | JIDELINES ON REQUIRED DATA COLLECTION                          | 6         |
| 4. CC | OMPILATION OF MAPS FOR THE ACTION PLAN                         | 12        |
| 4.1.  | Georeferencing images - Creating a new layer - Digitizing      | 12        |
| 4.1.  | 1. Georeferencing                                              | 12        |
| 4.1.  | 2. Creating a new layer                                        | 12        |
| 4.1.  | 3. Digitizing                                                  | 16        |
| 4.2.  | Municipality boundaries map – Neighbouring municipalities      |           |
| 4.3.  | Digital Elevation Model (DEM) Topographical map                |           |
| 4.4.  | Drainage network map                                           |           |
| 4.5.  | Slope map                                                      |           |
| 4.6.  | Aspect map                                                     |           |
| 4.7.  | Land Use map                                                   |           |
| 4.8.  | Vegetation map                                                 | 46        |
| 4.9.  | Protected Natural Sites, Parks and Conservation areas map      |           |
| 4.10. | Road network map                                               |           |
| 4.11. | High and Medium voltage electricity network                    | 51        |
| 4.12. | Waterpoints map                                                |           |
| 4.13. | Landfills map                                                  | 55        |
| 4.14. | Mapof past forest fires                                        | 56        |
| 4.15. | Helicopter Landing Points and Areas of external assistance map | 56        |
| 4.16. | Observatory Points – Visibility map                            |           |
| 4.17. | Qualitative multiparameter fire hazard maps                    |           |
| 4.18. | Quantitative combinational fire hazard maps                    |           |
| 5. RE | FERENCES                                                       | 77        |

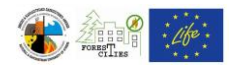

## 1. INTRODUCTION

The Local Action Plan for Forest Fire Prevention is the main handbook and primary tool of every municipality for reducing the risk of wildfires. These action plans, risk analysis and maps are of decisive importance not only for prevention and operational planning purposes, but can also prove useful during the crisis and the rehabilitation processes as well.

This Guide aims on assisting the Municipal Civil Protection Offices to develop Action Plans and compile hazard maps for their area of responsibility. It provides detailed instructions and examples in a GIS environment and is divided in three Chapters:

Chapter 2: This Chapter displays the required data collection in a form of a list for the Action Plans development.

Chapter 3: This Chapter contains specific guidelines for retrieving the data described in Chapter 2. However, these guidelines refer only to the Greek administration system, therefore it is expected that in other countries different guidelines for data retrieval do apply.

Chapter 4: This Chapter provides step by step instructions and tutorials on using ArcGIS 10.0 to create necessary Action Plan maps.

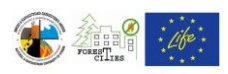

# 2. REQUIRED DATA COLLECTION FOR THE DEVELOPMENT OF ACTION PLANS

Data collection is the most critical part for the Action Plan development. The quality as well as the credibility of the action plans largely relies on the input data. Therefore, it is important to use all up to date information. These data cover a wide area of Municipal characteristics and infrastructure that are necessary on Fire Prevention Planning.

Required data collection are listed below:

- 1) Official municipality boundaries.
- 2) Contour Lines of least 20m interval or Digital Elevation Model (DEM) with a minimum 30m spatial resolution.
- 3) Climatic data Drainage Network Drainage Basins.
- 4) Up to date forest maps.
- 5) Up to date Land Use map.
- 6) Geologic or Hydrolithologic map.
- 7) Forest Fuel map (type, density).
- 8) Road network data, classified according to their characteristics as primary or secondary (e.g. highways, national roads, rural roads, non paved/gravel/dirt roads) and width (wider or narrower than 7m).
- 9) Waterpoints divided in separate categories, such as: a) natural springs, lakes, b) fire hydrants, c) any other water abstraction point and d) water tanks (open or closed/covered).
- 10) Fires Service action plans, especially for observatory points and information on patrol routes and monitoring .
- 11) Settlements boundaries and possible illegal building areas.
- 12) Information on high and medium voltage electricity network. 1
- 13) Landfills.
- 14) Railway network.
- 15) Camping and outdoor activities sites, factories and any other places needing special attention in the Action Plan either due to high population density or due to highly flammable material.
- 16) Catalogue of the Forestry service priority measures and needs (e.g. fuel reduction zones).
- 17) Fire Service location, manpower and availability of equipment.
- 18) Municipality and municipal Civil Protection Office manpower and equipment.

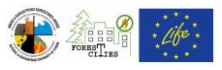

- 19) Forestry service manpower and equipment focusing on prevention actions.
- 20) Police and Coast Guard manpower and equipment, focusing on traffic police and evacuation plans.
- 21) Schools and their fire plans.
- 22) Central and regional hospitals manpower and equipment, focusing on their capability on burn and breathing treatments.
- 23) Gas stations and fire susceptible industries, along with fire plans.
- 24) Detailed recording of volunteers and their equipment, evaluation of their effectiveness and capability to participate in fire prevention and fire fighting actions.
- 25) External assistant gathering sites.
- 26) record of past Forest Fires (locality, date, burned area, cause of fire).
- 27) Fire protection zones.
- 28) Record of Protected sites and parks (National Parks, NATURA zones etc).
- 29) Localities of Firing ranges and Army training camps on explosives.
- 30) Record of military camps close to or inside the Municipality boundaries, along with their fire fighting engagement.
- 31) Record of helicopters landing sites, types of helicopters that can use them and refueling options.

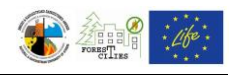

## 3. GUIDELINES ON REQUIRED DATA COLLECTION

This Chapter contains specific guidelines for collecting the data described in Chapter 2 (Table 3.1). As these guidelines refer only to the Greek administration system and services, it is expected that different guidelines for data retrieval do apply in other countries.

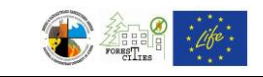

| A/A | REQUIRED DATA                                  | SOURCES - GUIDELINES                                                                          |
|-----|------------------------------------------------|-----------------------------------------------------------------------------------------------|
| 1.  | Official municipality boundaries.              | A) Ministry of Environment, Energy and Climate Change.                                        |
| 2.  | Contour Lines of least 20m interval or Digital | A) Hellenic Military Geographical Service.                                                    |
|     | Elevation Model (DEM) with a minumum 30m       | B) Serres Municipality Computerization Department.                                            |
|     | spatial resolution.                            |                                                                                               |
| 3.  | Climatic data – Drainage Network – Drainage    | A) Serres Municipality Cadastre and Urban Planning Departments.                               |
|     | Basins.                                        |                                                                                               |
| 4.  | Up to date forest maps.                        | A) Periphery of Attica – Forestry Directorate (Ag. Ioannou & Eleftherias Str., Ag. Paraskevi) |
|     |                                                | B) Serres Forestry Service (printed and electronic maps).                                     |
|     |                                                | C) Corine 2000 Land Use Map.                                                                  |
| 5.  | Up to date Land Use map.                       | A) Ilioupoli Municipality GIS database.                                                       |
|     |                                                | B) Municipality Urban Plan.                                                                   |
|     |                                                | C) Serres Municipality Cadastre and Urban Planning Departments.                               |
|     |                                                | D) Corine 2000 Land Use Map.                                                                  |
| 6.  | Geologic or Hydrolithologic map.               | A) Institute of Geology and Mineral Exploration (I.G.M.E.) maps.                              |
| 7.  | Forest Fuel map (type, density).               | A) National Agriculture Research Foundation maps.                                             |
|     |                                                | B) Serres Municipality Greenery Department (for Municipal forests) and Forestry Service (for  |
|     |                                                | public forests).                                                                              |

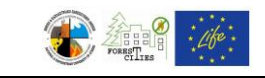

| A/A | REQUIRED DATA                                       | SOURCES - GUIDELINES                                                                          |
|-----|-----------------------------------------------------|-----------------------------------------------------------------------------------------------|
| 8.  | Road network data, classified according to their    | A) Digitization of Google Earth Images. Field measurements for roads width.                   |
|     | characteristics as primary or secondary (e.g.       | B) Serres Municipality Labor Department and Serres Peripheral Unit Technical Services         |
|     | highways, national roads, rural roads, non          | Department.                                                                                   |
|     | paved/gravel/dirt roads) and width (wider or        |                                                                                               |
|     | narrower than 7m).                                  |                                                                                               |
| 9.  | Waterpoints divided in separate categories, such    | A) Volunteer Firemen map was digitized.GPS data can also be used.                             |
|     | as: a) natural springs, lakes, b) fire hydrants, c) | B) Serres Fire Service.                                                                       |
|     | any other water abstraction point and d) water      |                                                                                               |
|     | tanks (open or closed/covered ).                    |                                                                                               |
| 10. | Fires Service action plans, especially for          | A) Data available only by visiting the 7th Fire Station (9 Zefksipou Str,. Dafni).            |
|     | observatory points and information on patrol        | B) Serres Fire Service                                                                        |
|     | routes and monitoring.                              |                                                                                               |
| 11. | Settlements boundaries and possible illegal         | A) Data result from street plans.                                                             |
|     | building areas.                                     | B) Serres Municipality Cadastre and Urban Planning Departments.                               |
| 12. | Information on high and medium voltage              | A) The Hellenic Electricity Distribution Network Operator provides for free only printed maps |
|     | electricity network.                                | for medium voltage distribution lines. Payment is required for digital data.                  |
|     |                                                     | B) Hellenic Electricity Distribution Network Operator / Serres Department (for medium         |
|     |                                                     | voltage distribution lines) and Independent Power Transmission Operator (IPTO or ADMIE) /     |
|     |                                                     | Peripheral Unit.                                                                              |

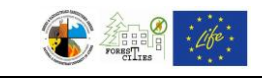

| A/A | REQUIRED DATA                                     | SOURCES - GUIDELINES                                                                           |
|-----|---------------------------------------------------|------------------------------------------------------------------------------------------------|
| 13. | Landfills.                                        | A) Municipal Cleaning Services.                                                                |
|     |                                                   | B) Serres Municipality, Department of Environment.                                             |
| 14. | Railway network.                                  | A) Serres Municipality Cadastre and Urban Planning Departments.                                |
| 15. | Camping and outdoor activities sites, factories   | A) Municipality Technical Service.                                                             |
|     | and any other places needing special attention in |                                                                                                |
|     | the Action Plan either due to high population     |                                                                                                |
|     | density or due to highly flammable material.      |                                                                                                |
| 16. | Catalogue of the Forestry service priority        | A) Forestry Service has no such data for Hymmetus Mountain. Data given by the Hymmetus         |
|     | measures and needs (e.g. fuel reduction zones).   | Protection and Development Association (SPAY).                                                 |
|     |                                                   | B) Printed and digital data from Serres Forestry Service.                                      |
| 17. | Fire Service location, manpower and availability  | A) Data available by interviewing the staff of the 7th Fire Station (9 Zefksipou Str,. Dafni). |
|     | of equipment.                                     | B) Serres Forestry Service.                                                                    |
| 18. | Municipality and municipal Civil Protection       | A) Ilioupoli Municipality Environment Directorate – Civil Protection Department.               |
|     | Office manpower and equipment.                    | B) Serres Municipality – Civil Protection Department.                                          |
| 19. | Forestry service manpower and equipment           | A) Forestry Service has no such data for Hymmetus Mountain. Data given by the Hymmetus         |
|     | focusing on prevention actions.                   | Protection and Development Association (SPAY).                                                 |
|     |                                                   | B) Serres Forestry Service.                                                                    |
| 20. | Police and Coast Guard manpower and               | A) Hellenic Police.                                                                            |
|     | equipment, focusing on traffic police and         | B) Serres Police Directorate.                                                                  |
|     | evacuation plans.                                 |                                                                                                |

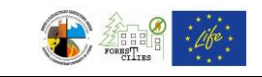

| A/A | REQUIRED DATA                                         | SOURCES - GUIDELINES                                                                  |
|-----|-------------------------------------------------------|---------------------------------------------------------------------------------------|
| 21. | Schools and their fire plans.                         | A) Ilioupoli Municipality GIS database.                                               |
|     |                                                       | B) Serres Municipality Education Department.                                          |
| 22. | Central and regional hospitals manpower and           | A) Serres General Hospital.                                                           |
|     | equipment, focusing on their capability on burn       |                                                                                       |
|     | and breathing treatments.                             |                                                                                       |
| 23. | Gas stations and fire susceptible industries, along   | A) Data available in the Internet.                                                    |
|     | with fire plans.                                      | B) Serres Peripheral Unit – Directorate of Development.                               |
| 24. | Detailed recording of volunteers and their            | A) Ilioupoli Municipality Environment Directorate – Civil Protection Department.      |
|     | equipment, evaluation of their effectiveness and      | B) Serres Municipality – Civil Protection Department.                                 |
|     | capability to participate in fire prevention and fire |                                                                                       |
|     | fighting actions.                                     |                                                                                       |
| 25. | External assistant gathering sites.                   | A) Ilioupoli Municipality Environment Directorate – Civil Protection Department.      |
|     |                                                       | B) Serres Forestry Service.                                                           |
| 26. | record of past Forest Fires (locality, date, burned   | A) Ilioupoli Municipality Environment Directorate – Civil Protection Department.      |
|     | area, cause of fire).                                 | B) Serres Forestry Service.                                                           |
| 27. | Fire protection zones.                                | A) Ilioupoli Municipality Environment Directorate – Civil Protection Department.      |
|     |                                                       | B) Serres Forestry Service.                                                           |
| 28. | Record of Protected sites and parks (National         | A) Published on Official Government Gazette. Also available at the following website: |
|     | Parks, NATURA zones etc).                             | http://natura2000.eea.europa.eu.                                                      |
|     |                                                       | B) Serres Municipality, Department of Environment.                                    |

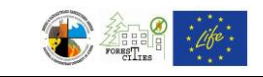

| A/A | REQUIRED DATA                                   | SOURCES - GUIDELINES                                                             |
|-----|-------------------------------------------------|----------------------------------------------------------------------------------|
| 29. | Localities of Firing ranges and Army training   | A) Serres Municipality – Civil Protection Department.                            |
|     | camps on explosives.                            |                                                                                  |
| 30. | Record of military camps close to or inside the | A) Serres Municipality – Civil Protection Department.                            |
|     | Municipality boundaries, along with their fire  |                                                                                  |
|     | fighting engagement.                            |                                                                                  |
| 31. | Record of helicopters landing sites, types of   | A) Ilioupoli Municipality Environment Directorate – Civil Protection Department. |
|     | helicopters that can use them and refueling     |                                                                                  |
|     | options.                                        |                                                                                  |
|     |                                                 |                                                                                  |

 Table 3.1: Guidelines for collecting the data for the development of Action Plans

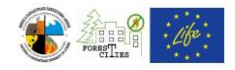

### 4. COMPILATION OF MAPS FOR THE ACTION PLAN

This manual is referred to the GIS Software "ArcGIS v10.0" and so are the images and commands listed hereby. This Chapter describes in detail all the necessary steps for compiling the maps that form the basic tool of every action plan.

### 4.1. Georeferencing images - Creating a new layer - Digitizing

Image georeferencing, creation and digitization of new layers are the principal procedures of map compilation in a GIS environment. These procedures are described in Chapters 4.1.1-4.1.3.

#### 4.1.1. Georeferencing

Printed maps must be scanned and then georeferenced in order to be digitized. There are two options for this process:

- 1. using the four corner coordinates in printed maps.
- 2. using an existing layer, or an already georeferenced map.

The 1st option is the most difficult and time consuming. The use of the additional software "Coords\_GR" is necessary in order to convert the printed map's coordinates to the Hellenic Geodetic Reference System 1987 (EGSA '87).

The most widely used georeferencing method is the 2nd one, as there are already enough georeferenced GIS data in the web for different countries (e.g. for Greece see the following website <u>http://geodata.gov.gr/geodata/</u>). A complete detailed guide on georeferencing maps using an existing layer can be found at: <u>http://webhelp.esri.com/arcgisdesktop/9.2/</u>index.cfm?TopicName=Georeferencing a raster dataset.

#### 4.1.2. Creating a new layer

In "Catalog" section, right click on the folder you want this layer (shapefile) to be created. Then click "New==>Shapefile" (Figure 4.1). The shapefile parameters can be edited in the appearing "Create New Shapefile" window (Figure 4.2)

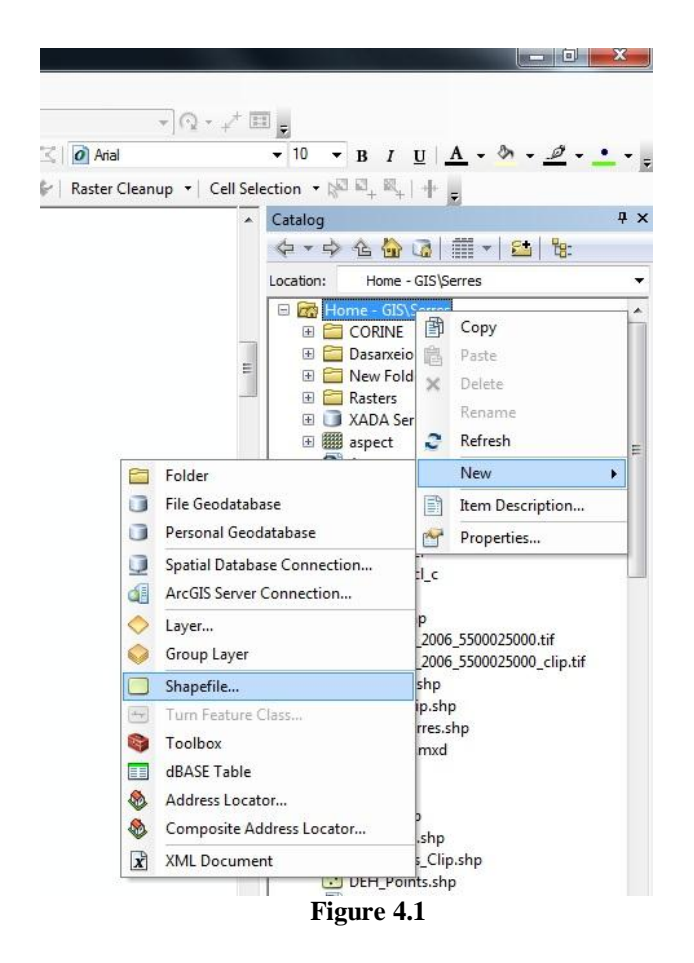

Type the name of the shapefile (e.g. Rivers) in the "Name" field and in the "Feature Type" field select the type of features you will create (points, lines or polygons). Select the spatial reference (e.g. Greek Grid for Greece), by clicking on "Edit..." and then Select==>Projected Coordinate Systems ==> Add ==> National Grids ==> Add ==> Europe ==> Add ==> GreekGrid.prj ==> Add ==> OK. Then, by clicking OK on "Create New Shapefile" window, the new shapefile is created and automatically appears in "Catalog" section.

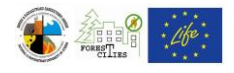

| Name:                                                                                | New_Shapefile                                        |                                                        |
|--------------------------------------------------------------------------------------|------------------------------------------------------|--------------------------------------------------------|
| Feature Type:                                                                        | Point                                                | -                                                      |
| Spatial Reference                                                                    |                                                      |                                                        |
| Description:                                                                         |                                                      |                                                        |
| Unknown Coordin                                                                      | nate System                                          | ^                                                      |
|                                                                                      |                                                      |                                                        |
|                                                                                      |                                                      |                                                        |
| <                                                                                    |                                                      | Fdit                                                   |
| <ul> <li>Show Details</li> </ul>                                                     |                                                      | F<br>Edit                                              |
| <ul> <li>Show Details</li> <li>Coordinates will</li> <li>Coordinates will</li> </ul> | Il contain M values. Use<br>Il contain Z values. Use | Edit<br>ed to store route data.<br>d to store 3D data. |

Figure 4.2

To add any layer on the map, click "Add data" in the standard toolbar (Figure 4.3).

| t | Selection | Geopro  |
|---|-----------|---------|
| 0 | 1         | 196.518 |
|   | Add Da    | ata 🖉 🧵 |

By adding the new layer, it also appears in the "Table of Contents" section. (Figure 4.4).

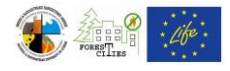

| 🔉 training.mxd - ArcMap - ArcInfo |          |
|-----------------------------------|----------|
| File Edit View Bookmarks Inse     | rt Selec |
| 1 🗅 🔂 🖨 🖧   % 🏥 🛍 🗙   🤊           |          |
| i 🔍 🔍 🖑 🕥   💥 53   🗢 🔶   🗞        | a - 🖾    |
|                                   | 69%      |
| Table Of Contents                 | Ψ×       |
| 😒 📮 😂 📮 🖂                         |          |
| ⊟                                 |          |
|                                   |          |
|                                   |          |
|                                   |          |
|                                   |          |
|                                   |          |
|                                   |          |
|                                   |          |
| Figure 4.4                        |          |

In the same section, right click on the newly added layer and select "Open Attribute Table". The corresponding database will then open in Table format. To create a new field at this Table click "Table Options==>Add Field" (Figure 4.5).

| ■.  |                               |   |   | _ |
|-----|-------------------------------|---|---|---|
| 246 | Find & Replace                | Ť |   |   |
| ł   | Select By Attributes          |   |   | - |
| N   | Clear Selection               |   |   |   |
| B   | Switch Selection              |   |   |   |
| 7   | Select All                    |   |   |   |
|     | Add Field                     |   |   |   |
|     | Turn All Fields On            |   |   |   |
| ~   | Show Field Aliases            |   |   |   |
|     | Arrange Tables                |   |   | Ì |
|     | Restore Default Column Widths |   |   |   |
|     | Restore Default Field Order   |   |   |   |
|     | Joins and Relates             | • | 1 |   |
|     | Related Tables                | • |   |   |
| h   | Create Graph                  |   | 1 |   |
|     | Add Table to Layout           |   |   |   |
| з   | Reload Cache                  |   |   |   |
| 8   | Print                         |   | 1 |   |
|     | Reports                       | • |   |   |
|     | Export                        |   |   |   |
|     | Appearance                    |   |   |   |

Figure 4.5

The "Add Field" window appears, where you can define the name and parameters of the new field (Figure 4.6).

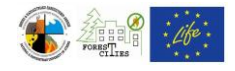

| <u>N</u> ame: |                                                                  |   |
|---------------|------------------------------------------------------------------|---|
| jype:         | Short Integer                                                    | * |
| Field Propert | Short Integer<br>Long Integer<br>Float<br>Double<br>Text<br>Date |   |
|               |                                                                  |   |
|               | 1                                                                |   |

#### 4.1.3. Digitizing

GIS digitization is the conversion of a printed map, that is scanned and added to GIS environment, to vector data (i.e. features).

This process is described in the following steps:

Step 1: Add the georeferenced scanned map (e.g. High voltage electricity network map) and the layer in which you will create the new features (e.g. Lines). (Figure 4.7).

Step 2: Click on "Editor==>Start Editing" to open the "Start Editing" window, where you can select the layer you wish to edit (Figure 4.8). Click "OK" to activate the "Create Features" section on the right of your screen (Figure 4.9) and start creating features by clicking on the map (Figure 4.10). With double clicking the features editing stops.

In order to insert any data in the corresponding database for the created features (e.g. powerline voltage), right click on the layer's name (e.g. Lines) in the "Table of Contents" and select "Open Attribute Table" (Figure 4.11). Each record in the "Attribute Table" represents a feature created on the map (Figure 4.12) and every cell of this table can then be edited. In order to calculate the size of the features (i.e. lines and polygons), a new field must be created (e.g. "Length" for lines). Then right click on the field and select "Calculate Geometry" (Figure 4.13).

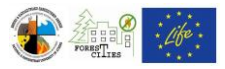

To delete a feature, select it using the "Select Feature by Rectangle" tool and press "Delete" key.

Select "Editor ==> Save Edits" and "Editor ==> Stop Editing" to save the new edits and end the editing process.

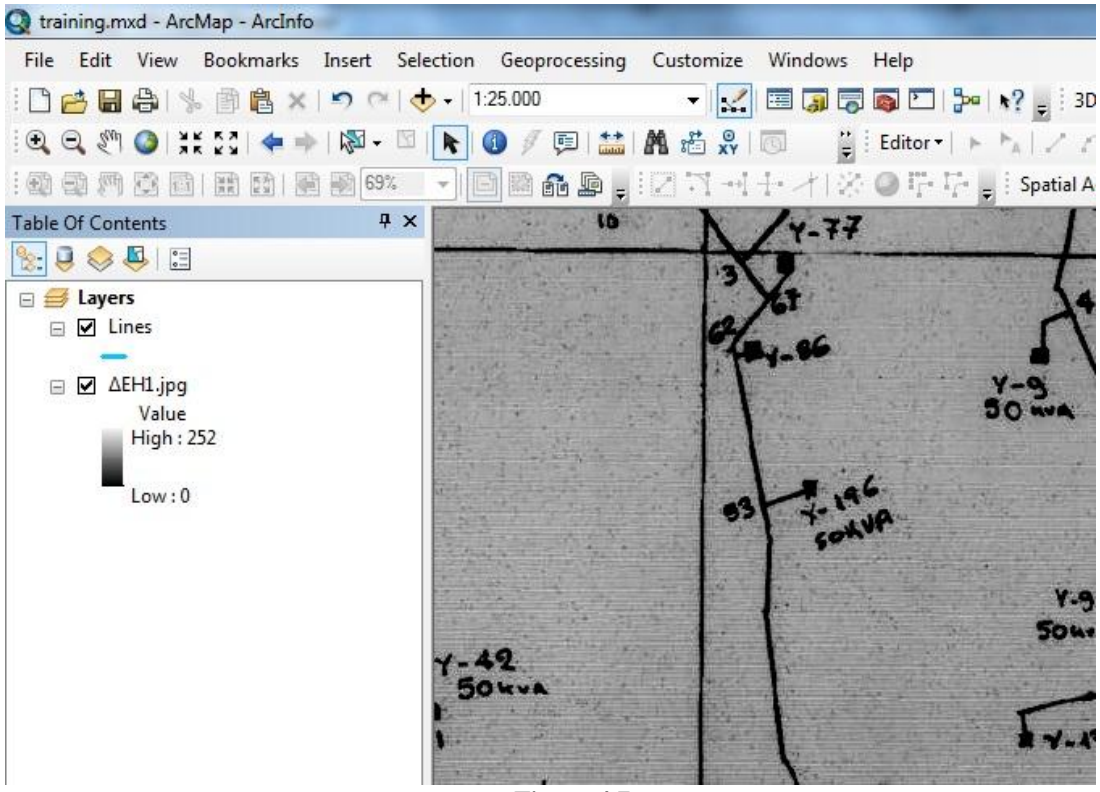

Figure 4.7

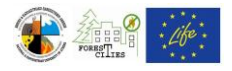

| ΔEH1.ipg.vat                                                                                                   |      |  |
|----------------------------------------------------------------------------------------------------|------|--|
| and an and a second second second second second second second second second second second second second second |      |  |
|                                                                                                    |      |  |
|                                                                                                    |      |  |
|                                                                                                    |      |  |
|                                                                                                    |      |  |
|                                                                                                    |      |  |
|                                                                                                    |      |  |
| Source                                                                                                    | Туре |  |

Figure 4.8

|   | Georeferencing •              |
|---|-------------------------------|
| - | 🗒 🗄 Drawing • 📐 🖓 🐼 🗆 • 🗛 • 🖂 |
|   | → Vectorization → 📆   📻       |
| × | Create Features 4 >           |
|   | 📲 🖷 <search> 🔹 🕲 🔊</search>   |
| • | Lines                         |
|   | -Lines                        |
|   |                               |
|   | Construction Tools            |
|   | Rectangle                     |
|   |                               |

Figure 4.9

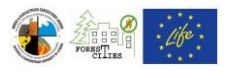

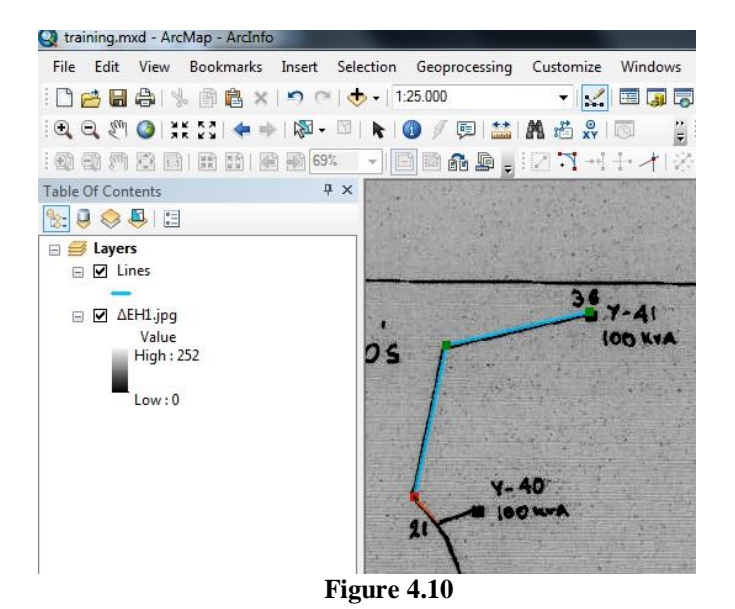

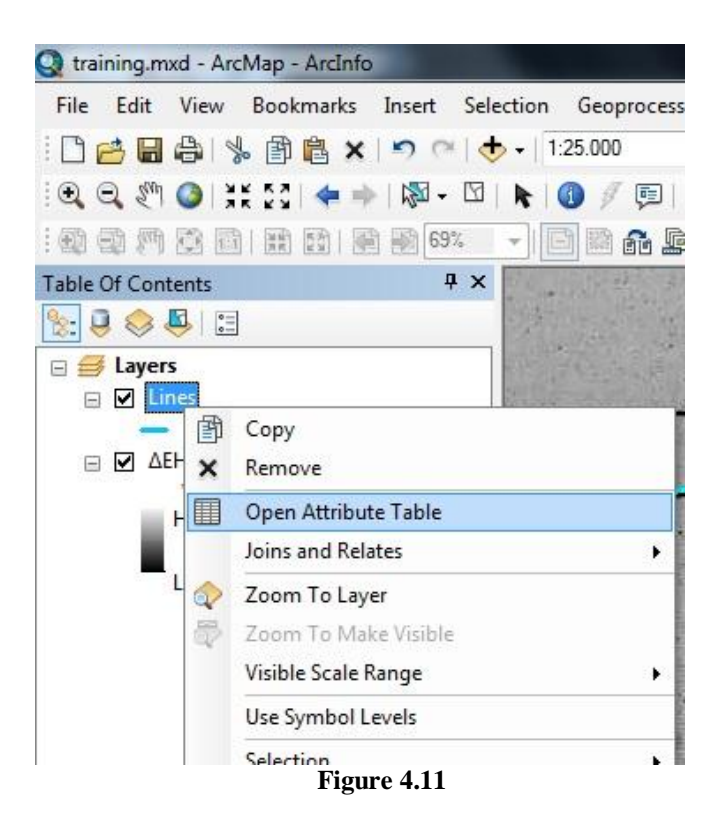

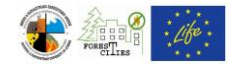

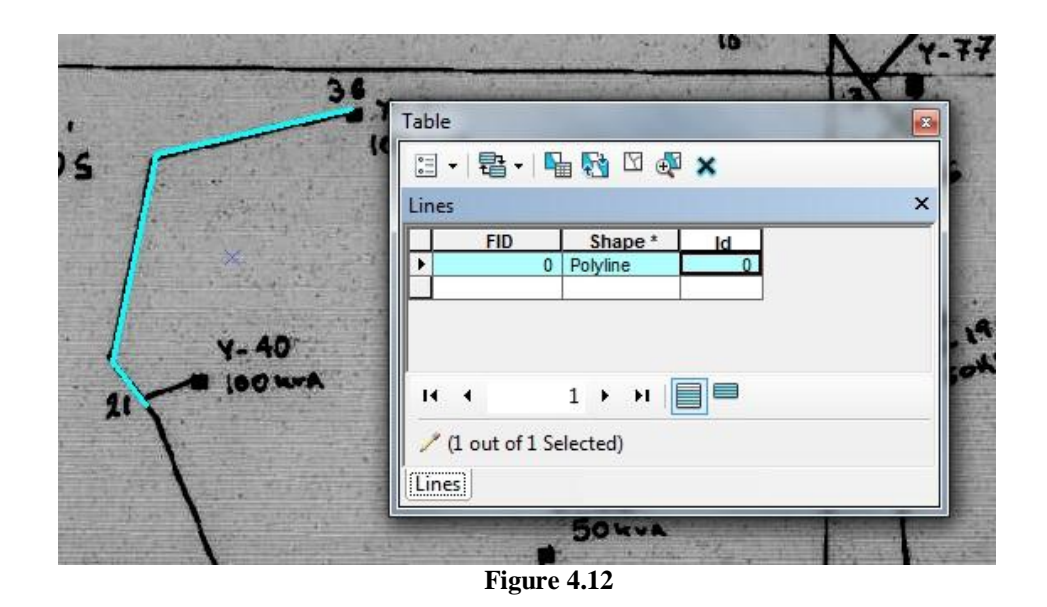

#### Table × 🗄 • | 🔁 • | କ 🌄 🖾 🖉 🗙 **Rivers2** × Leng+b 1 FID Shape \* Id Sort Ascending 0 0 Polyline 1 Polyline 2 Polyline 3 Polyline 0 F Sort Descending 0 0 Advanced Sorting... Summarize... Statistics... Σ Field Calculator... 圜 Calculate Geometry... Turn Field Off Freeze/Unfreeze Column Delete Field × M Properties... / (0 out of 4 Selected) 0 + H 4 ы Rivers2

Figure 4.13

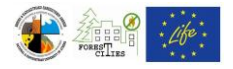

#### 4.2. Municipality boundaries map – Neighboring municipalities

The 2011 census data are used. The municipality borders along with the neighboring ones will be displayed in the final layout.

Step 1: Add the Municipalities layer (in this example "oria\_dhmwn\_kallikraths.shp" layer) which, for Greece, can be found at: <u>http://geodata.gov.gr/geodata/</u> (Figure 4.14)

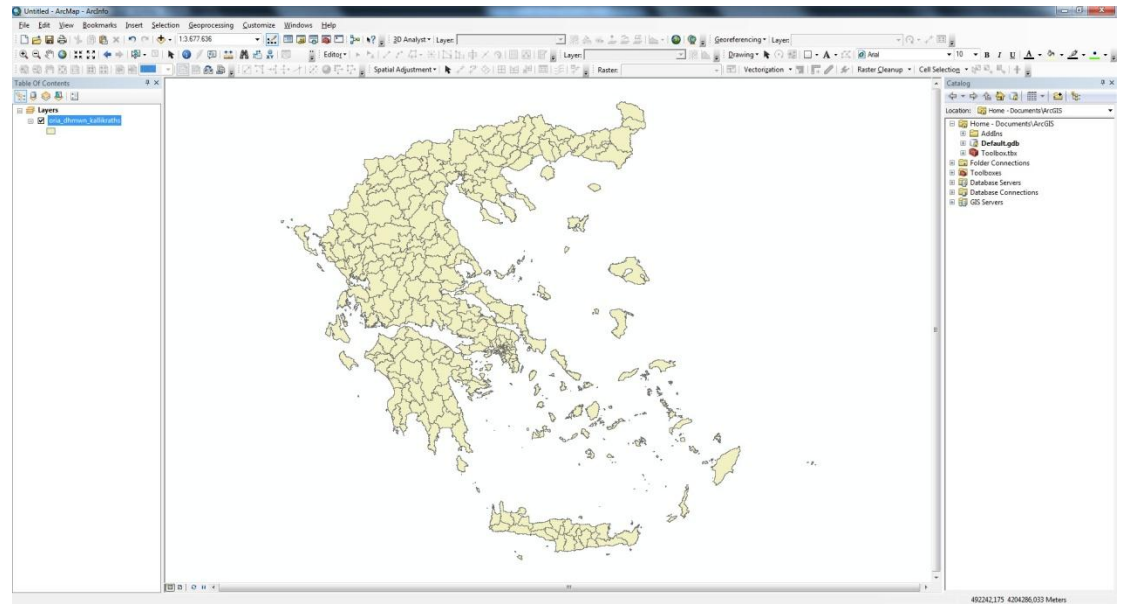

Figure 4.14

Next, use "zoom in" tool until the desired Municipality is displayed in an appropriate scale. You can add labels in the Municipalities polygon features by right clicking the "oria\_dhmwn\_kallikraths" shapefile at the "Table of Contents" and selecting "Label Features" (Figure 4.15).

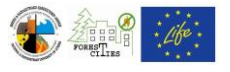

| File Edit Vi                                                                    | w Bookmarks Insert Selection Ge    | eoprocessing Customize Windows |
|---------------------------------------------------------------------------------|------------------------------------|--------------------------------|
|                                                                                 | % 🏥 🛍 🗙   🄊 🎮   🕁 🗸   1:270.       | 023 🛛 🚽 🔜 🗊 😨                  |
| 🗨 🔍 🖉 🥥                                                                         | XK 53   🗢 🔿   🕅 - 🖾   👠 🚺          | / 💷 🔛 🗛 🖧 🕺 🔟 🚆                |
| ()<br>()<br>()<br>()<br>()<br>()<br>()<br>()<br>()<br>()<br>()<br>()<br>()<br>( |                                    | 8 <b>6₽</b> , 274+718          |
| able Of Content                                                                 | ф х 🔁                              | ~                              |
| 8: 9 😔 🖳                                                                        |                                    |                                |
| 🗄 🎒 Layers                                                                      |                                    |                                |
|                                                                                 | 予 Copy                             |                                |
|                                                                                 | × Remove                           |                                |
|                                                                                 | Open Attribute Table               |                                |
|                                                                                 | Joins and Relates                  | •                              |
|                                                                                 | 💫 🛛 Zoom To Layer                  |                                |
|                                                                                 | Zoom To Make Visible               |                                |
|                                                                                 | Visible Scale Range                | • }                            |
|                                                                                 | Use Symbol Levels                  |                                |
|                                                                                 | Selection                          | • (                            |
|                                                                                 | Label Features                     |                                |
|                                                                                 | Edit Features                      | • 4                            |
|                                                                                 | Convert Labels to Annotation       | l h                            |
|                                                                                 | Convert Features to Graphics       | 3                              |
|                                                                                 | Convert Symbology to Representatio | n                              |
|                                                                                 | Data                               | <u> </u>                       |
| _                                                                               | Save As Layer File                 | ć_                             |
|                                                                                 | Create Layer Package               |                                |
|                                                                                 | Properties                         |                                |

For more labels' editing and style options right click the "oria\_dhmwn\_kallikraths" layer in the Table of Contents and click on "Properties ==> Labels".

The municipalities polygon features styles can be edited by right clicking the "oria\_dhmwn\_kallikraths" shapefile at the Table of Contents and selecting "Properties ==> Symbology" (Figure 4.16).

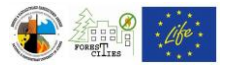

| Edit View Bookm   | arks Insert Selection Geoprocessin  | g Customiz |
|-------------------|-------------------------------------|------------|
| 🔁 🖶 🖨 🖒 👘 🕻       | 🖁 🗙   🄊 (~   🛧 🗸   1:270.023        | - I S      |
| 🔍 🖑 🥥 💥 २२ ।      | 🖕 🛶   🔯 - 🖄   📐   🚯 🥖 💭   🗮         | 1 🗛 🖏 🕺    |
|                   |                                     | 127-       |
| e Of Contents     | # ×                                 |            |
| 0 😣 🖳 🗉           |                                     | ~~~        |
| Jayers            |                                     |            |
| 🖃 🗹 oria_dhmwn_ka | a Copy                              |            |
|                   | Remove                              |            |
| Ē                 | Open Attribute Table                |            |
|                   | Joins and Relates                   |            |
| 6                 | Zoom To Laver                       |            |
|                   | Zoom To Make Visible                |            |
|                   | Visible Scale Range                 | •          |
|                   | Use Symbol Levels                   | (          |
|                   | Selection                           | • /        |
|                   | Label Features                      | (          |
|                   | Edit Features                       | - A        |
|                   | Convert Labels to Annotation        |            |
| 9                 | Convert Features to Graphics        |            |
|                   | Convert Symbology to Representation | ñ          |
|                   | Data                                | •          |
| <                 | Save As Layer File                  |            |
|                   | Create Layer Package                |            |
|                   | Properties                          |            |

Step 2: Add the Digital Elevation Model (DEM) of the broader area, which must be clipped using the Municipality boundaries. If the DEM is already clipped, then proceed to Step 4.

Select the polygon feature referring to the Municipality using the "Select Feature by Rectangle" tool (Figure 4.17).

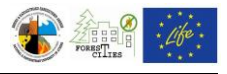

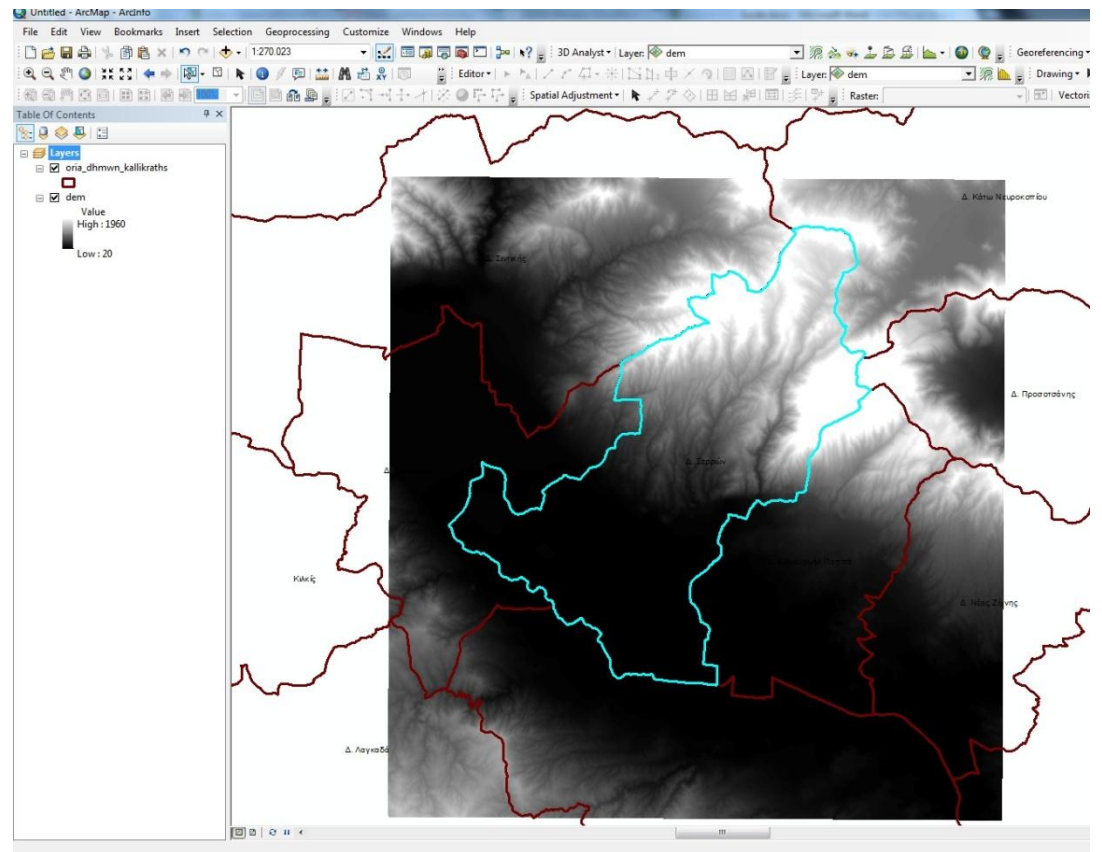

Figure 4.17

Click "ArcToolbox ==> Spatial Analyst Tools ==> Extract by Mask" (Figure 4.18) to open the dialogue box of the "Extract by Mask" tool (Figure 4.19). Select the DEM layer in the "Input Raster" drop down menu and "oria\_dhmwn\_kallikraths" layer in the "Input Raster or feature mask data" drop down menu. Type a name for the Output Raster (dem\_guide on this guide) and browse for the destination folder on "Output Raster" field.

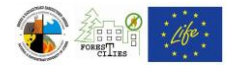

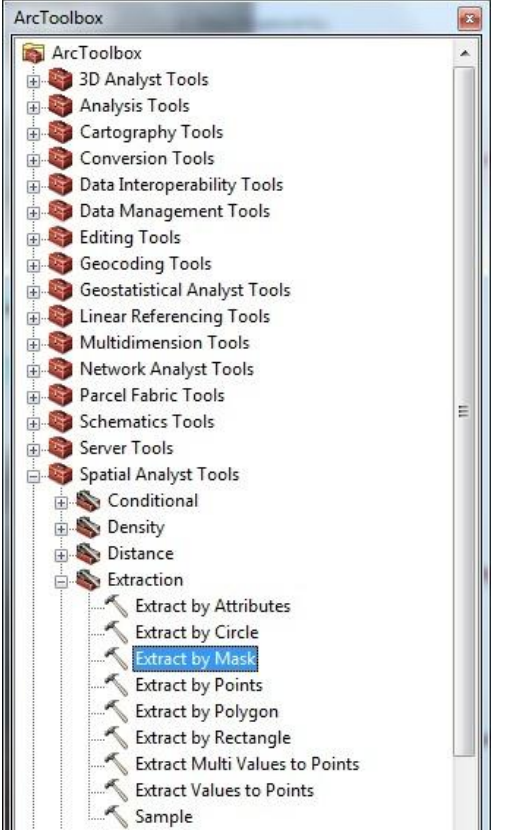

Figure 4.18

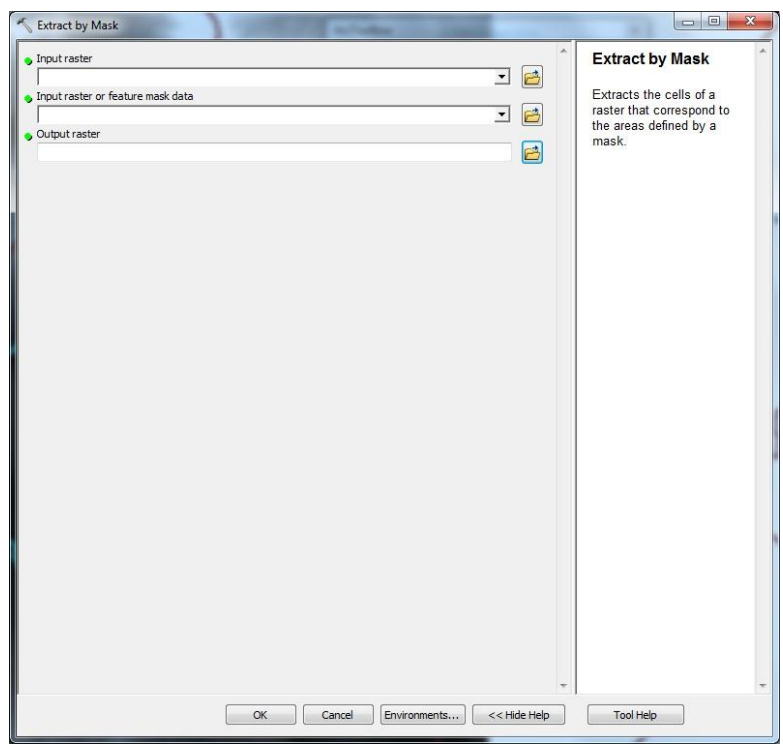

Figure 4.19

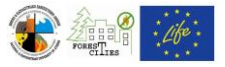

Step 3: Remove the initial DEM layer from the "Table of Contents", then right click on dem\_guide and check "Properties ==> Symbology==>Stretched" to change the color scale of the dem\_guide layer (Figure 4.20).

|           | Source     | Extent | Display  | Symbology                |               |             |                  |         |     |
|-----------|------------|--------|----------|--------------------------|---------------|-------------|------------------|---------|-----|
| how:      | alues      | s      | tretch   | values along a           | a color ramp  |             |                  | Impo    | ort |
| Classifie | dues       | 1      |          |                          |               |             |                  |         |     |
| Stretche  | d<br>Celer |        |          |                          |               |             |                  |         | _   |
| Distrete  | COIOF      |        | Color    |                          | Value         | Label       |                  | abeling |     |
|           |            |        |          |                          | 1960          | the toro    |                  | abening |     |
|           |            |        |          |                          | 1000          | High : 1960 |                  |         |     |
|           |            |        |          |                          |               |             |                  |         | -   |
|           |            |        |          |                          | 20            | Low : 20    |                  |         | =   |
|           |            |        | Color Dr |                          |               |             |                  |         |     |
|           |            |        |          | anp.                     |               |             |                  | •       |     |
|           |            |        | -        |                          | 1             |             |                  |         |     |
|           |            |        |          | isplay <u>B</u> ackgroui | nd Value:     | 0           |                  | as      |     |
|           |            |        | E L      | se hillshade effe        | ct Z:         | 1           | Display NoDat    | a as    |     |
|           | THE SHOP   |        | Stret    | ch                       |               |             |                  |         |     |
| No.       |            |        | Туре     | : Standa                 | rd Deviations |             | ▼ <u>H</u> istog | grams   |     |
|           | 副部門 橋      |        |          | n:                       | 2             |             |                  |         |     |
|           | 2021       | 20     | 17-18    |                          |               |             | Inver            |         |     |
|           |            | ANG I  |          | • I C CI                 | retch.        |             | 1                |         |     |
|           |            |        |          | Apply Gamma St           | ieun.         |             |                  |         | *   |

Figure 4.20

Then, the municipality DEM, along with the neigbouring municipalities will be displayed (Figure 4.21).

Step 4: Add the "oikismoi.shp" layer (settlements), which can be found at: <u>http://geodata.gov.gr/geodata/</u>. Label the settlements as described in Step 1, then click "Arc Toolbox==>Analysis Tools==>Extract==>Clip" (Figure 4.22) and follow the tool help on the right side of the tool window, in order to erase the settlements that are outside the municipality boundaries.

Step 5: Select "View ==> Layout view" to create a printable map layout with Legend, North Arrow and Scale (Figure 4.23). You can reshape the data frame using "Select Elements" tool, or relocate the map using "Pan" and "Zoom In" - "Zoom Out" tools. Change "Portrait" or "Lanscape" orientation by clicking "File ==> Page and Print Setup". Using the "Select Elements" tool, right click on the map and select "Properties" to open the Data Frame Properties window. Here you can access various map options, such as reference grid creation, frame border and color, etc. On the main menu click "Insert==> North Arrow" and "Insert==> Scale Bar" if you want to add a north arrow and a scale to your map. Map Legend

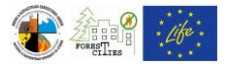

Wizzard can be accessed by clicking "Insert ==> Legend" on the main menu bar. (Figure 4.24).

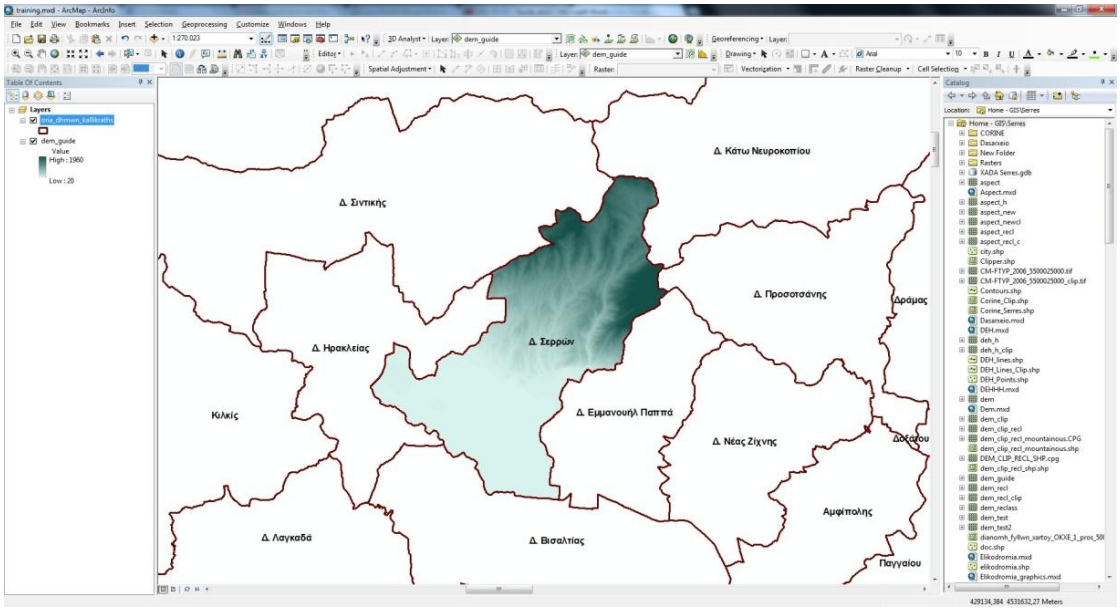

Figure 4.21

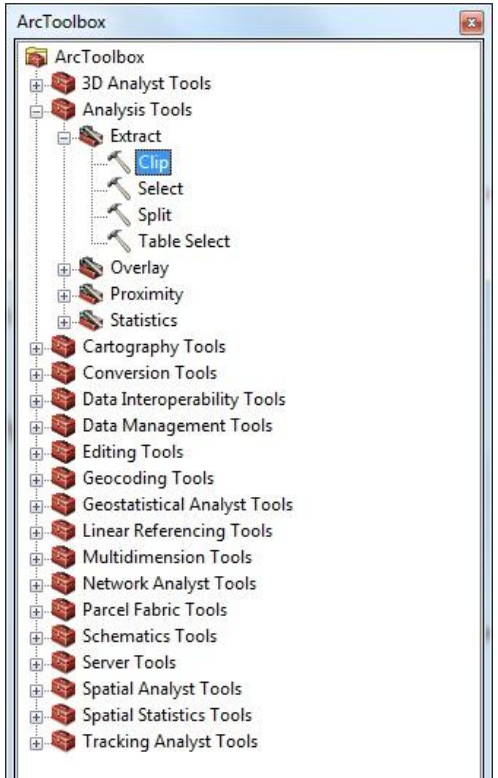

Figure 4.22

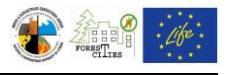

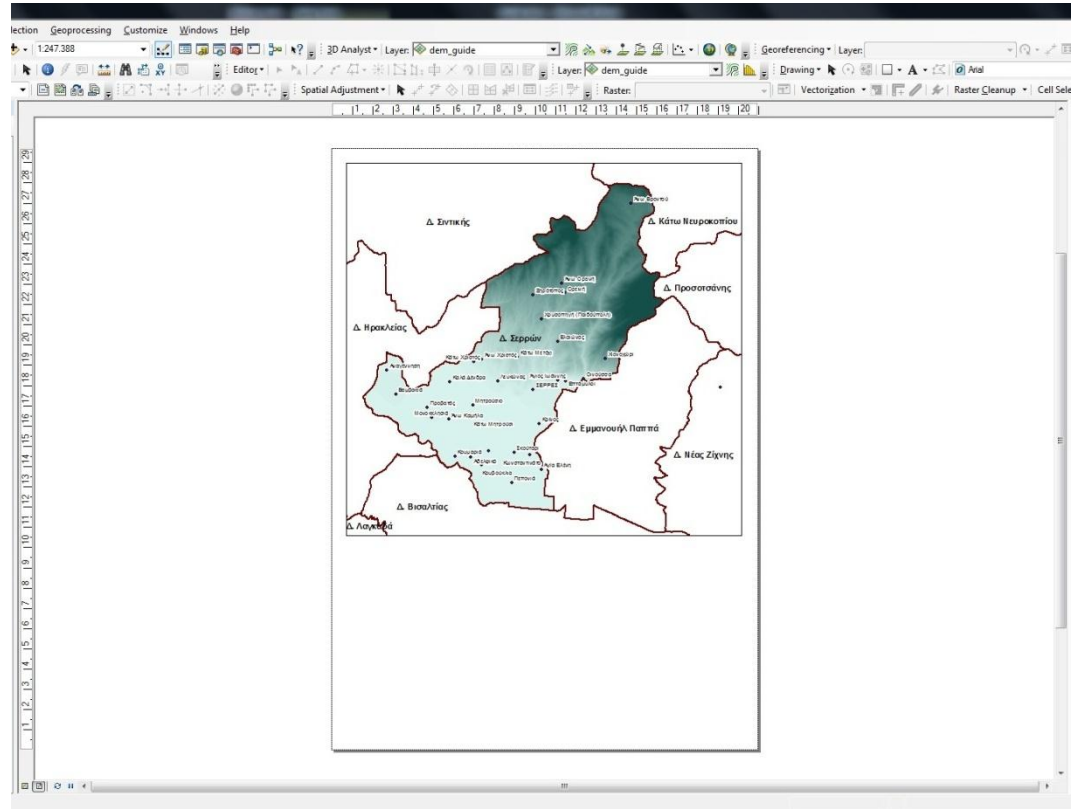

Figure 4.23

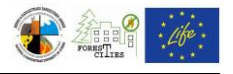

| oria_dhmwn_kallikraths<br>dem_guide | >> oria_d<br>dem_d | hmwn_kallikraths<br>guide | Ť |
|-------------------------------------|--------------------|---------------------------|---|
|                                     | <                  |                           |   |
|                                     |                    |                           | Ł |
| Set the number of columns in yo     | urlegend: 1        |                           |   |

Figure 4.24

On the main menu bar select "File==>Export Map" (Figure 4.25) to export the map in image format. You can also define the format, resolution, name and destination folder of the image file.

North Arrow, Scale Bar and Legend should appear in every map you create (e.g. Figure 4.26).

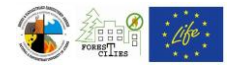

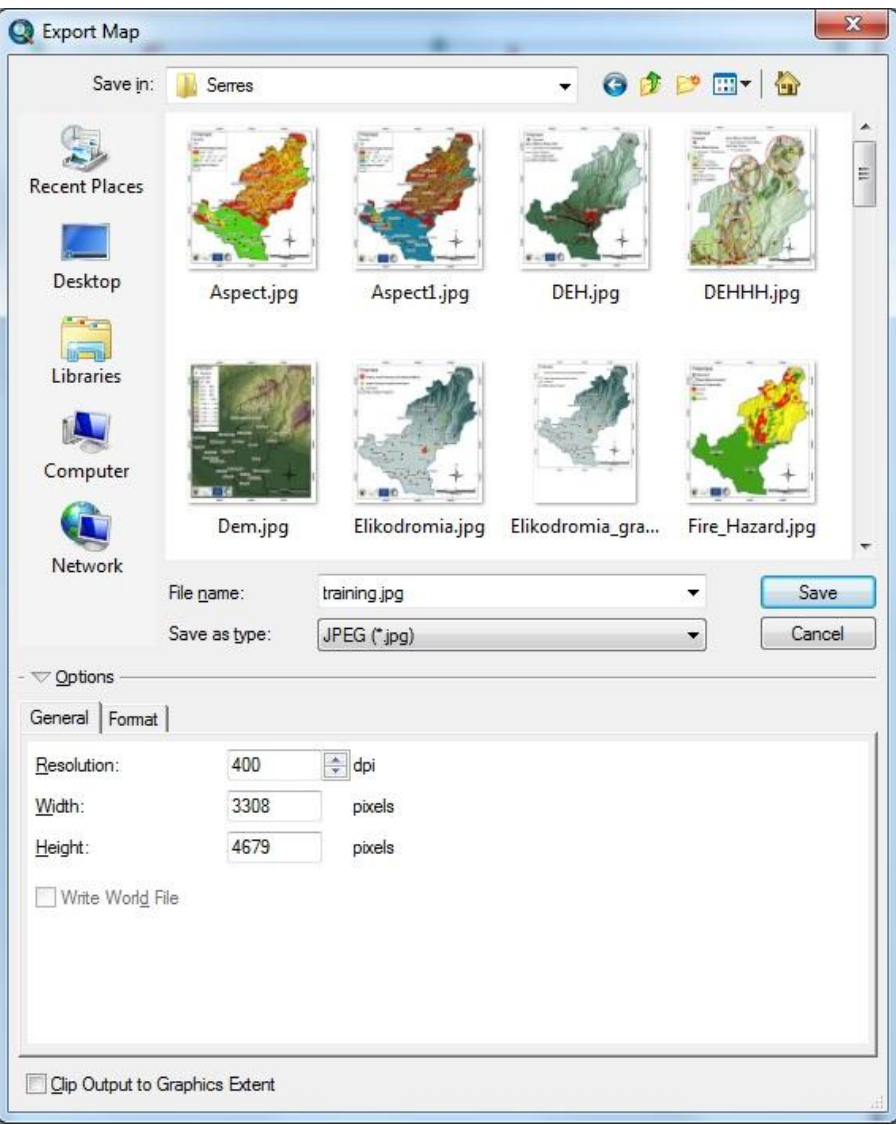

Figure 4.25

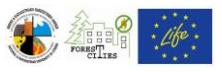

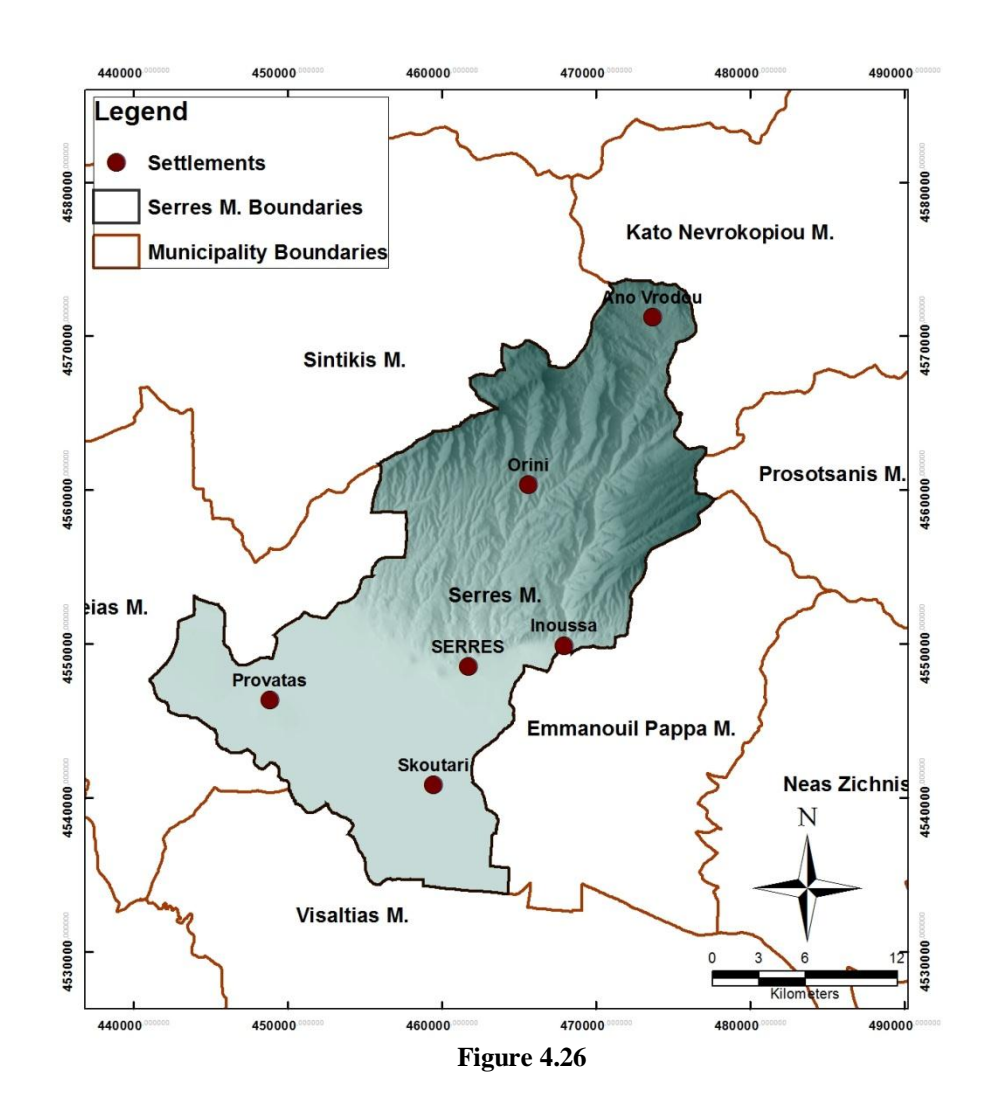

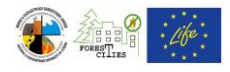

#### 4.3. Digital Elevation Model (DEM) Topographical map

After following the steps of the previous chapter (Chapter 4.2) on Step 3, at the "Layer Properties" window (Figure 4.20) select "Symbology==>Classified". Click on "Classify" button and then select "Defined Interval" on the "Classification" drop down menu (Figure 4.28). Type "100" at the "Interval Size" box and then click "OK" to proceed to "Layer Properties" window and define the desired color scale in "Color Ramp" (Figure 4.29). Your final map should look like the map displayed in Figure 4.30 (DEM for surrounding areas is not clipped in this example).

| General Source              | Extent Display          | Symbology                                              |                           |                  |  |  |
|-----------------------------|-------------------------|--------------------------------------------------------|---------------------------|------------------|--|--|
| how:<br>Unique Values       | Draw ras                | Draw raster grouping values into classes               |                           |                  |  |  |
| Stretched<br>Discrete Color | Fields<br><u>V</u> alue | Fields       Value <value>       Normalization</value> |                           |                  |  |  |
|                             | Classific               | ation<br>Natural Breaks (Jenks)                        | <u>C</u> lasses 5         | Classif <u>v</u> |  |  |
|                             | Color Ram               | P                                                      |                           | •                |  |  |
|                             | Symbol                  | Range                                                  | Label                     |                  |  |  |
|                             |                         | 20 - 210, 1960784                                      | 20 - 210, 1960784         |                  |  |  |
|                             |                         | 567.7647059 - 925.3333333                              | 567,764706 - 925,3333333  |                  |  |  |
|                             |                         | 925,33333333 - 1.305,72549                             | 925,3333334 - 1.305,72549 |                  |  |  |
| 14                          |                         | 1.305,72549 - 1.960                                    | 1.305,725491 - 1.960      |                  |  |  |
|                             | Show                    | dass breaks using cell values                          | Display <u>N</u> oData    | as 🚺             |  |  |

Figure 4.27

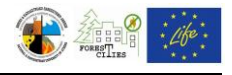

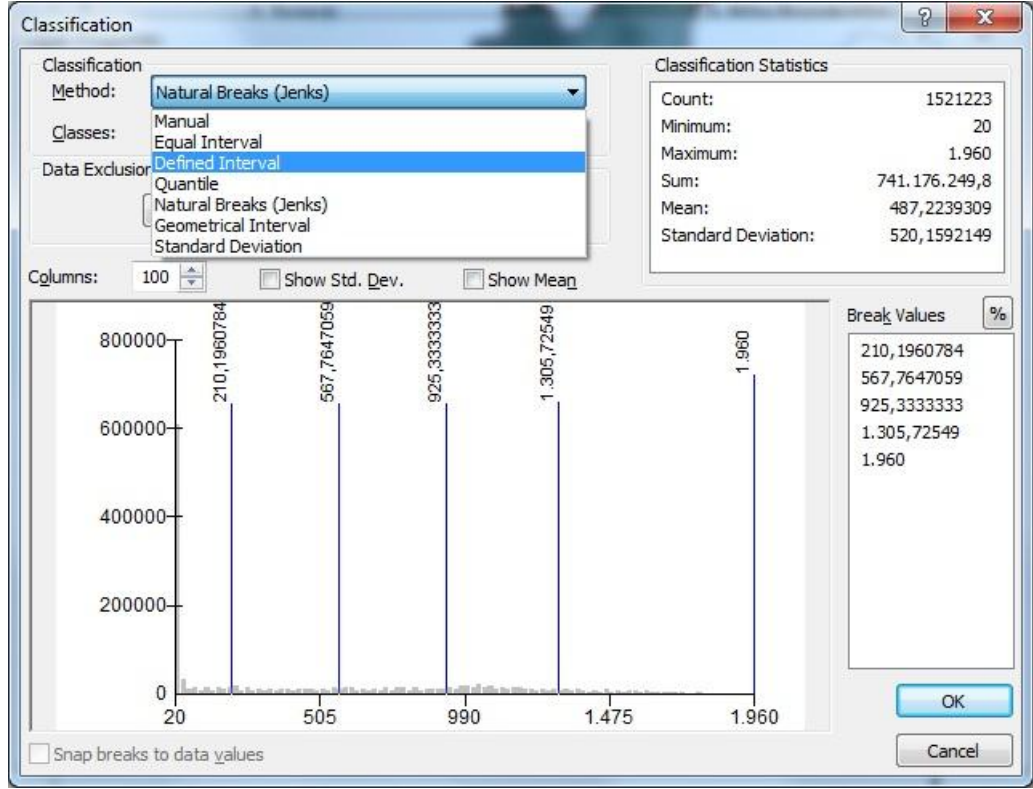

Figure 4.28

| Source         | Extent                        | Display       | Symbology                                                                                                    |                                                                                                    |                                                                                                    |                                                                                                    |                                                                                                    |
|----------------|-------------------------------|---------------|----------------------------------------------------------------------------------------------------|----------------------------------------------------------------------------------------------------|----------------------------------------------------------------------------------------------------|----------------------------------------------------------------------------------------------------|----------------------------------------------------------------------------------------------------|
| 14)            |                               | Draw ra       | ster grouping value                                                                                                    | es into classes                                                                                                    |                                                                                                    | -                                                                                                    |                                                                                                    |
| alues          |                               | 1             |                                                                                                    |                                                                                                    |                                                                                                    | Import.                                                                                                    | <u>.</u>                                                                                                    |
| d              |                               | Fields        |                                                                                                    |                                                                                                    |                                                                                                    |                                                                                                    |                                                                                                    |
| Discrete Color |                               | <u>V</u> alue | <value></value>                                                                                                    | ✓ Normalization                                                                                                    | <none></none>                                                                                                    |                                                                                                    | Ŧ                                                                                                    |
|                |                               | Classific     | ation<br>Defined Interval                                                                                                    | Classes 20                                                                                                    | *                                                                                                    | Classify                                                                                                    |                                                                                                    |
|                |                               | Color Ram     | ip g                                                                                                    |                                                                                                    |                                                                                                    |                                                                                                    | -                                                                                                    |
|                |                               | Symbol        | Range                                                                                                    |                                                                                                    |                                                                                                    |                                                                                                    | ^                                                                                                    |
|                |                               |               | 20 - 100                                                                                                    |                                                                                                    |                                                                                                    |                                                                                                    |                                                                                                    |
|                |                               |               | 100 - 200                                                                                                    |                                                                                                    |                                                                                                    |                                                                                                    |                                                                                                    |
|                |                               |               | 300 - 400                                                                                                    |                                                                                                    |                                                                                                    |                                                                                                    |                                                                                                    |
|                |                               |               | 400 - 500                                                                                                    |                                                                                                    |                                                                                                    |                                                                                                    |                                                                                                    |
|                |                               |               | 500 - 600                                                                                                    | And in case of the local division of the local division of the loc |                                                                                                    |                                                                                                    |                                                                                                    |
|                |                               | -             | COO 700                                                                                                    |                                                                                                    |                                                                                                    |                                                                                                    |                                                                                                    |
|                | -                             | Show          | dass breaks us                                                                                                    |                                                                                                    |                                                                                                    |                                                                                                    | E                                                                                                    |
| 1              |                               | 🔲 Use hi      | llshade effect                                                                                                    |                                                                                                    |                                                                                                    |                                                                                                    |                                                                                                    |
|                | Source<br>alues<br>d<br>Color | Source Extent | Source Extent Display<br>alues<br>d Color<br>Color<br>Color<br>Color Ram<br>Symbol<br>Symbol<br>Symbol<br>Symbol<br>Color Ram<br>Symbol<br>Color Ram<br>Symbol<br>Color Color Ram<br>Symbol<br>Color Color Ram<br>Symbol<br>Color Color Ram<br>Symbol<br>Color Color Ram<br>Color Color Ram<br>Symbol<br>Color Color Ram<br>Color Color Ram<br>Symbol<br>Color Color Ram<br>Color Color Ram<br>Color Ram<br>Color Ram | Source       Extent       Display       Symbology         alues       Image: Symbol control of the symbol control of the symbol                                                                                              | Source       Extent       Display       Symbology         alues       Image: Symbol classes       Image: Symbol classes         d       Color       Classification       Classification         Color Ramp       Image: Color Ramp       Image: Color Ramp       Image: Color Ramp         Symbol Range       20 - 100       Image: Color Ramp       Image: Color Ramp         Symbol Range       Image: Color Ramp       Image: Color Ramp       Image: Color Ramp         Symbol Range       Image: Color Ramp       Image: Color Ramp       Image: Color Ramp         Symbol Range       Image: Color Ramp       Image: Color Ramp       Image: Color Ramp         Symbol Range       Image: Color Ramp       Image: Color Ramp       Image: Color Ramp       Image: Color Ramp         Symbol Range       Image: Color Ramp       Image: Color Ramp       Image: Color Ramp       Image: Color Ramp         Symbol Range       Image: Color Ramp       Image: Color Ramp       Image: Color Ramp       Image: Color Ramp         Symbol Range       Image: Color Ramp       Image: Color Ramp       Image: Color Ramp       Image: Color Ramp         Image: Color Ramp       Image: Color Ramp       Image: Color Ramp       Image: Color Ramp       Image: Color Ramp         Image: Color Ramp       Image: Color Ramp <td>Source       Extent       Display       Symbology         alues       Image: Second State State Sta</td> <td>Source       Extent       Display       Symbology         alues       Import.         alues       Import.         d       Fields         Value       <value>       Normalization         Color       Classification       Classification         Defined Interval       Classes 20       Classify         Color Ramp       Symbol Range       20 - 100         Symbol Range       200 - 300       300 - 400         Source       Stow dass breaks us       Show dass breaks us         Use hillshade effect       Stow dass breaks us</value></td> | Source       Extent       Display       Symbology         alues       Image: Second State State Sta | Source       Extent       Display       Symbology         alues       Import.         alues       Import.         d       Fields         Value <value>       Normalization         Color       Classification       Classification         Defined Interval       Classes 20       Classify         Color Ramp       Symbol Range       20 - 100         Symbol Range       200 - 300       300 - 400         Source       Stow dass breaks us       Show dass breaks us         Use hillshade effect       Stow dass breaks us</value> |

Figure 4.29

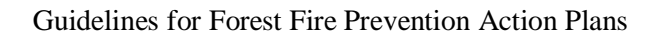

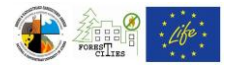

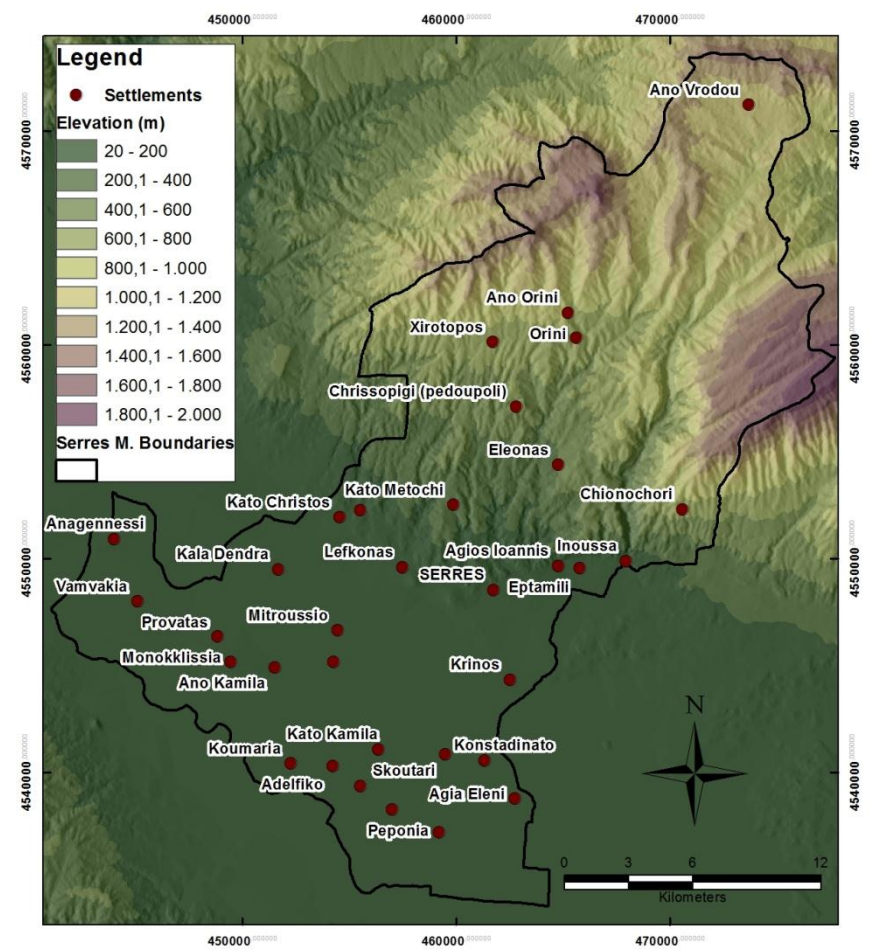

Figure 4.30: Serres Municipality DEM

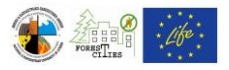

#### 4.4.Drainage network map

The drainage network shapefile for the whole municipality area is required for this map. Topographical maps of 1:5.000 up to 1:50.000 scale can be used, if no such shapefile already exists (see also Chapter 4.1 for georeferencing and digitization processes). Add the DEM and the Settlements layers in order to create the final layout (Figure 4.31).

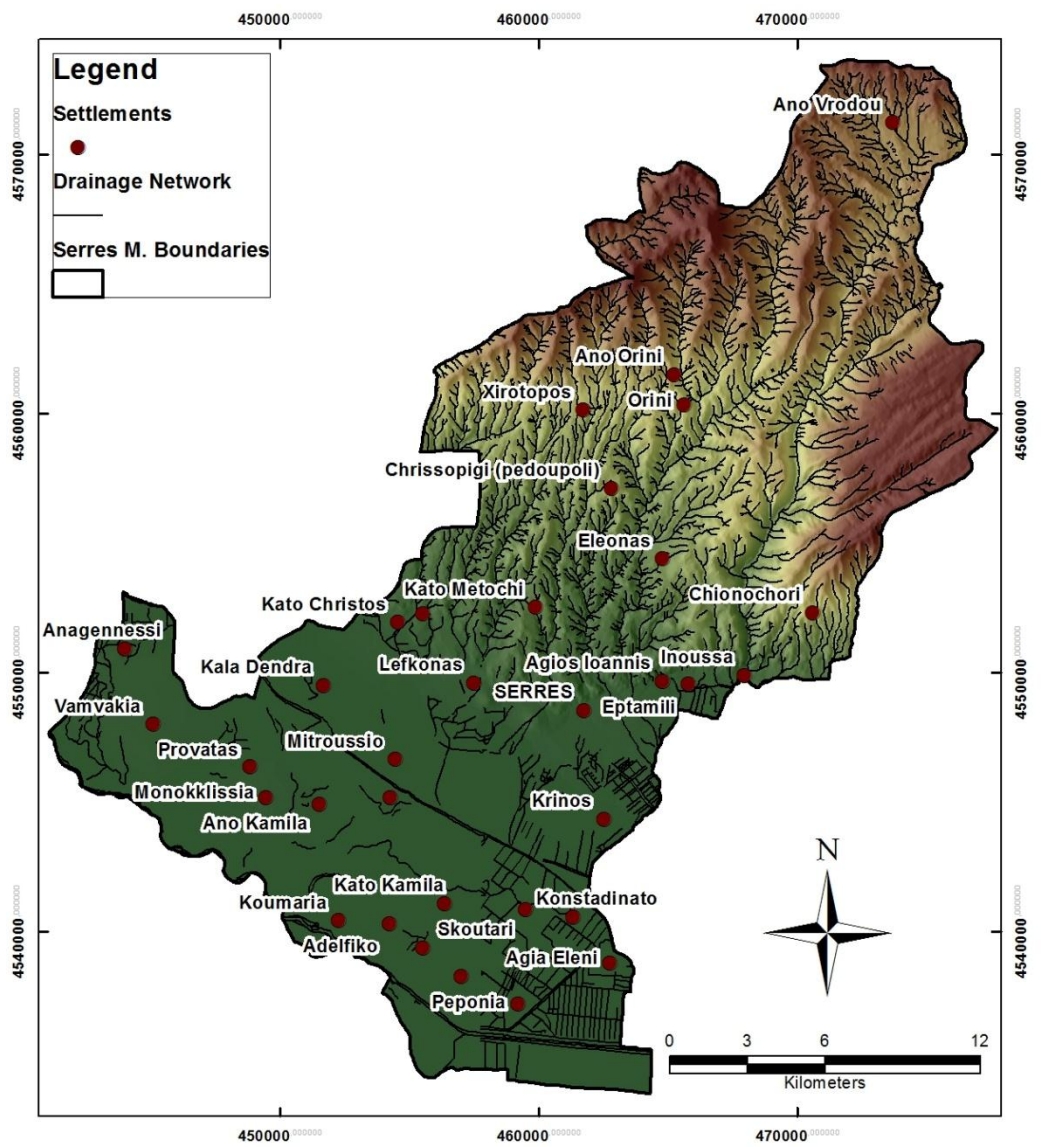

Figure 4.31: Serres Municipality drainage network.

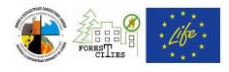

#### 4.5. Slope map

Add the DEM layer (e.g. dem\_guide) on your map window and select Arc Toolbox ==> Spatial Analyst Tools ==> Surface ==> Slope (Figure 4.32). In the Slope tool window (Figure 4.33) select the dem\_guide layer for the "Input Raster", the output raster name (e.g. Slope\_guide) and destination folder for the "Output Raster" and the "Percent Rise" for the "Output measurement" in order to calculate the percent slope. Click "OK" to create the new raster layer and automatically add it to the map (Figure 4.34). Right click on the new slope raster at the "Table of Contents" and select "Properties==>Symbology" to define the slope values classification (see also instructions on altitude classification process from Chapter 4.3). Slope values should be classified as following: a) Slope values from 0% to 13% (low risk), b) Slope values from 13,1% up to 40% (medium risk) and c) Slope values from 40,1% up to the highest values (high risk) (e.g. Figure 4.35).

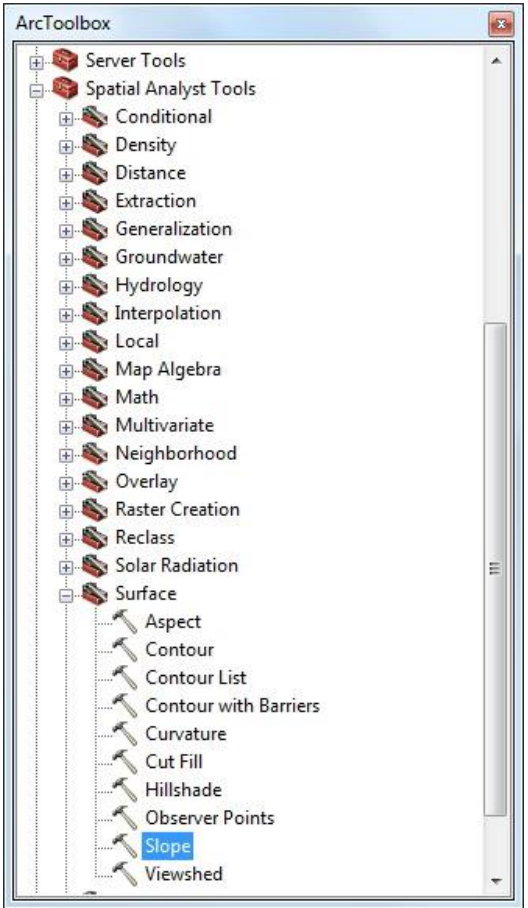

Figure 4.32
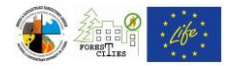

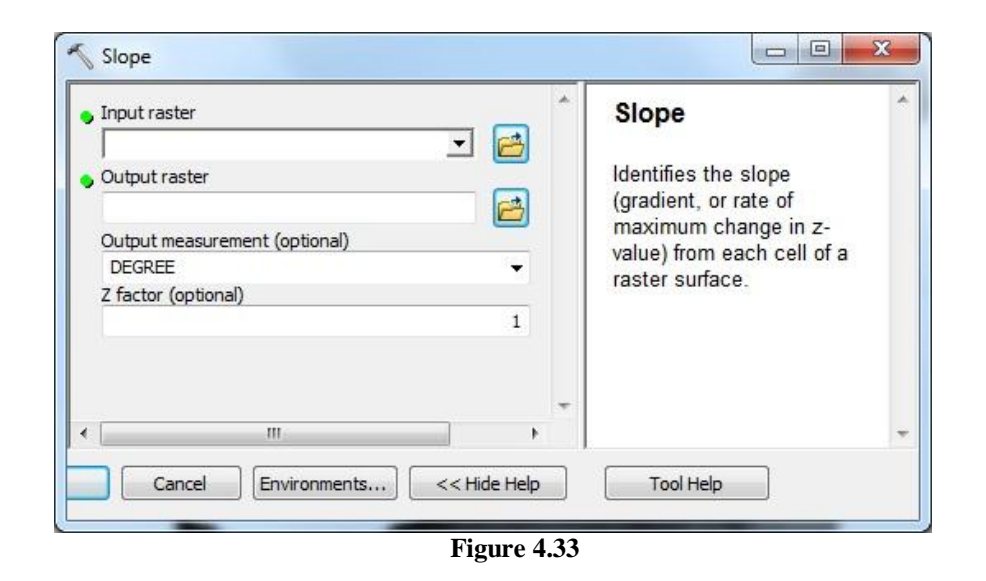

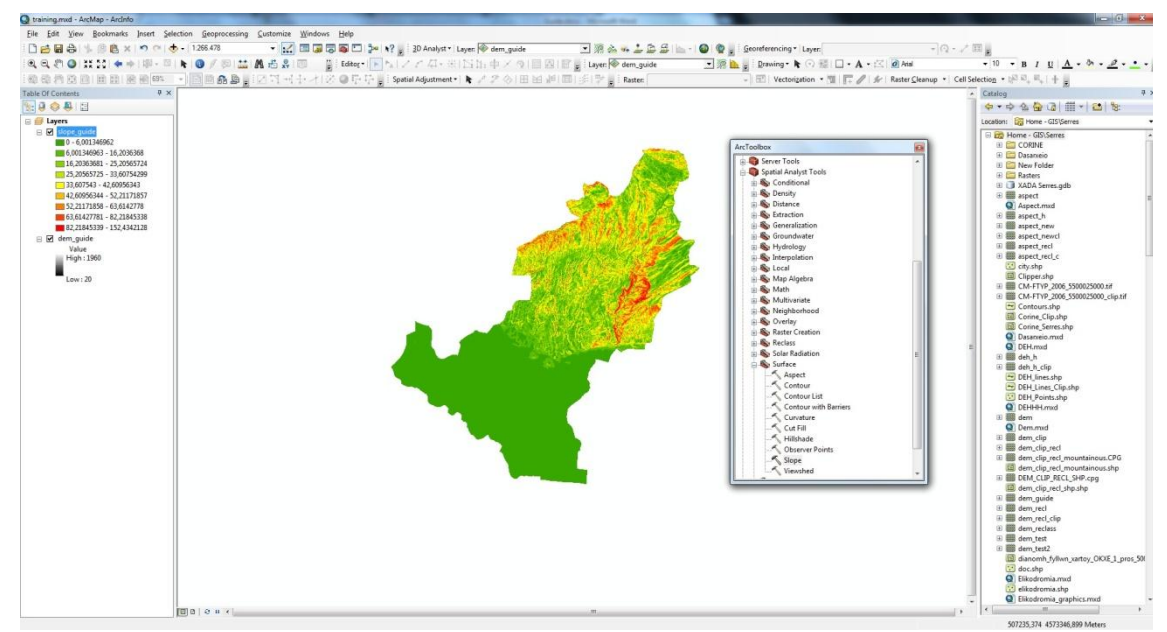

Figure 4.34

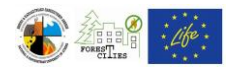

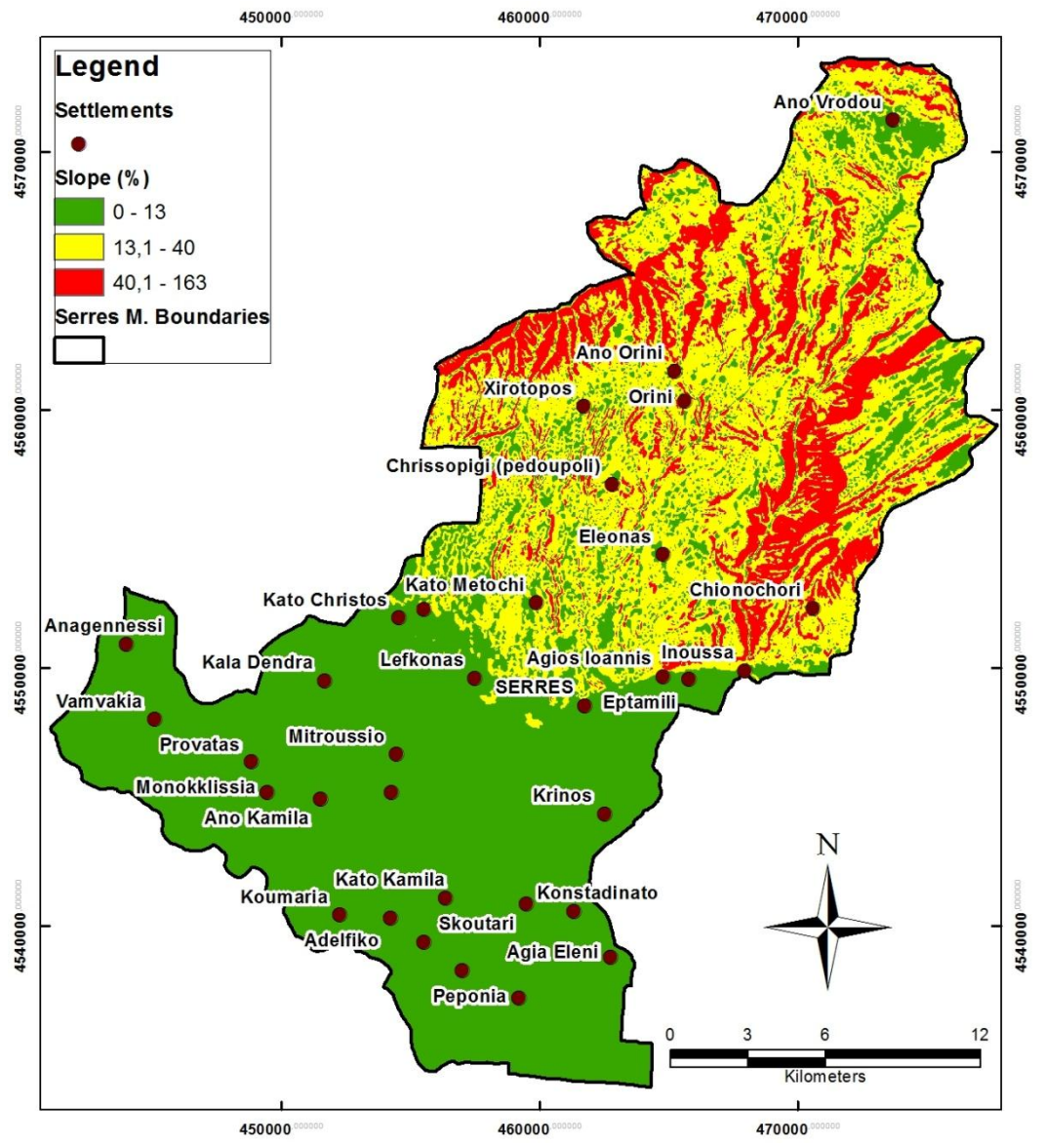

Figure 4.35: Serres municipality slope map

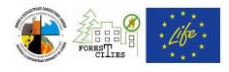

#### 4.6.Aspect map

Add the DEM layer in your map window (e.g. dem\_guide) and select ArcToolbox ==> Spatial Analyst Tools ==> Surface ==> Aspect (Figure 4.36). In the Aspect tool window (Figure 4.37) select the dem\_guide layer for the "Input Raster", the output raster name (e.g. Aspect\_guide) and destination folder for the "Output Raster" and click "OK" to create the new raster layer and automatically add it to the map (Figure 4.38). Right click on the new aspect raster at the "Table of Contents" and select "Properties==>Symbology" to define the aspect values classification (see also instructions on altitude classification process on Chapter 4.3). Aspect values should be classified as following: a) Aspect values from  $0^{\circ}$  to  $45^{\circ}$  and from  $316^{\circ}$  to  $360^{\circ}$  (low risk), b) Aspect values from  $46^{\circ}$  to  $134^{\circ}$  and  $271^{\circ}$  to  $315^{\circ}$  (medium risk) and c) Aspect values from  $135^{\circ}$  to  $270^{\circ}$  (high risk) (e.g.Figure 4.39).

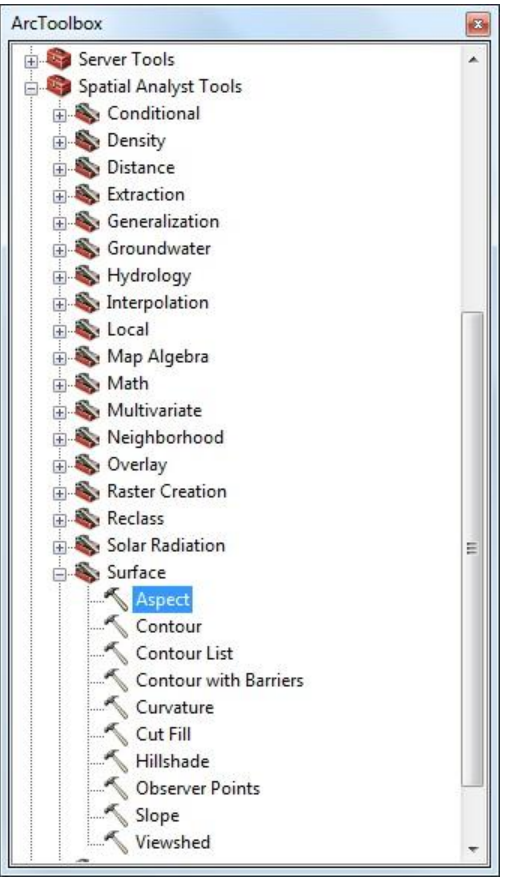

Figure 4.36

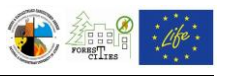

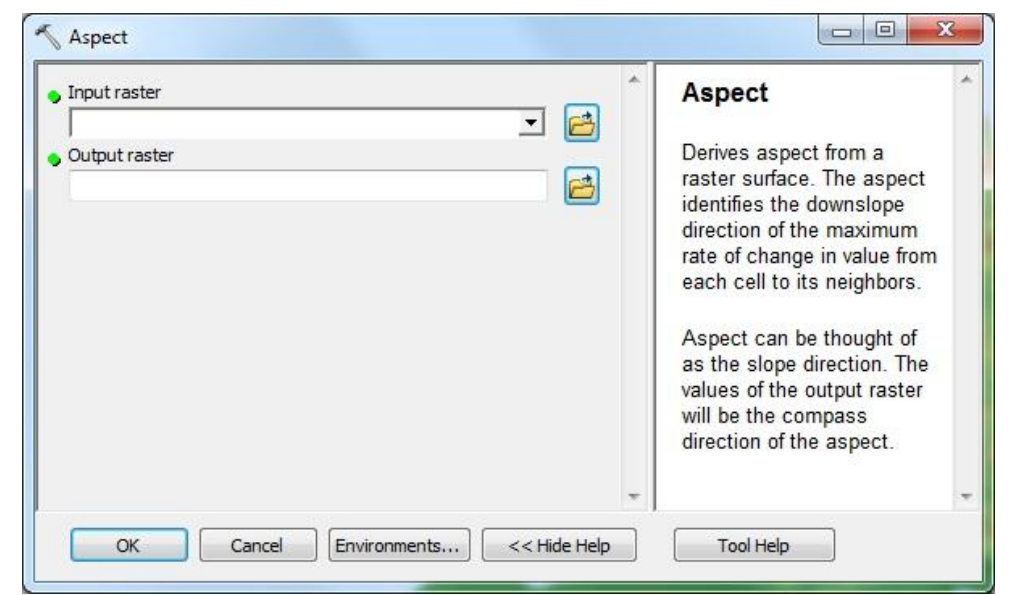

Figure 4.37

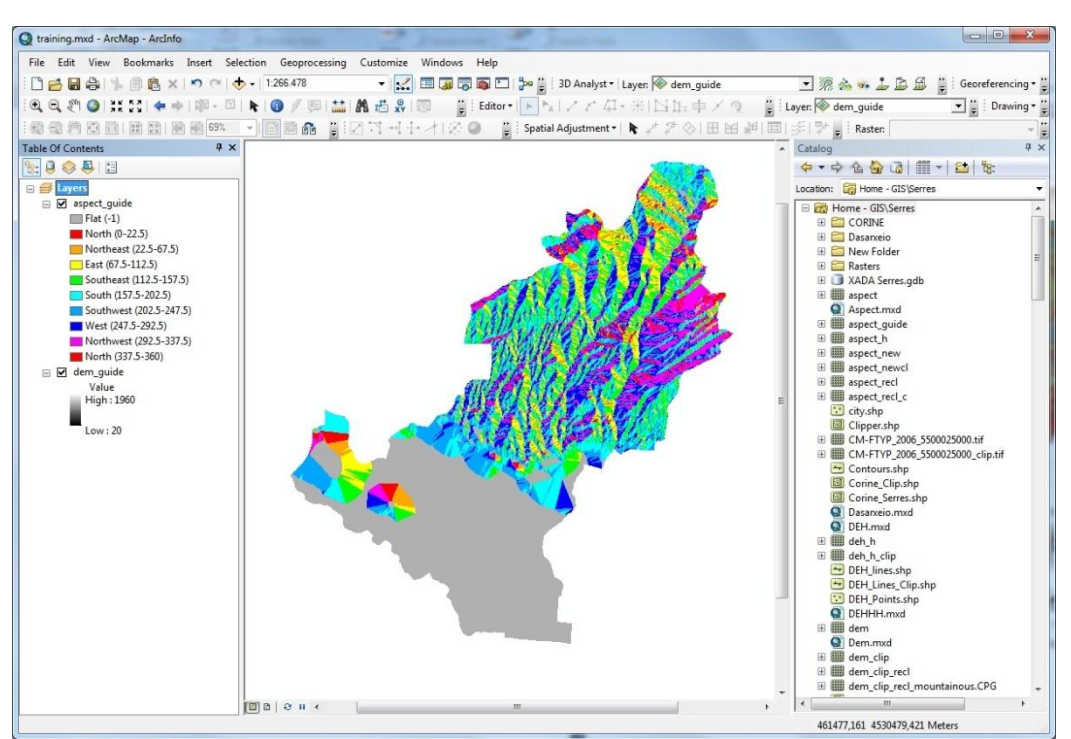

Figure 4.38

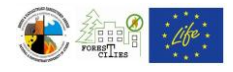

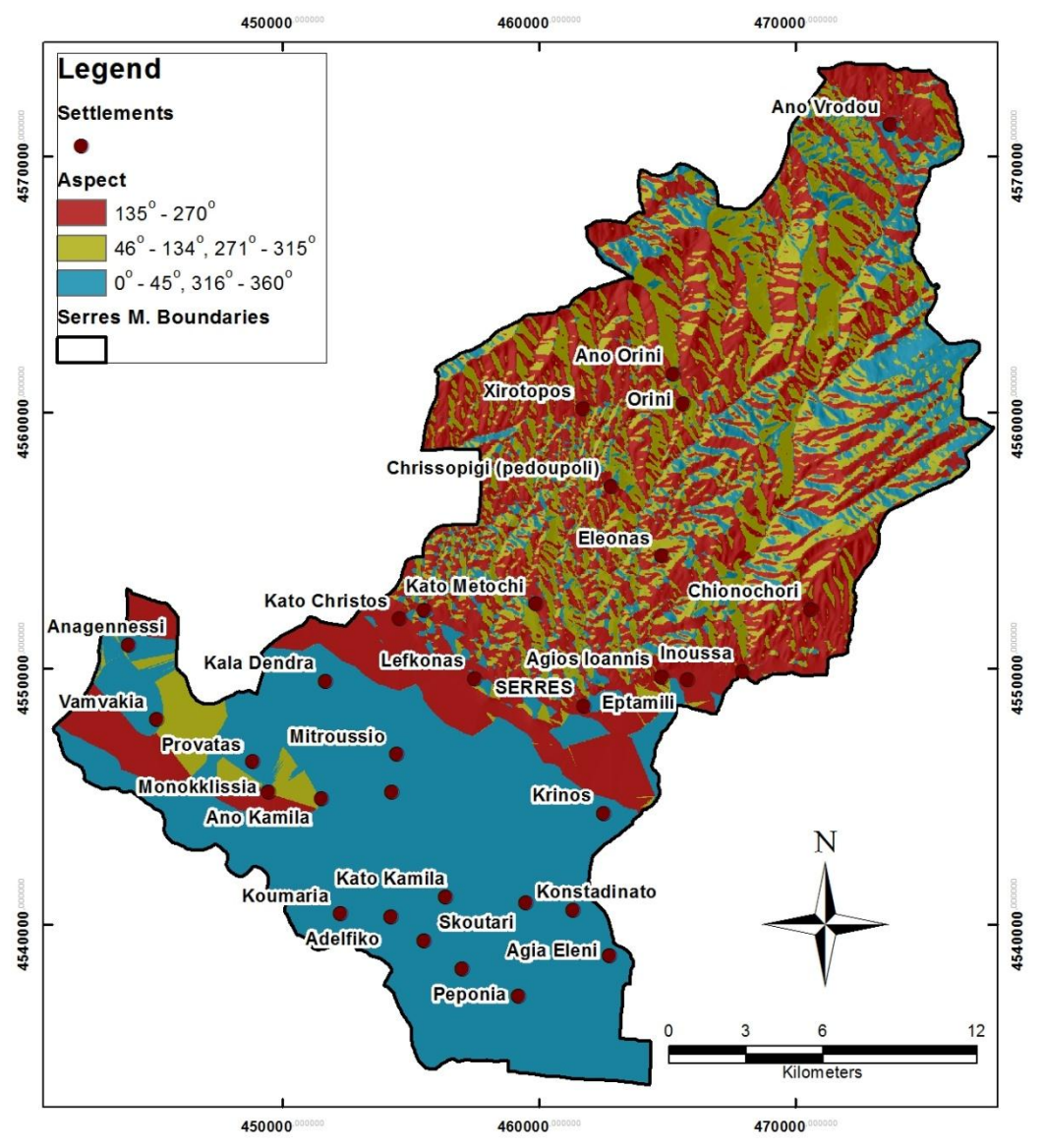

Figure 4.39: Serres municipality aspect map

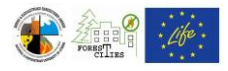

#### 4.7.Land Use map

Add the "Corine 2000" shapefile which you can download at: http://geodata.gov.gr/geodata/ (Figure 4.40). Use "Clip" tool (see also Chapter 4.2) to keep and display only the data inside the municipality polygon. The "COR" field at Corine's "Attribute Table" contains 3-digit numbers, each one corresponding to a different Land Use (Figure 4.41). Create a new text field (e.g. "Description", see also Chapter 4.1.2) and fill it with the Land Use description for each 3-digit number. Use the "PARARTIMA\_A.doc" file to connect numbers with corresponding descriptions (Figure 4.42).

Right click on Corine layer at the "Table Contents" and select "Properties ==> Symbology ==> Categories ==> Unique Values". Select "Value Field ==> Description ==> Add All Values" to add all the different Land Uses of the municipality. Choose desired colors and patterns by clicking on each style on the "Symbol" column (Figure 4.43).

The final layout should look like the map on Figure 4.44.

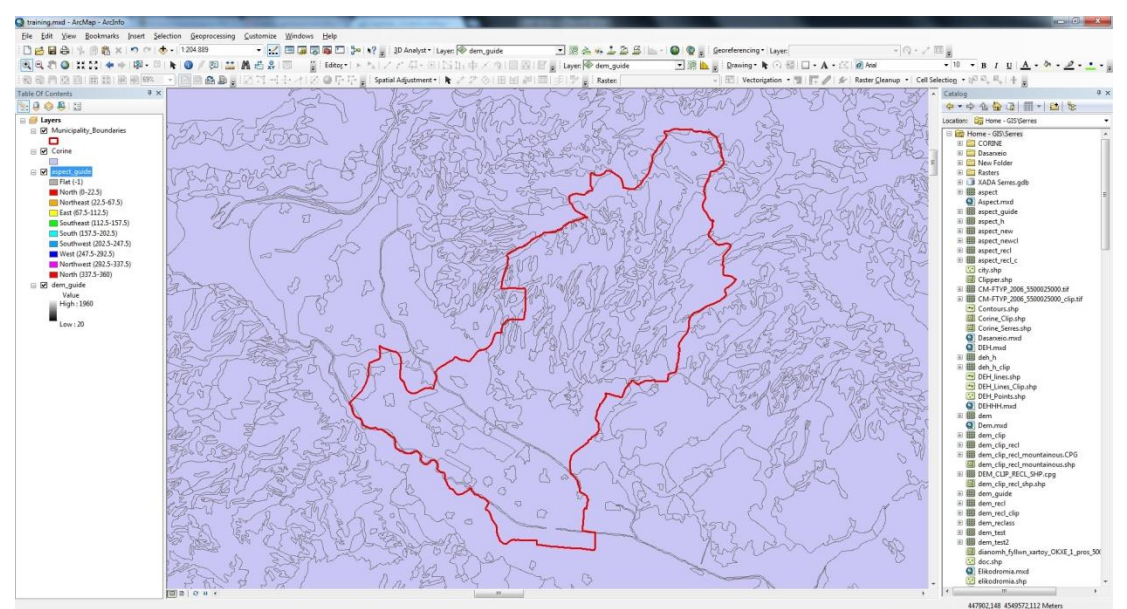

Figure 4.40

| ori | ne  |         |               |               |        |           |     |
|-----|-----|---------|---------------|---------------|--------|-----------|-----|
| Γ   | FID | Shape   | AREA          | PERIMETER     | CORINE | CORINE ID | COR |
| L   | 0   | Polygon | 177269061,743 | 191247,087279 | 2      | 30752     | 211 |
|     | 1   | Polygon | 163806373,953 | 290182,720429 | 3      | 4221      | 211 |
|     | 2   | Polygon | 31659554,694  | 455259,722826 | 4      | 30753     | 511 |
| Γ   | 3   | Polygon | 2691662,29688 | 7376,848096   | 5      | 4223      | 112 |
| Γ   | 4   | Polygon | 741659,890625 | 4278,70182    | 6      | 4220      | 112 |
| Γ   | 5   | Polygon | 294824,96875  | 2649,201302   | 7      | 4222      | 112 |
|     | 6   | Polygon | 418663,171875 | 6275,807341   | 8      | 4224      | 323 |
| Γ   | 7   | Polygon | 313092,78125  | 3770,997846   | 9      | 4225      | 323 |
| Γ   | 8   | Polygon | 238544,765625 | 2173,582228   | 10     | 4226      | 242 |
| Γ   | 9   | Polygon | 744943,890625 | 10268,836624  | 11     | 4230      | 323 |
| Γ   | 10  | Polygon | 22467552,9219 | 34475,75946   | 12     | 4228      | 313 |
| Γ   | 11  | Polygon | 9131655,375   | 19731,744513  | 13     | 4227      | 242 |
| Γ   | 12  | Polygon | 776591,375    | 8905,229145   | 14     | 4235      | 323 |
| Γ   | 13  | Polygon | 839510,609375 | 8051,782473   | 15     | 4236      | 323 |
|     | 14  | Polygon | 363100,765625 | 2453,843318   | 16     | 4229      | 112 |
| L   | 15  | Polygon | 884711,734375 | 5483,581866   | 17     | 4233      | 323 |
|     | 16  | Polygon | 378579,546875 | 2730,128601   | 18     | 4231      | 112 |
| L   | 17  | Polynon | 438763 671875 | 6560 501752   | 19     | 4232      | 323 |

Figure 4.41

| corine_20                | 000 (1).zip - 1 | WinRAR                   |            |                          |            | -            |            |           | ×      |
|--------------------------|-----------------|--------------------------|------------|--------------------------|------------|--------------|------------|-----------|--------|
| <u>File</u> <u>C</u> omm | mands Too       | ol <u>s</u> Fav <u>o</u> | rites Opt  | io <u>n</u> s <u>H</u> e | lp         | - 15         |            |           |        |
| Add                      | Extract To      | Test                     | View       | Delete                   | Find       | Wizard       | Info       | VirusScan | Com    |
|                          | corine_200      | 0 (1).zip\               | corine_200 | ) - ZIP arc              | hive, unpa | icked size 8 | 41.267.680 | bytes     |        |
| Name                     |                 |                          |            |                          |            |              | Size       | Packed    | Туре   |
| <b>.</b> .               |                 |                          |            |                          |            |              |            |           | Folder |
| 📕 METADA                 | ATA             |                          |            |                          |            |              |            |           | Folder |
| READ_M                   | E               |                          |            |                          |            |              |            |           | Folder |
| SHAPE                    |                 |                          |            |                          |            |              |            |           | Folder |
| J STATIST                | IKA_DIAGRA      | MMATA                    |            |                          |            |              |            |           | Folder |
| PARART                   | IMA_A.doc       |                          |            |                          |            | 3            | 1.492.992  | 1.419.294 | Micro  |
| READ_M                   | E.xls           |                          |            |                          |            |              | 22.016     | 3.995     | Micro  |

Figure 4.42

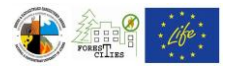

| General Source                                                          | Selection   | Display                                                                                                    | Symbology                                                                                                    | Fields                                                              | Definition Query                                                                                                    | Labels .                                                              | Joins & Relates                                                  | Time          | HTML Popup |  |
|-------------------------------------------------------------------------|-------------|----------------------------------------------------------------------------------------------------|----------------------------------------------------------------------------------------------------|---------------------------------------------------------------------|----------------------------------------------------------------------------------------------------|-----------------------------------------------------------------------|------------------------------------------------------------------|---------------|------------|--|
| Snow:<br>Features<br>Categories<br>Unique values<br>Unique values, many |             | Draw categories using unique values of one field.     Import       Value Field     Color Ramp       Descr     Import |                                                                                                    |                                                                     |                                                                                                    |                                                                       |                                                                  |               |            |  |
| Match to symbol<br>Quantities<br>Charts<br>Multiple Attributo           | ols in a Sy | rmbol Ν<br><<br>A<br>A<br>A<br>A<br>A<br>A<br>A<br>A<br>A<br>A<br>A<br>A<br>A                                        | Value<br>all other value<br>(Heading><br>μπελώνες<br>πογυμνωμένι<br>ιομηχανικές ι<br>εωργία με στ<br>άσος Κωνοφ<br>άσος Πλατυς<br>ιακοπτόμενη | οι βράχοι<br>ή Εμπορικ<br>ή Εμπορικός<br>όρων<br>ρύλλων<br>αστική ( | Label<br><ali other="" value<br="">Descr<br/>Vineyards<br/>Bare rock<br/>śćę i Industrial or cr<br/>śce kand principal<br/>Coniferous for<br/>Broad-leaved<br/>biko Discontinuous</ali> | ues><br>ommercial u<br>lly occupied<br>rest<br>forest<br>s urban fabr | Count<br>?<br>?<br>nits ?<br>!by ?<br>?<br>?<br>?<br>;<br>;<br>; |               |            |  |
|                                                                         | Junt A      | E<br>dd A <u>l</u> l Valu                                                                                            | λαιώνες<br>Jes Add V                                                                                                    | /alues                                                              | Olive groves                                                                                                    | Remove                                                                | ?<br>All Adva                                                    | ▼<br>an_ced ▼ |            |  |

Figure 4.43

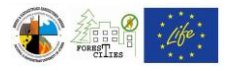

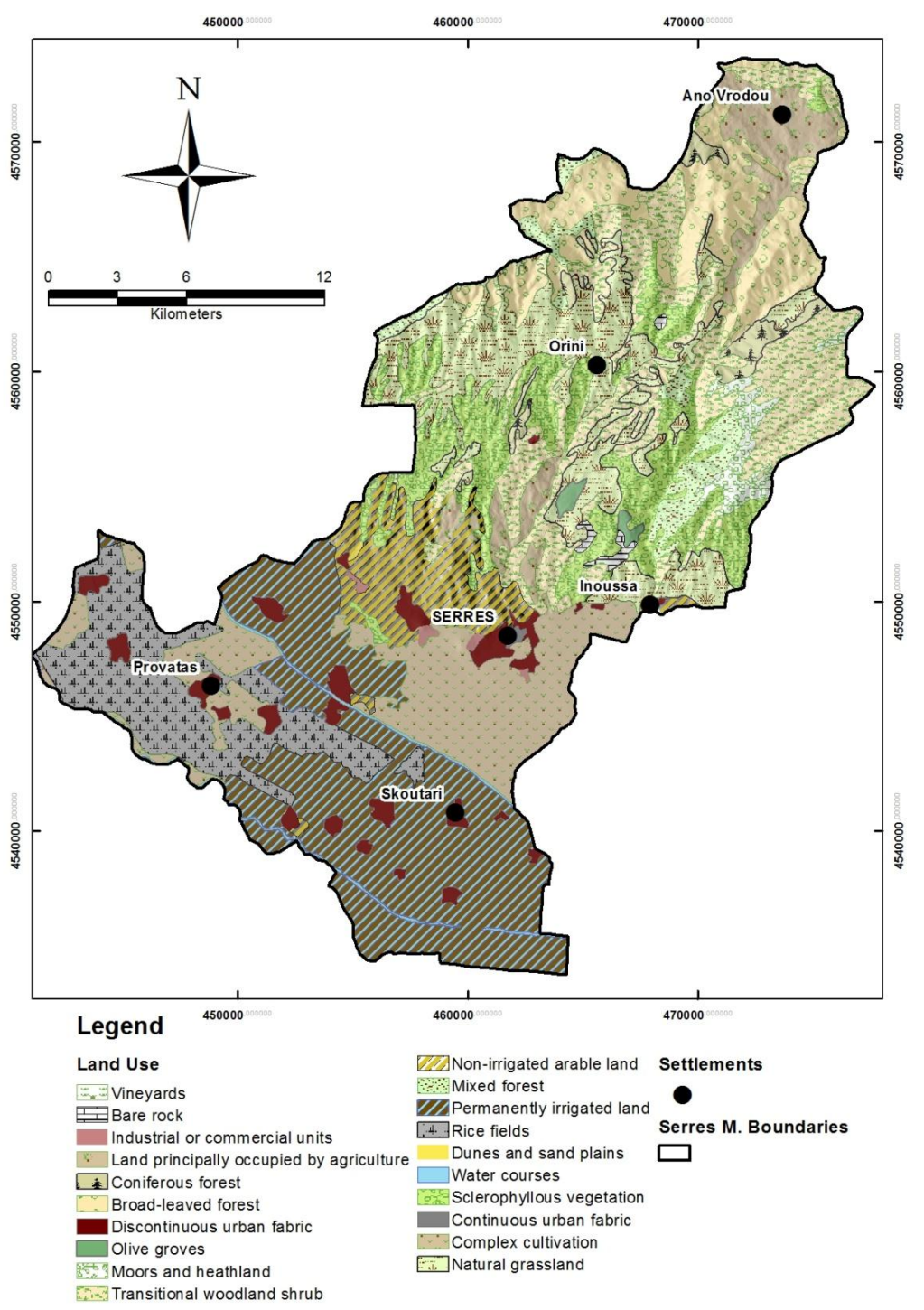

Figure 4.44: Serres municipality land use map

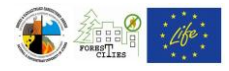

## 4.8. Vegetation map

Forestry services or the National Agriculture Research Foundation (N.AG.RE.F.) can provide vegetation maps. Printed maps must be digitized (see Chapters 4.1.1 - 4.1.3) if no shapefiles are available.

Follow guidelines from Chapter 4.7 to create the final map, which should be similar to the map of Figure 4.46. Use "Drawing" toolbar (Figure 4.45) to highlight areas of high fire risk potential.

| Georeferencing •  | Layer: hillshade                                                                                                    | _cl       | •]Q • ↓* II            |
|-------------------|----------------------------------------------------------------------------------------------------|-----------|------------------------|
| 🛓 🍦 🗄 Drawing 🕶 🛛 | <ul> <li>Image: Image: Ima</li></ul> | A • 🖂 🚺   | 2 Arial                |
| - Vectori         | zation 🝷 👖 🗖                                                                                                    | Rectangle | er Cleanup 👻 Cell Sele |
|                   |                                                                                                    | Polygon   |                        |
|                   | 0                                                                                                    | Circle    |                        |
|                   | 0                                                                                                    | Ellipse   |                        |
|                   | N                                                                                                    | Line      |                        |
|                   | ~                                                                                                    | Curve     |                        |
|                   | 2 a                                                                                                    | FreeHand  |                        |
| 0000              | •                                                                                                    | Marker    |                        |

Figure 4.45

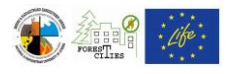

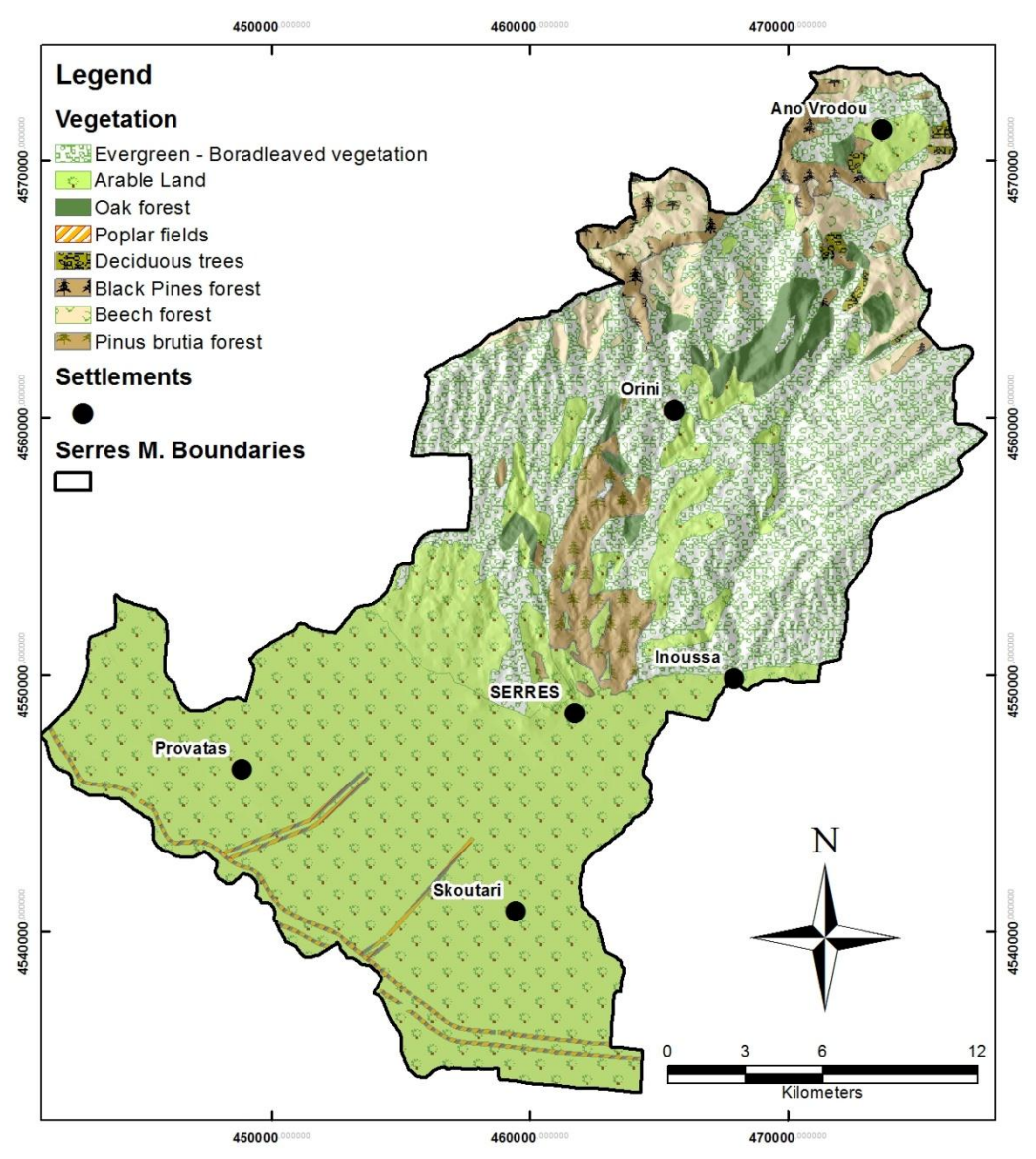

Figure 4.46: Serres municipality vegetation map

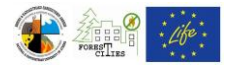

## 4.9. Protected Natural Sites, Parks and Conservation areas map

Add the municipality boundaries layer along with "Natura.shp" layer which you can download at: <u>http://geodata.gov.gr/geodata/</u> (Figure 4.47). Use "Clip" tool (see Chapter 4.2) to extract the Natura.shp features outside the municipality boundaries. Follow guidelines from Chapters 4.1.1 - 4.1.3 and 4.7 to create the final Natura sites map, which should be similar to the Figure 4.48 map. Follow the same guidelines to add any other protected areas dataset to your map.

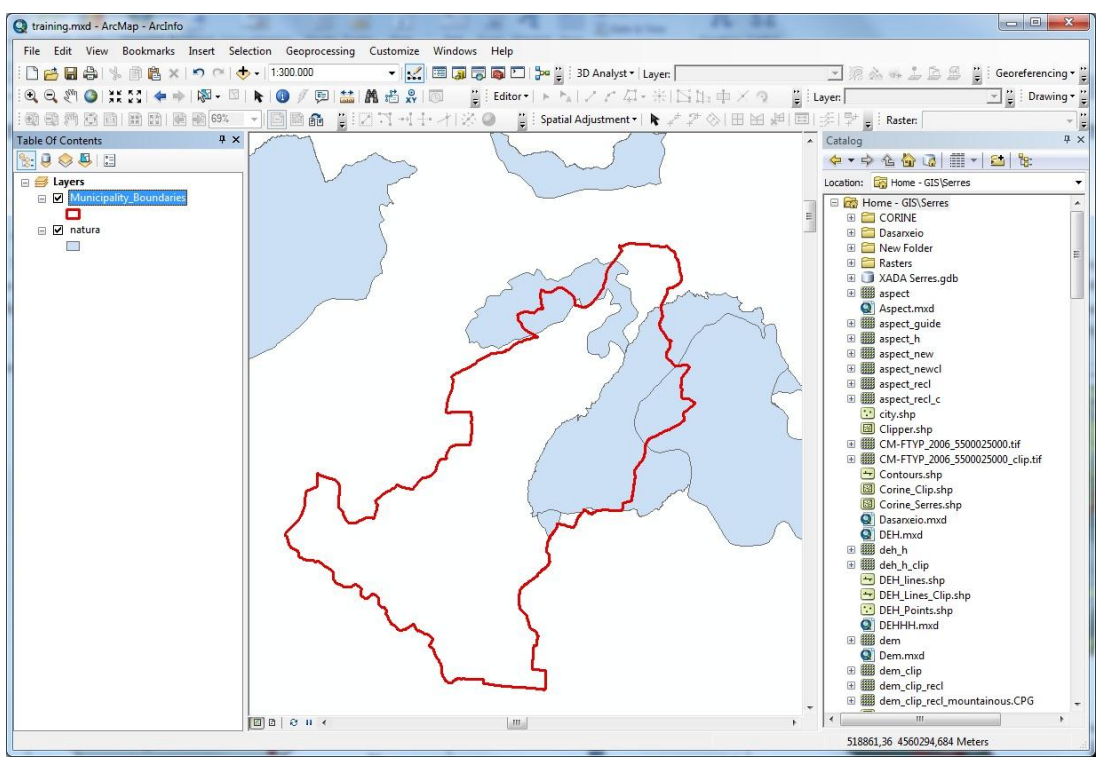

Figure 4.47

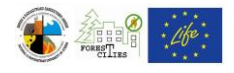

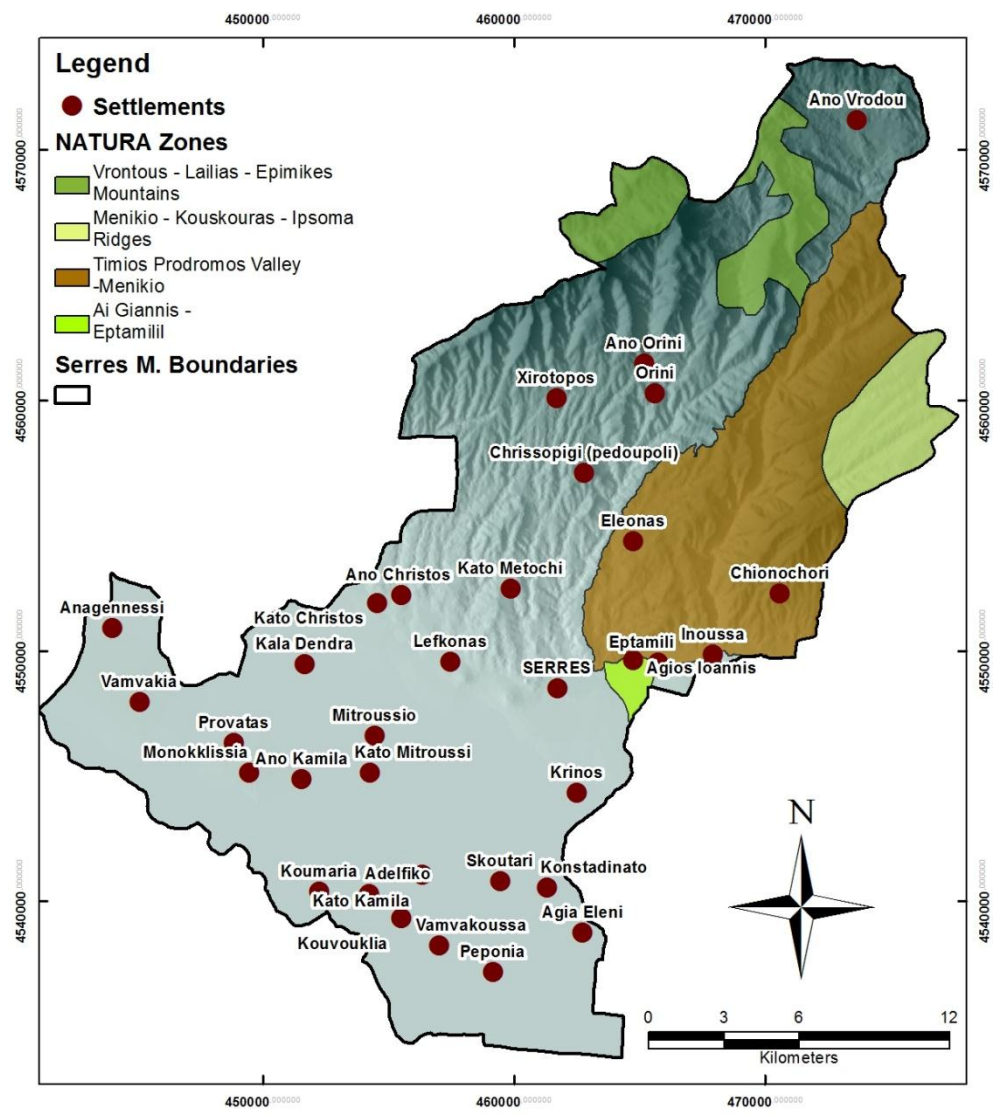

Figure 4.48: Serres municipality Natura sites map

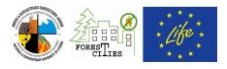

# 4.10. Road network map

Roads datasets are usually available at the municipalities urban planning services. Another option for Greek data are the 1:50.000 Hellenic Military Geographical Service maps, but they must be digitized (see Chapters 4.1.1 - 4.1.3). Create a new "Description" field in the roads shapefile attribute table and update it with the corresponding road category (paved/Ashpalt, Gravel/dirt road, etc). Roads should have discrete symbols for each category (see how to edit Symbology in Chapter 4.7).

Add the Municipality DEM and Settlements layers and create the final layout, which should be similar to the map of Figure 4.49. See Chapter 4.8 for instructions on highlighting areas with high fire risk potential.

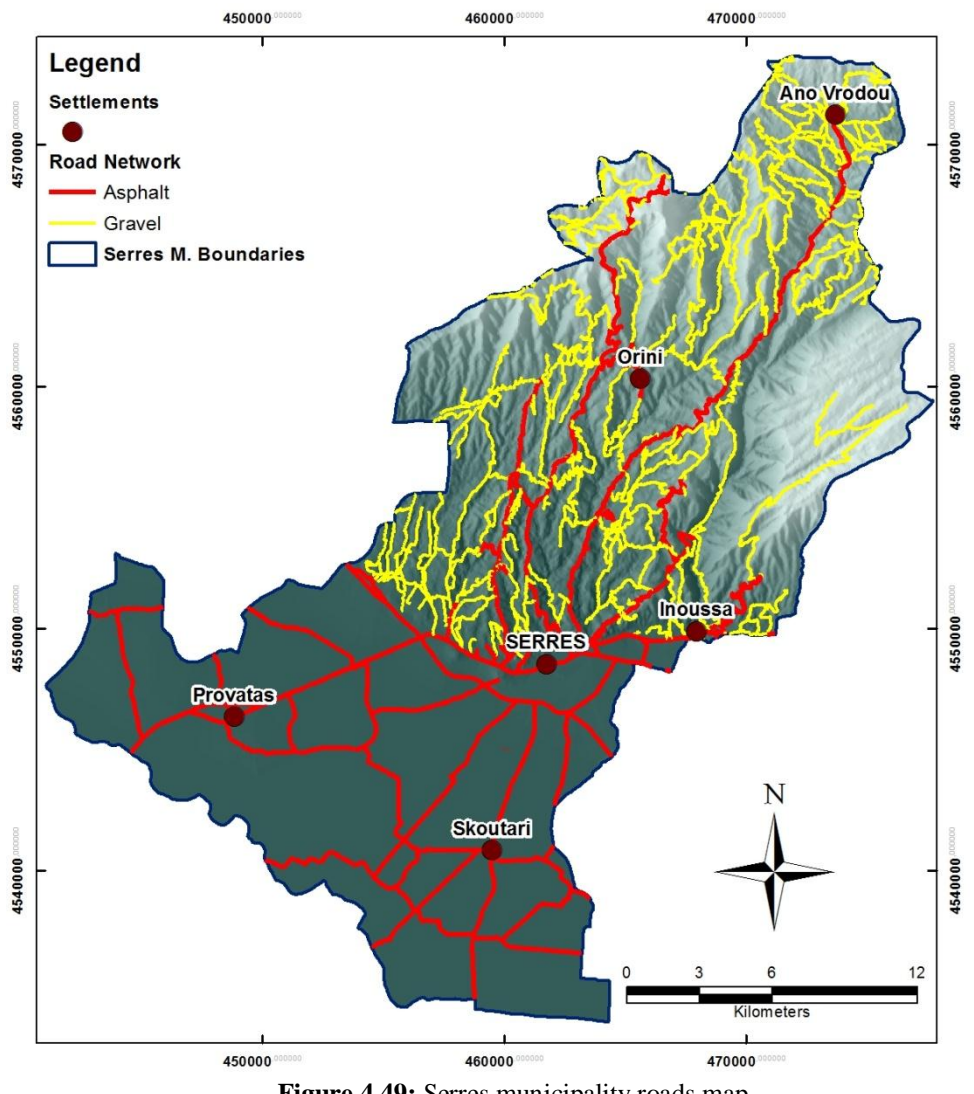

Figure 4.49: Serres municipality roads map

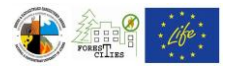

# 4.11. High and Medium voltage electricity network

If no electricity network is available in shapefiles, you can digitize the Electric Provider's scanned maps (see Chapters 4.1.1- 4.1.3). See Chapters 4.7 and 4.10 for instructions on different distribution lines and substations symbology.

Final layout should be similar to the one at Figure 4.50.

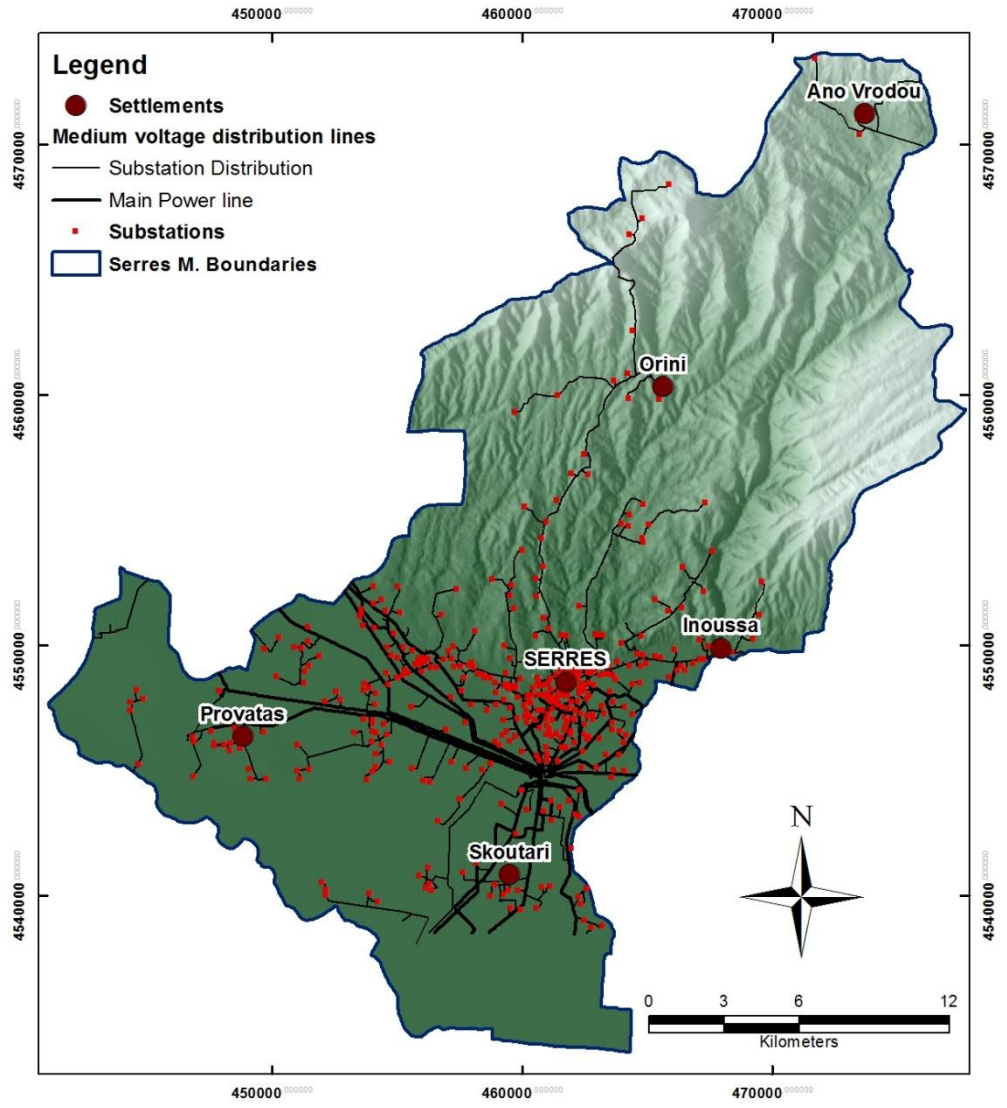

Figure 4.50: Serres municipality medium voltage distribution lines and substations

You can also add the Vegetation layer and highlight the areas of high risk (see also Chapter 4.8), where power distribution lines cross vulnerable vegetation.

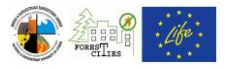

#### 4.12. Waterpoints map

Waterpoints datasets are usually available either in shapefiles or in spreadsheets (e.g. Excel files) with two separate columns for their longitude and latitude coordinates.

In the first case, just add the shapefile on your map window and edit their symbology (see also Chapters 4.1.2 and 4.7). If your data are in a spreadsheet click "File ==> Add Data ==> Add XY Data..." on the main menu bar (Figure 4.51). Browse for your Excel file and define the X and Y columns on the "Add XY Data" window (Figure 4.52). Click "OK" to add the waterpoints features to your map and edit their symbology (see also Chapters 4.7 and 4.10).

Final layout should be similar to Figure 4.53.

Areas with poor or no waterpoints distribution can be highlighted following the instructions at Chapter 4.8.

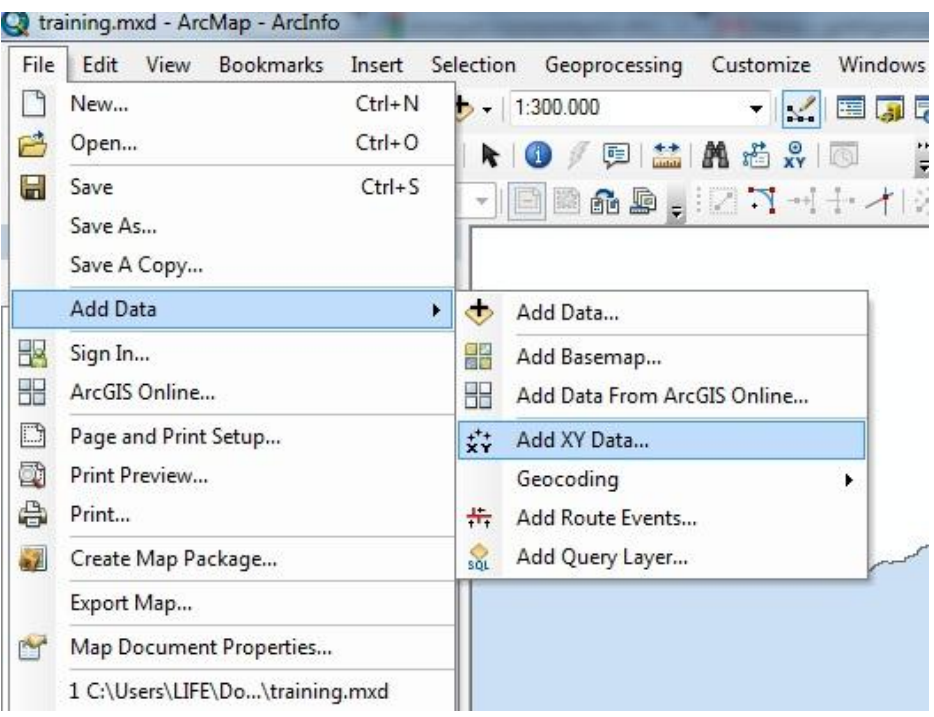

Figure 4.51

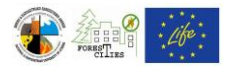

| r another table:         |
|--------------------------|
| 🖻                        |
| dinates:                 |
| •                        |
| •                        |
|                          |
|                          |
| -                        |
|                          |
| <u>E</u> dit             |
| restricted functionality |
|                          |
|                          |

Figure 4.52

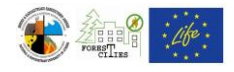

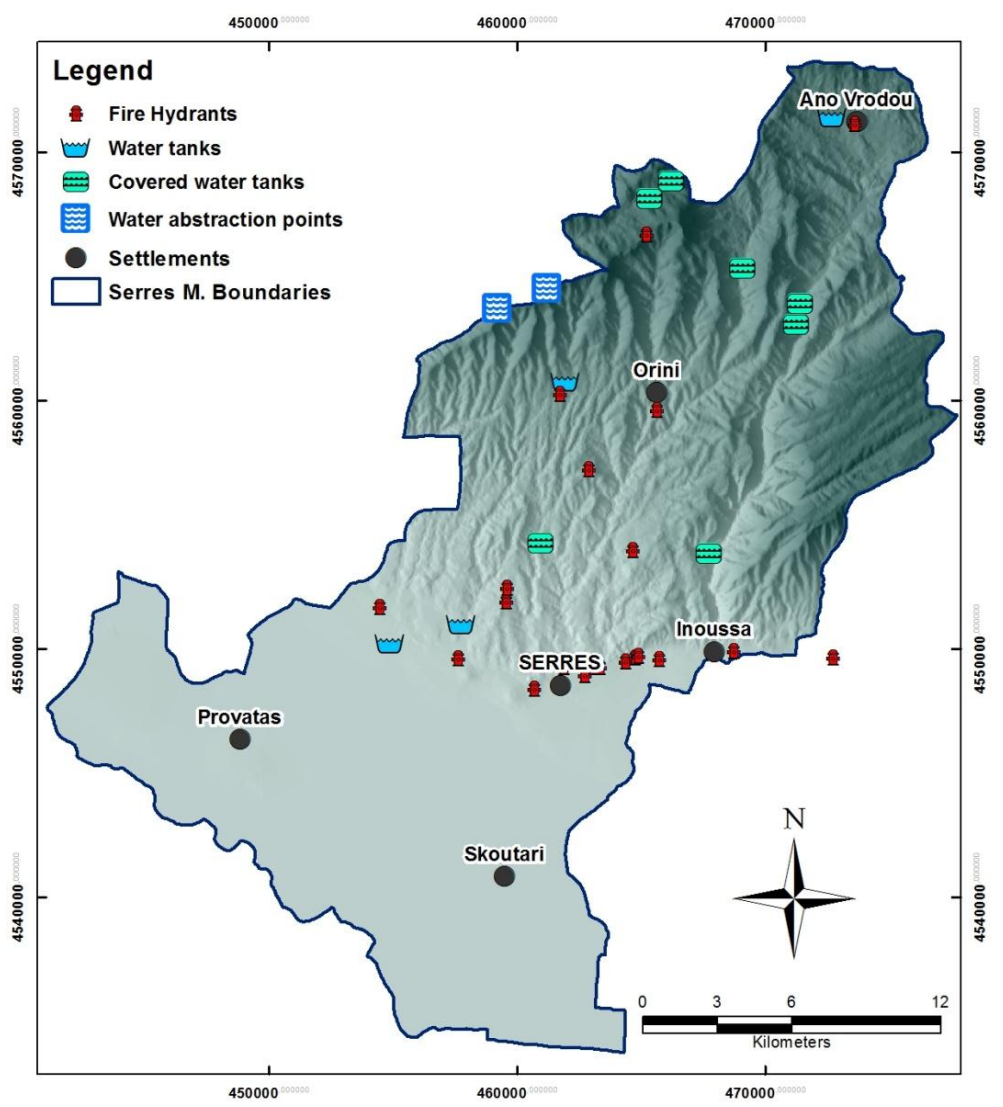

Figure 4.53: Distribution of waterpoints in the municipality of Serres

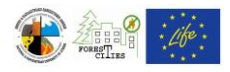

## 4.13. Landfills map

Similarly to the previous Chapter, Landfill datasets are usually available either in shapefiles or in spreadsheets (e.g. Excel files) with two separate columns for their longitude and latitude coordinates.

In the case of shapefile availability, just add the shapefile on your map window and edit their symbology (see also Chapters 4.1.2 and 4.7). If your data are in a spreadsheet follow the instructions presented in Chapter 4.12.

Final layout should be similar to Figure 4.54.

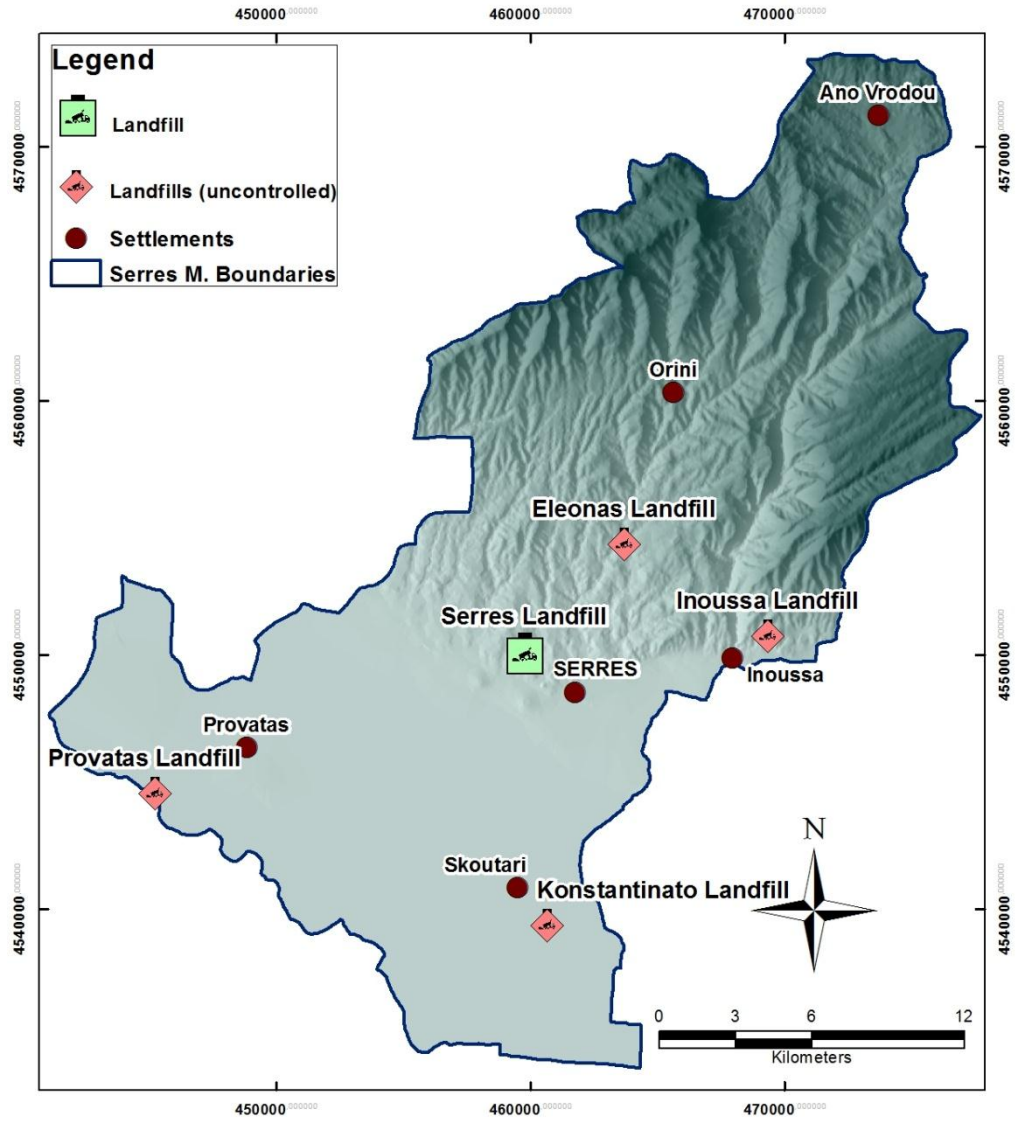

Figure 4.54: Serres municipality landfills map

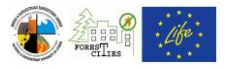

# 4.14. Map of past forest fires

Usually no datasets are available regarding old wildfires. Newer maps are available and extracted from Google Earth and other satellite images and display the boundaries of the burnt areas in digital form. In case any information is provided, maps can be created using the instructions on previous Chapters.

# 4.15. Helicopter Landing Points and Areas of external assistance map.

Usually no datasets for Helicopter Landing Points are available. In case of external assistance sites, you can either use a spreadsheet with longitude and latitude coordinates (see Chapter 4.12 for instructions) or a shapefile. In many cases, when a small number of such points exists, it is easier to digitize them directly on your map (see Chapter 4.1.3).

Final layout should be similar to Figure 4.55.

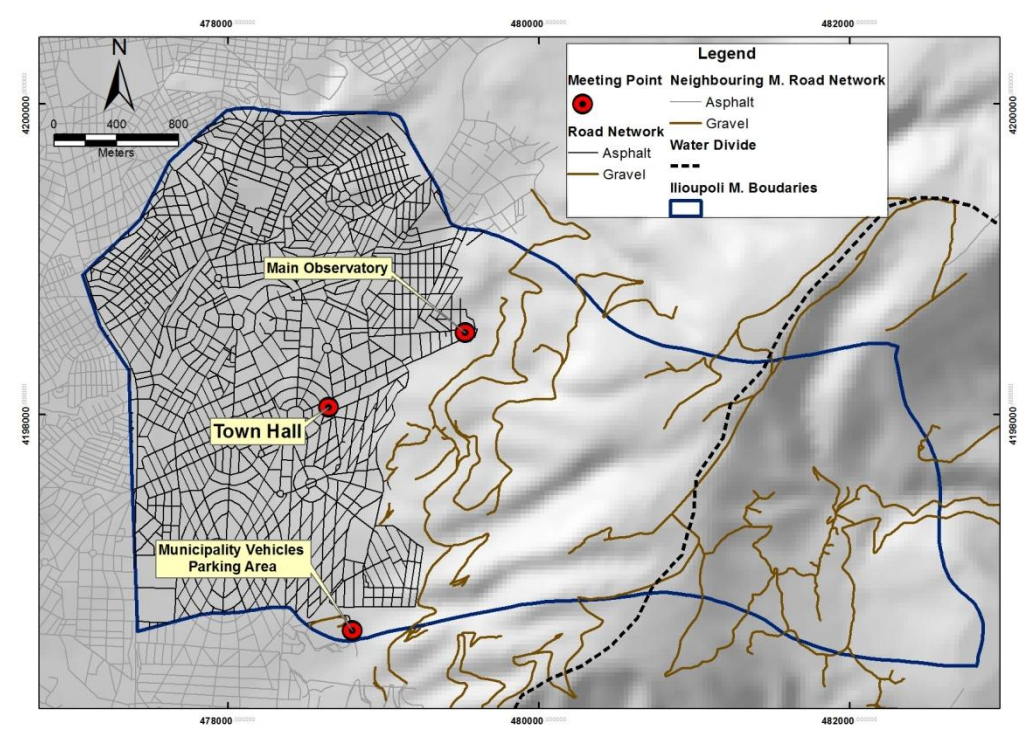

Figure 4.55: Map showing the sites where the external assistance will be gathered in the municipality of Ilioupoli.

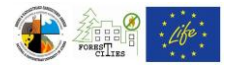

### 4.16. Observatory Points – Visibility map

Observatory points and the DEM of the surrounding areas are the optimum datasets for a Visibility map. Create the Observatory points dataset using the instructions on Chapter 4.12. In case no such data are available you can use the datasets within the Municipality area.

Add the DEM and the Observatory points layers on your map (Figure 4.56) and select Arc Toolbox ==> 3D Analyst Tools ==> Raster Surface ==> Viewshed (Figure 4.57). In the Viewshed tool window (Figure 4.58) select the DEM (e.g. dem\_guide) layer for the "Input Raster" field and the observatory points layer for the "Input point of polyline observer features". Browse for the destination folder and choose a name for the new raster on the "Output Raster" field.

Final layout should be similar to Figure 4.59.

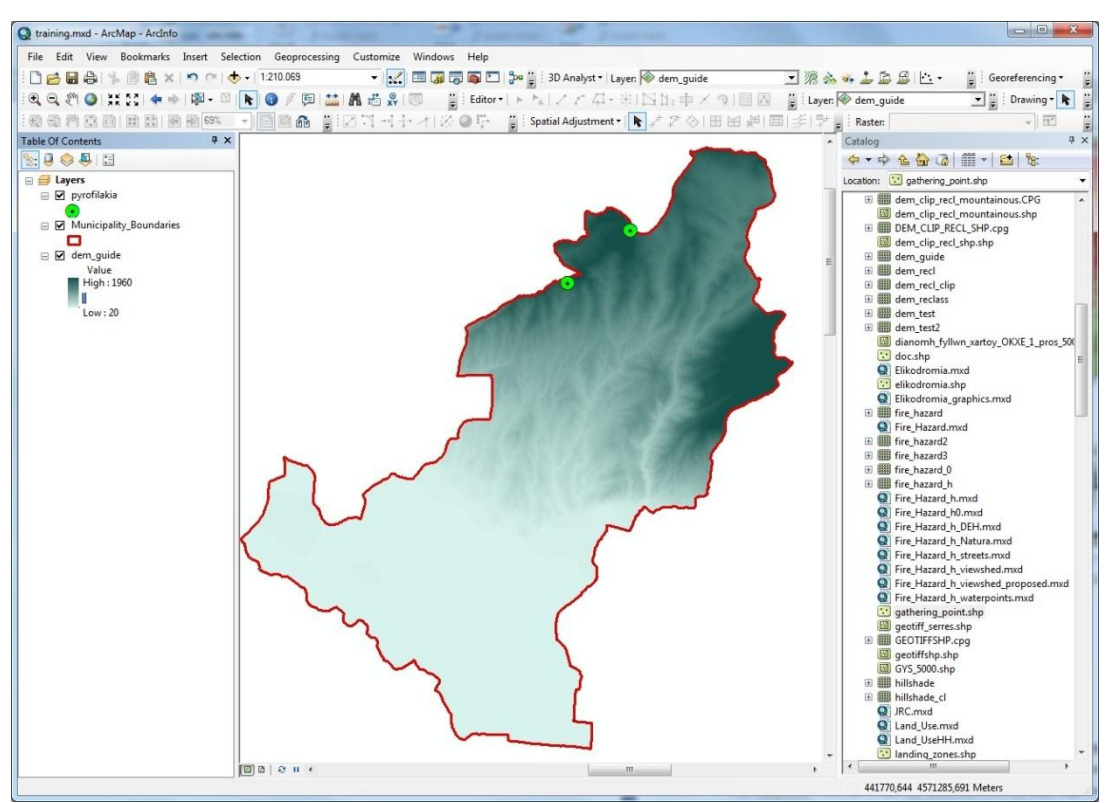

Figure 4.56

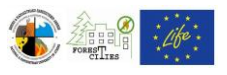

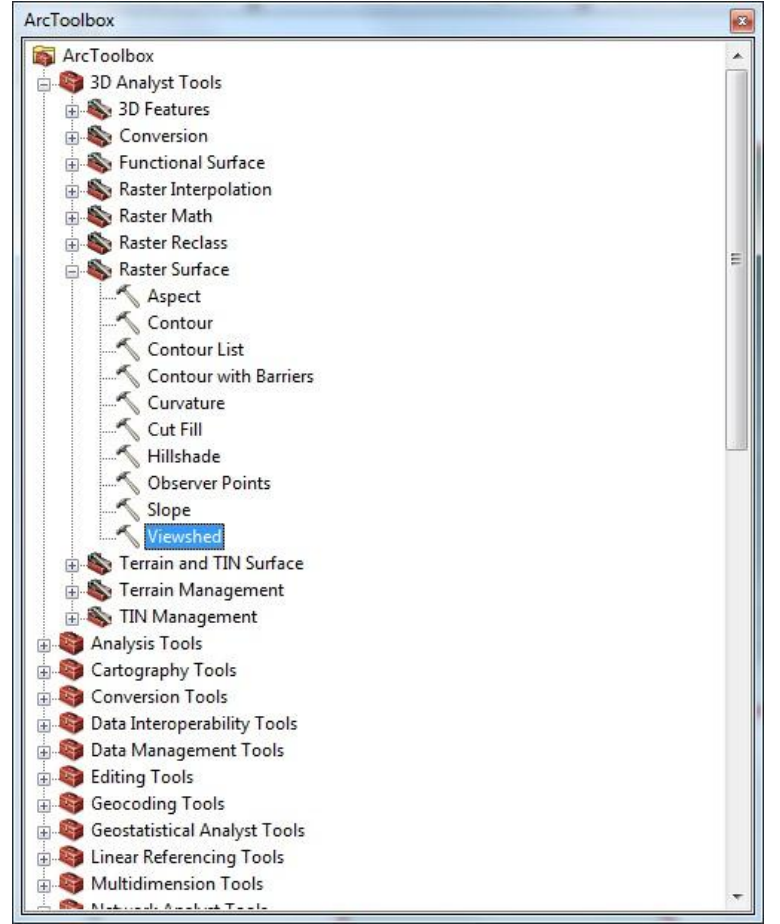

Figure 4.57

| Input raster                                                                      |   | /iewshed                    |
|-----------------------------------------------------------------------------------|---|-----------------------------|
| Input point or polyline observer features                                         |   | Determines the raster       |
| Output raster                                                                     |   | a set of observer features. |
| Z factor (optional)                                                               | 1 |                             |
| Use earth curvature corrections (optional)<br>Refractivity coefficient (optional) |   |                             |
| L                                                                                 |   |                             |
|                                                                                   | ~ |                             |

Figure 4.58

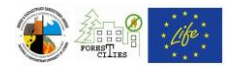

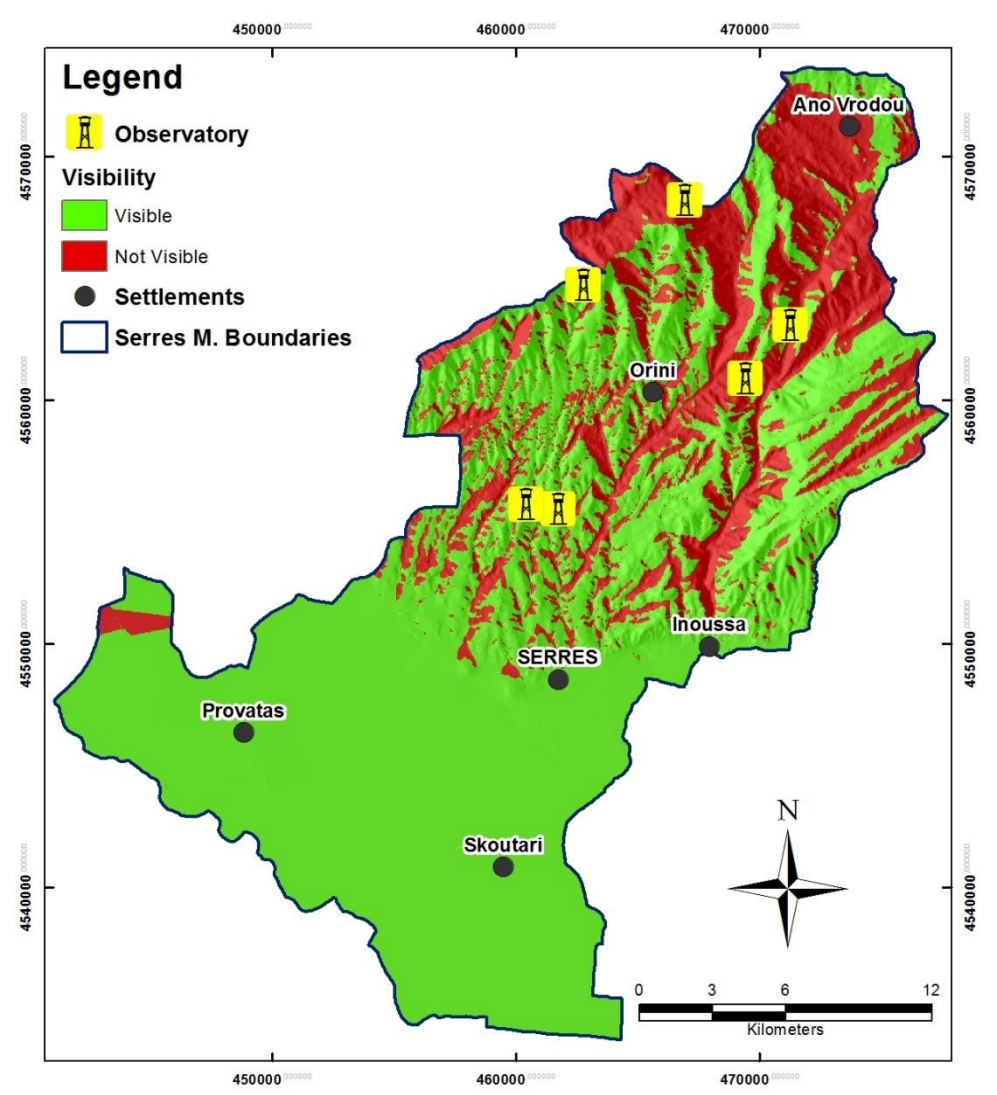

Figure 4.59: Serres municipality view points and visibility map

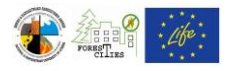

# 4.17. Qualitative multiparameter fire hazard maps

You can create qualitative multiparameter fire hazard maps by simply overlapping different layers (e.g. Vegetation, Roads, Visibility, Waterpoints etc) in a GIS software. Examples for such types of maps are available in the next figures (Figure 4.60 - Figure 4.62). See Chapter 4.8 for instructions on highlighting areas with high fire risk potential.

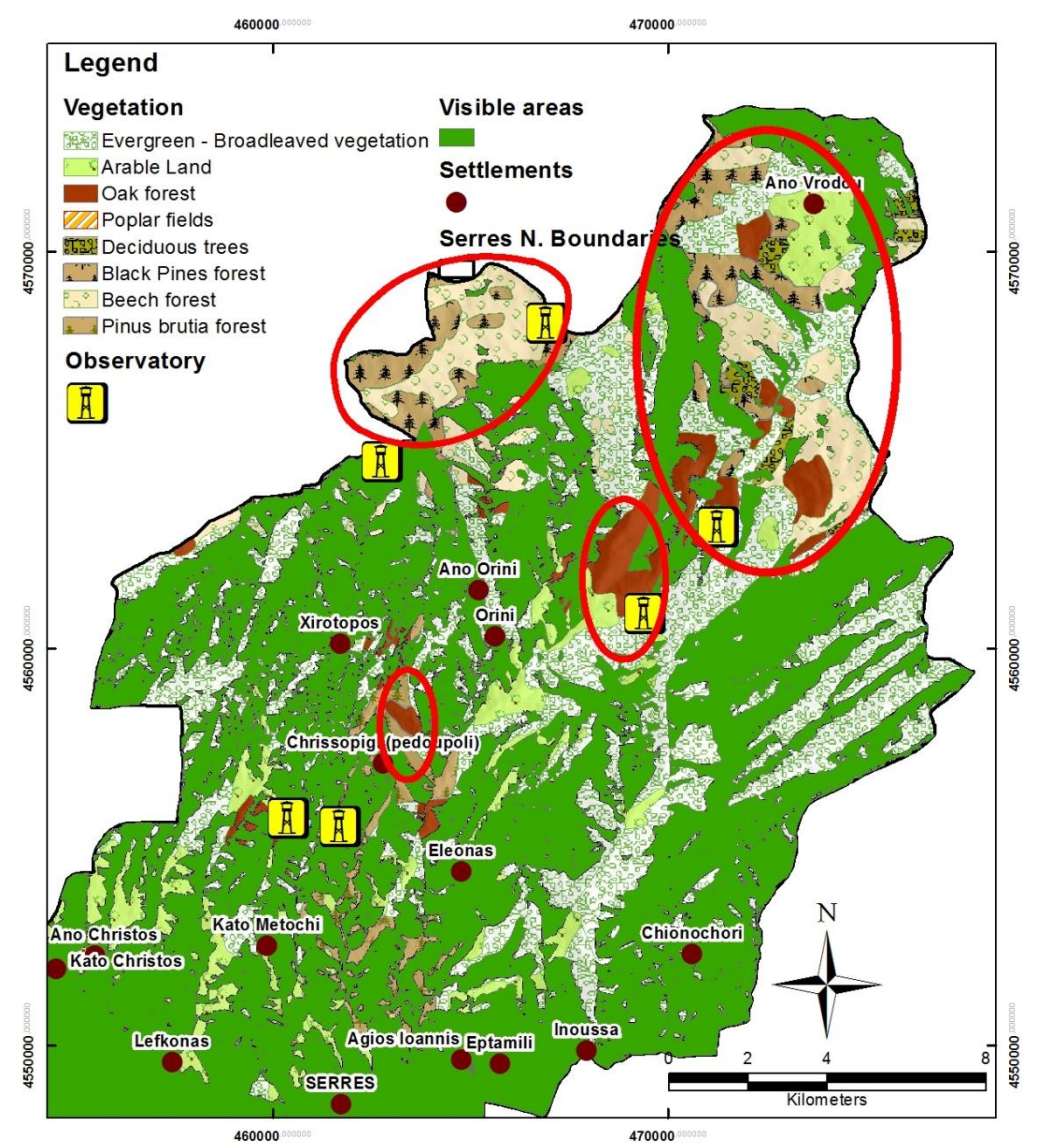

Figure 4.60: Qualitative multiparameter fire hazard map combining vegetation and visibility

layers

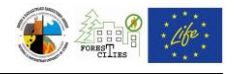

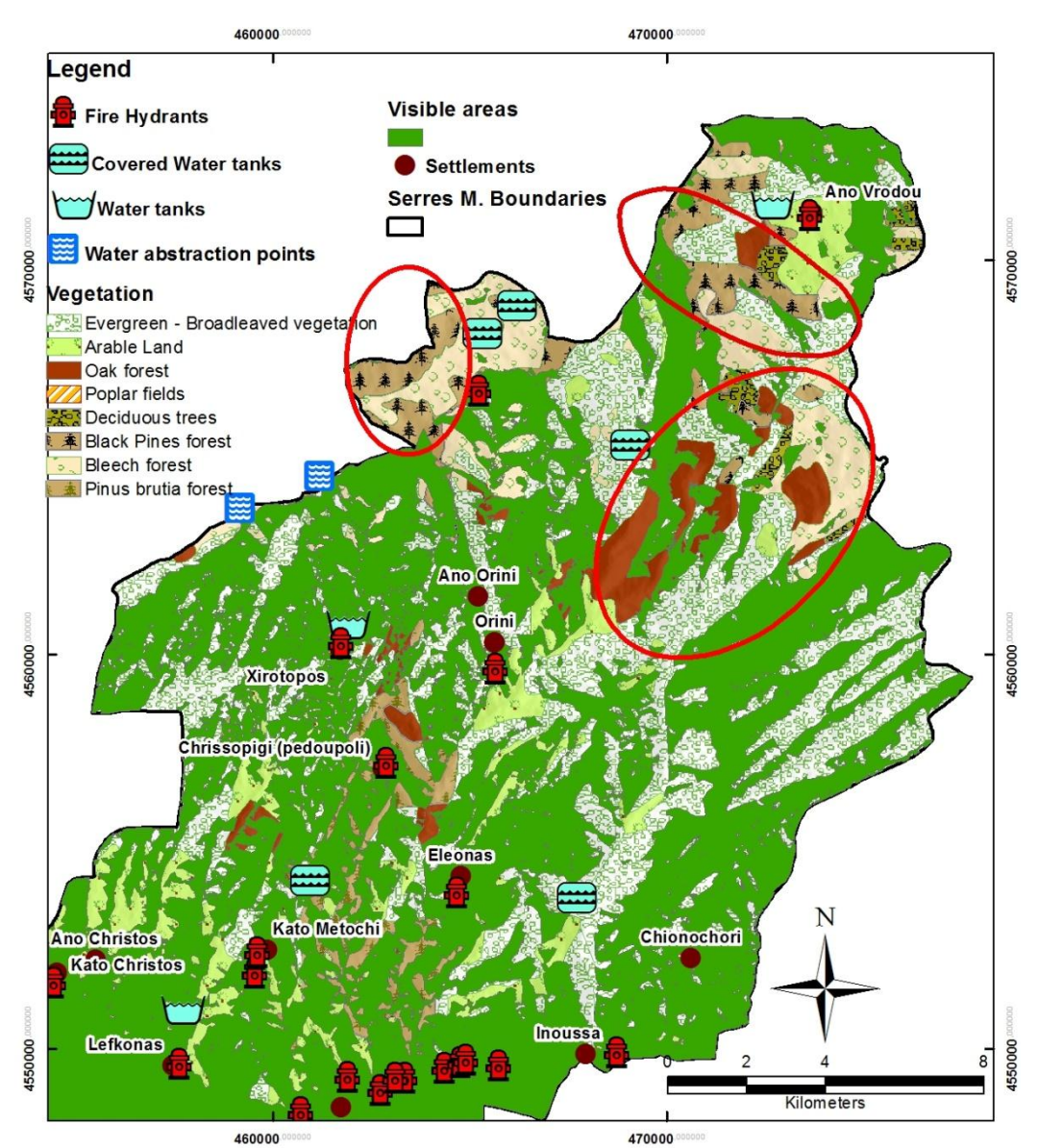

Figure 4.61: Qualitative multiparameter fire hazard map using vegetation, visibility and waterpoints layers

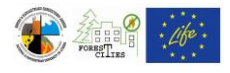

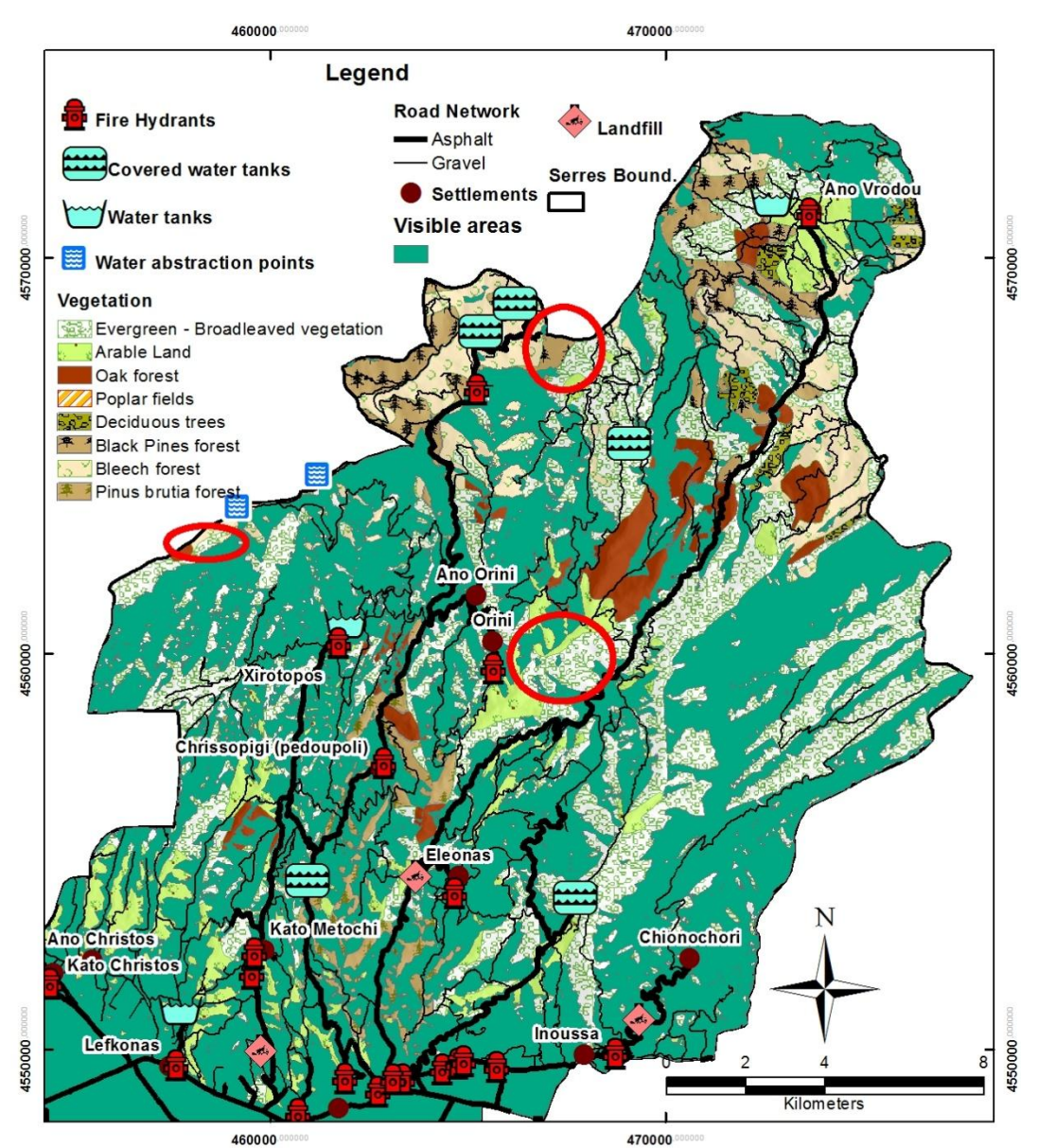

Figure 4.62: Qualitative multiparameter fire hazard map using vegetation, visibility, waterpoints, roads and landfills layers

## 4.18. Quantitative combinational fire hazard maps

The University of Athens Laboratory of Natural Hazards' Prevention and Management has developed a model for 5 scaled quantitative combinational fire hazard maps, under the "Local Authorities for Forest Fire Prevention" Life EU Project. This model is a modified version of the Golden Gate National Recreation Area Fire Management Plant Fire Hazard Model (FEIS, 2005).

Input variables of this model are both natural, weighting of 65% and human, weighting 35%. Natural variables include vegetation (45%), slope (15%) and aspect (5%), while human

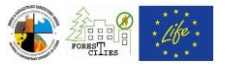

variables include settlements and landfills (13%), roads (12%) and high and medium electricity network (10%).

| VARIABLE                                                                                                | HAZARD RATIN                   | WEIGHT   |      |
|----------------------------------------------------------------------------------------------------|--------------------------------|----------|------|
|                                                                                                    | Coniferous Forest              | 5        |      |
|                                                                                                    | Broad-leaved Forest            | 4        |      |
| Vegetation                                                                                              | Dense bushes                   | 3        | 45%  |
|                                                                                                    | Sparse bushes                  | 2        |      |
|                                                                                                    | Agricultural areas             | 1        |      |
|                                                                                                    | 40,1% -                        | 5        |      |
| Slope (%)                                                                                               | 13,1% - 40%                    | 3        | 15%  |
|                                                                                                    | 0% - 13%                       | 1        |      |
|                                                                                                    | 135° - 270°                    | 5        |      |
| Aspect (degrees)                                                                                        | 46° - 135° and 271° - 315°     | 3        | 5%   |
|                                                                                                    | 0° - 45° and 316° - 360°       | 1        |      |
| Settlements -                                                                                           | Settlements (400m buffer zone) | 4        | 13%  |
| Landrins                                                                                                | Landfills (100m buffer zone)   | 5        |      |
| Roads (50m buffer                                                                                       | Asphalt / Paved road           | 5        | 120/ |
| zone)                                                                                                   | Gravel/ non paved/ dirt road   | 4        | 12%  |
| Power distribution<br>lines (30m buffer<br>zone for medium and<br>50m for high voltage<br>respectively) | 5                              | <u>.</u> | 10%  |

Hazard ratings vary from 1 (lowest) to 5 (highest) for each variable (Table 4.1).

 Table 4.1: Input variables, weights and hazard ratings for the Quantitative multiparameter Fire

 Hazard model

The qualitative multiparameter map can be developed in 6 Steps:

Step 1: Add a new "Class" field in the Vegetation layer's "Attribute table" (follow instructions on Chapter 4.1.2) and update it for every feature following the Hazard Rating

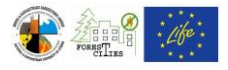

column on Table 4.1. Click Arc Toolbox ==> Conversion Tools ==> To Raster ==> Polygon to Raster (Figure 4.63). In the Polygon to Raster tool window (Figure 4.64) select the Vegetation layer as "Input Feature" and the new "Class" field as "Value Field". Browse for the destination folder and choose a name for the new raster at the "Output Raster" field. It is not necessary to fill the optional fields. Click "OK" to create a new Raster layer with pixel values ranging from 1 up to 5, depending on the vegetation flammability and vulnerability to fire (Figure 4.65).

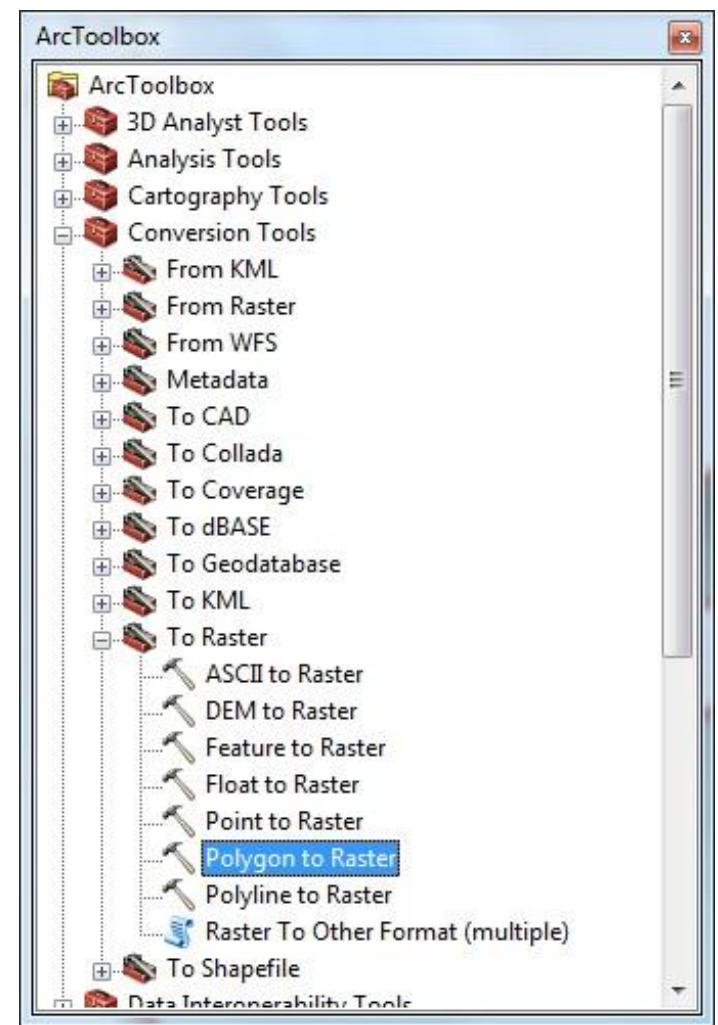

Figure 4.63

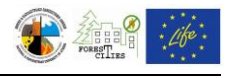

| input Features                  | <b>T</b> | Polygon to Raster         |
|---------------------------------|----------|---------------------------|
| /alue field                     |          | Converts polygon features |
| Dutput Raster Dataset           |          |                           |
| - N                             |          |                           |
| Cell assignment type (optional) | 100      |                           |
| CELL_CENTER                     | •        |                           |
| Priority field (optional)       |          |                           |
| NONE                            | -        |                           |
| Cellsize (optional)             |          |                           |
|                                 |          |                           |
|                                 |          |                           |
|                                 |          |                           |
|                                 |          |                           |
|                                 | *        |                           |

Figure 4.64

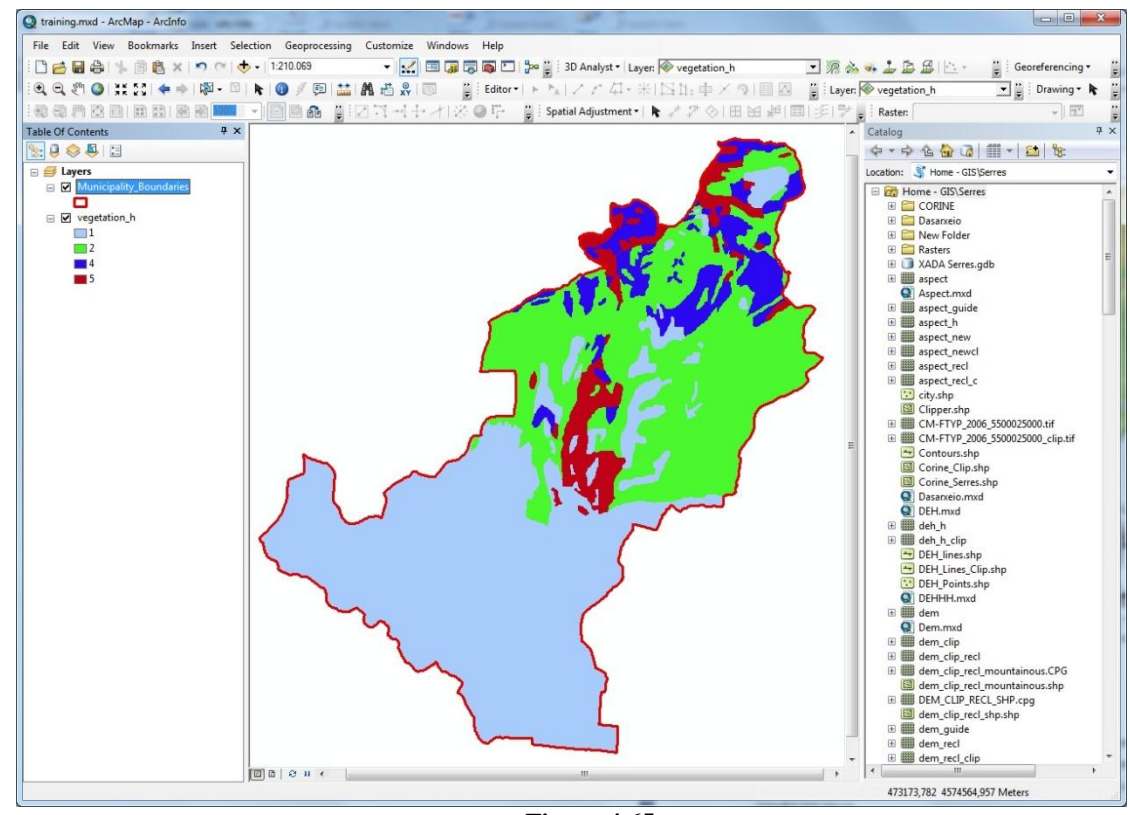

Figure 4.65

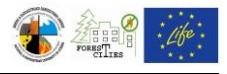

Step 2: Reclassify the slope and aspect raster pixels so as to comply with the hazard ratings of Table 4.1. For the aspect map, select Arc Toolbox ==> Spatial Analyst Tools ==> Reclass ==> Reclassify (Figure 4.66). In the Reclassify tool window (Figure 4.67) select the aspect raster as "Input raster" and Value field as "Reclass Field". Browse for the destination folder and choose a name for the new raster (e.g. "aspect\_rec") at the "Output Raster" field. Select and delete all Values in the "Reclassification" field by clicking the "Delete Entries" button. Click the "Add Entry" to add new hazard ratings for every aspect width, following the Hazard Ratings column of Table 4.1, as shown in Figure 4.68. Click "OK" to create the new reclassified raster file with pixel values 1, 3 and 5, depending on the aspect (Figure 4.69). Follow the same instructions for the reclassified slope map, using the hazard rating values of Table 4.1.

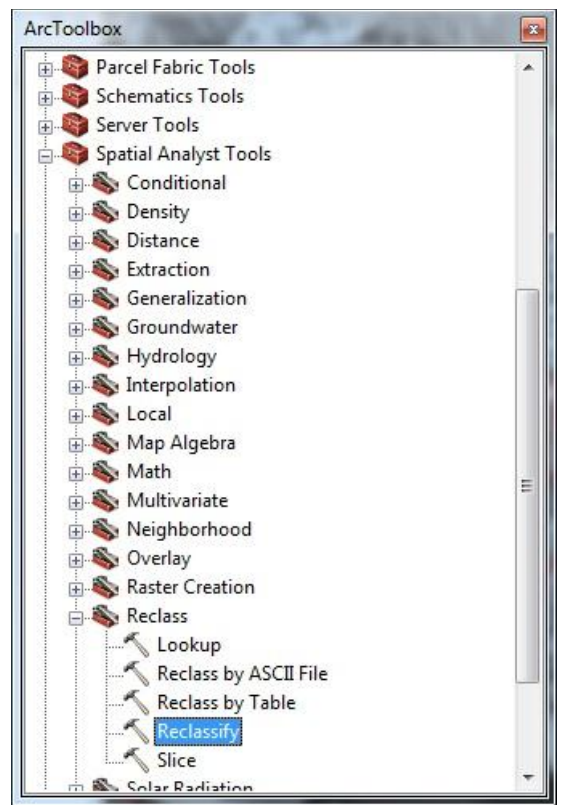

Figure 4.66

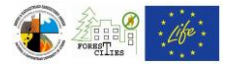

| Input raster                  |                       |          |                | ^   | Reclass field              |  |
|-------------------------------|-----------------------|----------|----------------|-----|----------------------------|--|
| aspect                        |                       |          |                | - 🙆 |                            |  |
| Reclass field                 |                       |          |                |     | Field denoting the values  |  |
| Value                         |                       |          |                | +   | that will be reclassified. |  |
| Reclassification              |                       |          |                | 1   |                            |  |
| Old values                    | New values            |          |                |     |                            |  |
| 349,15868 - 350,559315        | 250                   |          | Classify       |     |                            |  |
| 350,559315 - 351,95995        | 251                   |          |                |     |                            |  |
| 351,95995 - 353,360584        | 252                   | <u> </u> | Unique         |     |                            |  |
| 353,360584 - 354,761219       | 253                   | <u> </u> |                |     |                            |  |
| 354,761219 - 356,161854       | 254                   |          | Add Entry      |     |                            |  |
| 356,161854 - 359,999939       | 255                   |          |                |     |                            |  |
| NoData                        | NoData                |          | Delete Entries |     |                            |  |
|                               |                       | •        |                |     |                            |  |
| Load Save                     | Pavarsa Naw V         | aluas    | Precision      |     |                            |  |
| Load                          | Reverse New W         | alues    | Fredsjohn      |     |                            |  |
| Output raster                 |                       |          |                |     |                            |  |
| C:\Users\LIFE\Documents\ArcGI | S\Default.odb\Reclass | aspe     | 1              |     |                            |  |
|                               |                       | -        |                |     |                            |  |
| Change missing values to NoD  | ata (optional)        |          |                |     |                            |  |
|                               |                       |          |                | *   |                            |  |
|                               |                       |          |                |     |                            |  |

Figure 4.67

| aspect                      |                        |                | - 🛋 | ouputruster                   |
|-----------------------------|------------------------|----------------|-----|-------------------------------|
|                             |                        | -              |     | The output real agained       |
| Keclass field               |                        |                | 10  | ractor                        |
| value<br>De de si feretier  |                        |                | •   | laster.                       |
| Reclassification            |                        |                |     | The enderst will always be of |
| Old values                  | New values             |                |     | integer type                  |
|                             | 1                      | Classify       |     | integer type.                 |
| 0 - 45                      | 1                      | Unimum         |     |                               |
| 45 - 135                    | 3                      | Unique         |     |                               |
| 135 - 270                   | 5                      |                |     |                               |
| 270 - 315                   | 3                      | Add Entry      |     |                               |
| 315 - 360                   | 1                      |                |     |                               |
| NoData                      | NoData                 | Delete Entries |     |                               |
|                             |                        |                |     |                               |
| [lood ] [Source]            | Douorao Now Valu       | Brocision      |     |                               |
| Ludu                        | Reverse New Valu       | Precision      |     |                               |
| Output raster               |                        |                |     |                               |
| C:\Users\LIFE\Documents\LIF | E\GIS\Serres\asp_guide |                |     |                               |
|                             |                        |                |     |                               |
| Change missing values to N  | loData (optional)      |                |     |                               |
|                             |                        |                | -   |                               |

Figure 4.68

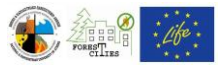

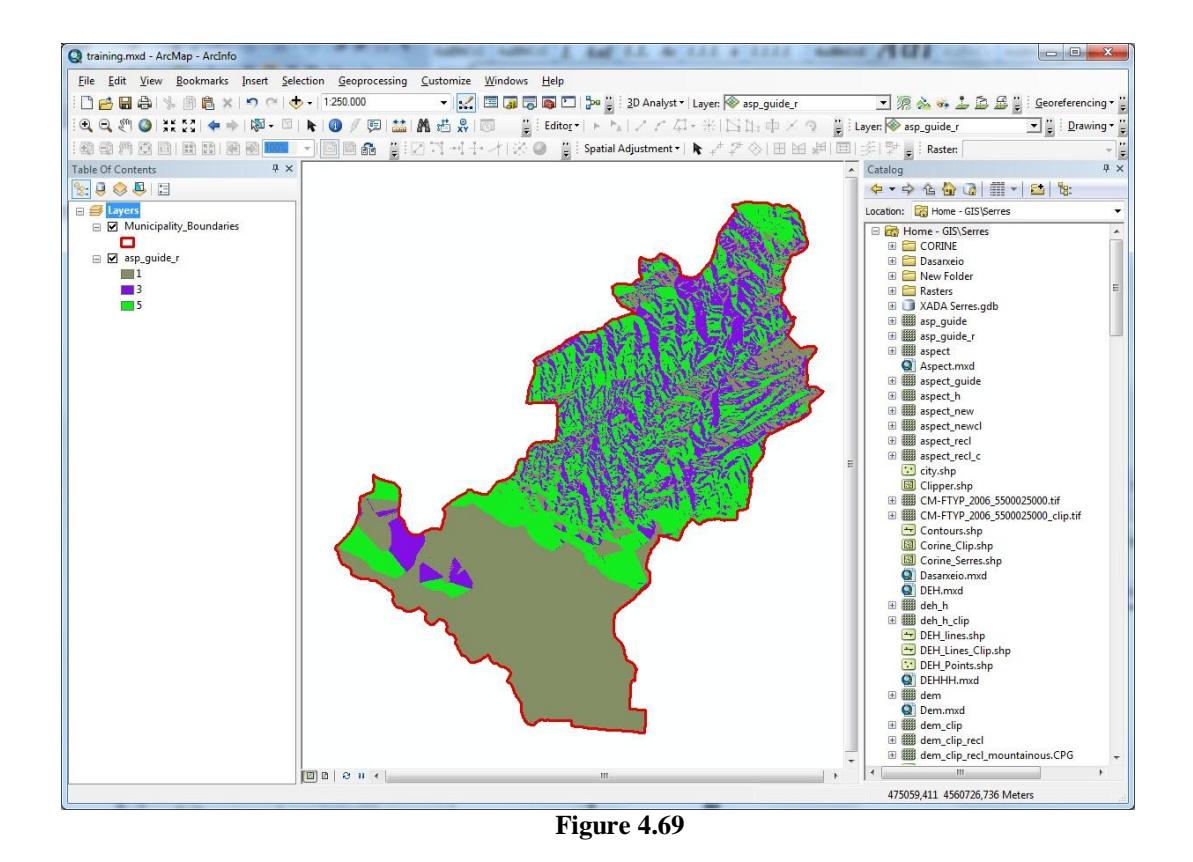

Step 3: Add the Settlements layer in your map window. Select Arc Toolbox ==> Spatial Analyst Tools ==> Distance ==> Euclidean Distance (Figure 4.70). In the Euclidean Distance tool window (Figure 4.71) select the Settlements layer as "Input raster of feature source data". Browse for the destination folder and choose a name for the new raster (e.g. "settl\_rec") at the "Output distance raster" field. It is not necessary to fill the optional fields. Click "OK" to create a new raster file with pixel values representing distance from Settlements (Figure 4.72). Use "Reclassify" tool (see also Step 2 on current Chapter) to create a new raster with pixel values 0 (for pixels more than 400m away from Settlements) or 4 (for pixels less than 400m away from Settlements), as shown in Table 4.1.

Follow the same instructions for the landfills map, using the "Euclidean Distance" and "Reclassify" tools, along with the Table 4.1 hazard rating values, and add both Settlements and Landfills reclassified rasters in your map window.

Then, select Arc Toolbox ==> Spatial Analyst Tools ==> Map Algebra ==> Raster Calculator (Figure 4.73) in order to sum both new reclassified rasters for Settlements and Landfills and create the final "Settlements-Landfills" variable (see Table 4.1). In the Raster Calculator tool window (Figure 4.74) double click on the Settlements raster on "Layers and Variables" section, click on "+" button and double click on the Landfills raster on "Layers and

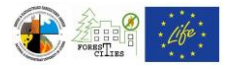

Variables" section. Browse for the destination folder and choose a name for the new raster at the "Output distance raster" field. Click "OK" to create a new raster with pixel values 0, 4 or 5, depending on the pixels distance from Settlements or Landfills (Figure 4.76). In case some pixels have a value of 9 (settlements next to landfills) use "Reclassify" tool (see also Step 2 on current Chapter) to give these pixels the value of 5.

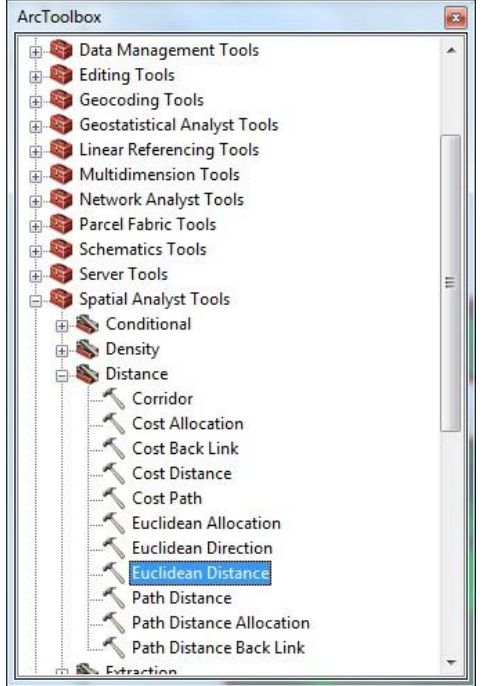

Figure 4.70

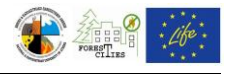

| *   | Output cell size                                                                                                    |
|-----|----------------------------------------------------------------------------------------------------|
| I 🔁 | (optional)                                                                                                    |
| _   |                                                                                                    |
|     | The cell size at which the                                                                                                    |
|     | output raster will be<br>created.                                                                                                    |
|     | This will be also value in the                                                                                                    |
|     | anvironment if it is explicitly                                                                                                    |
|     | set. If it is not set in the<br>environment, the default<br>cell size will depend on if<br>the input source data is a<br>raster or a feature, as<br>follows: |
|     | <ul> <li>If the source is<br/>raster, the output<br/>will have that same<br/>cell size.</li> <li>If the source is</li> </ul>                                 |
|     |                                                                                                    |

Figure 4.71

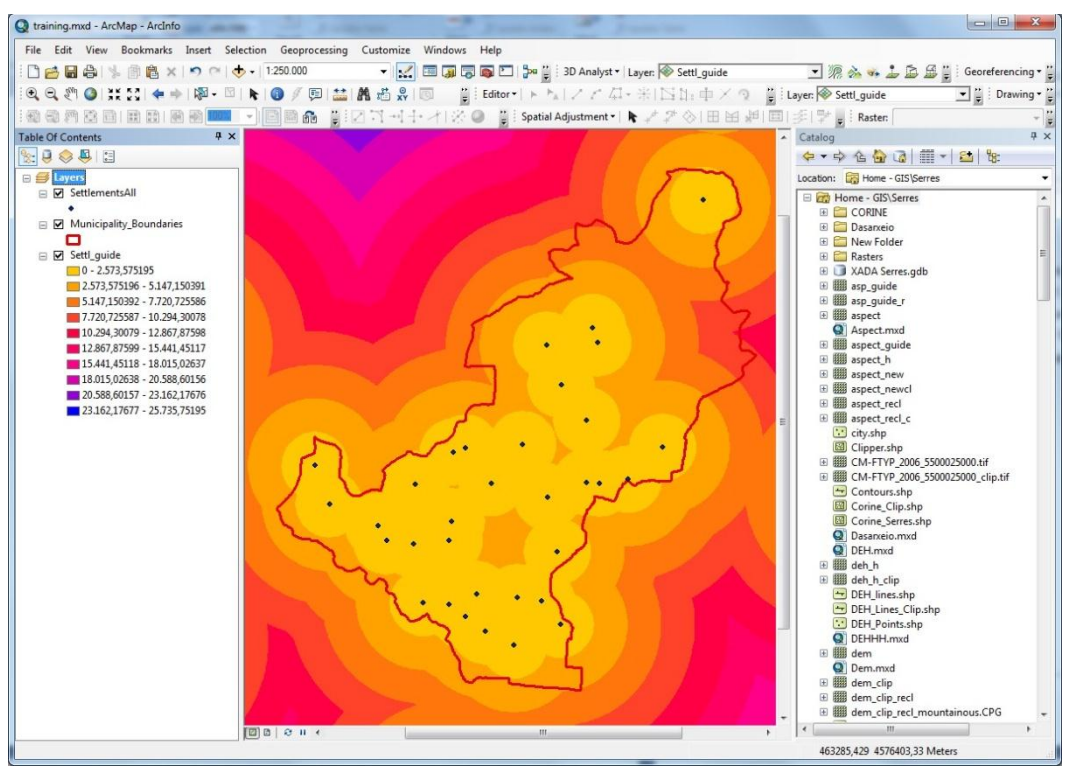

Figure 4.72

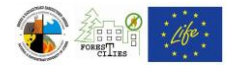

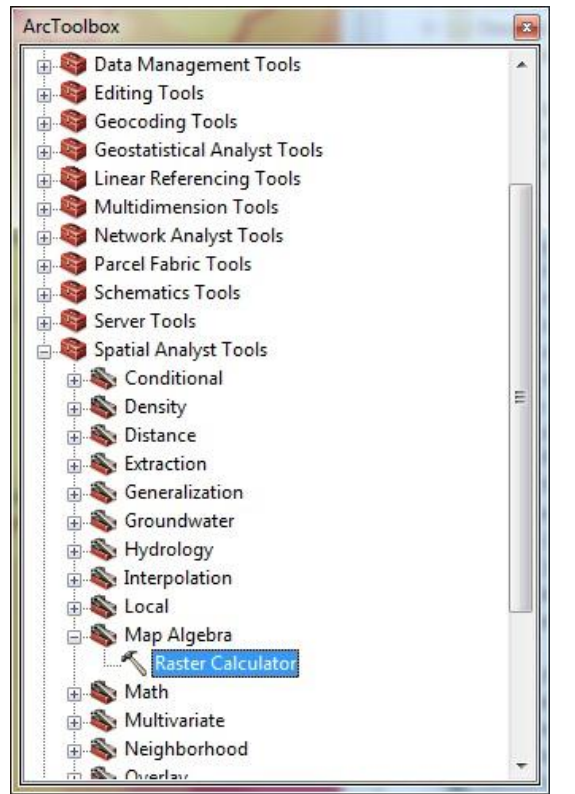

Figure 4.73

|                          | _     |        |       |        |    |     |    |   |               |   | raster   |
|--------------------------|-------|--------|-------|--------|----|-----|----|---|---------------|---|----------|
| Layers and variables     | -     |        |       |        |    |     |    |   | Conditional — |   | raster   |
| ◇Roads_h ♦ fire hazard h |       | 7      | 8     | 9      | [/ | ]== | != | & | Con E         |   | The      |
| sett_wast_h              | Е     | 4      | 5     | 6      | *  | )[> | >= |   | SetNull       |   | raster   |
| aspect_h                 |       | 1      | 2     | 3      | -  | <   | <= | ^ | Abs           |   | from the |
| ◇ slope_h                | +     |        | 2     |        | +  | (   | )  | ~ | Exp           |   | Algebra  |
| ubut ractor              |       |        |       |        |    |     |    |   |               | 8 |          |
| C:\Users\LIFE\Documents  | s↓lFE | \GIS\S | erres | pik_xa | da |     |    |   |               |   |          |
|                          |       |        |       |        |    |     |    |   |               |   |          |
|                          |       |        |       |        |    |     |    |   |               |   |          |

Figure 4.74

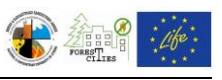

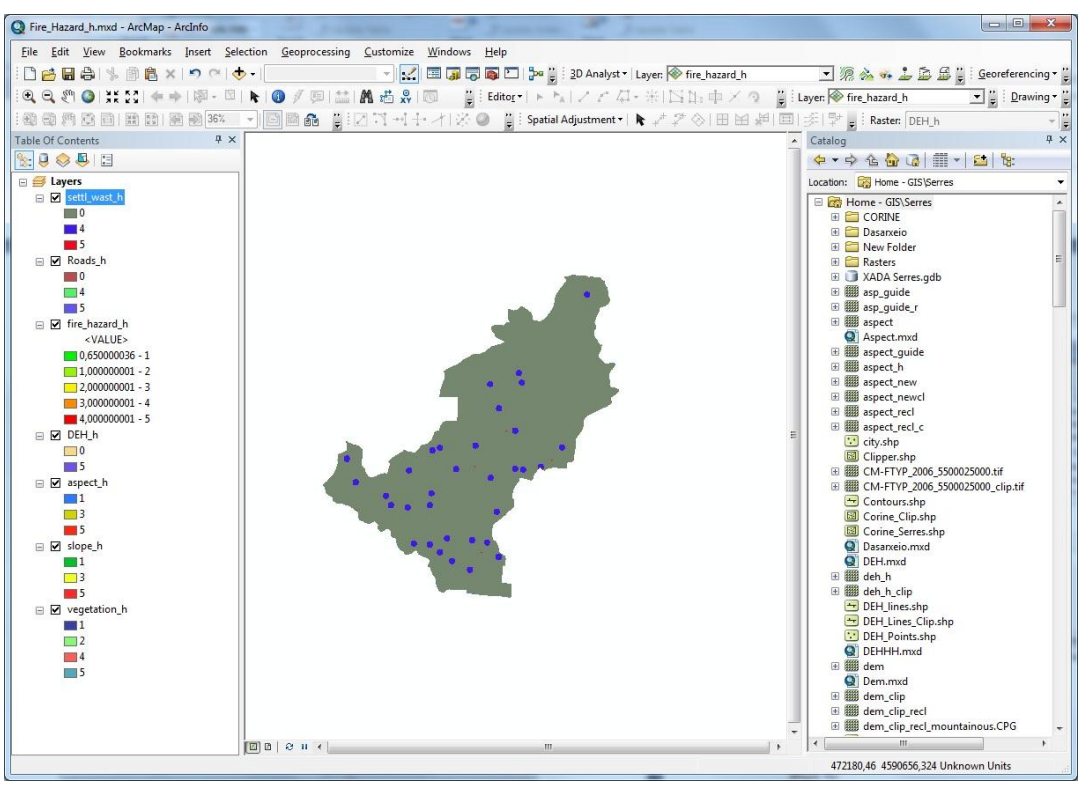

Figure 4.75

Step 4: Add the Roads layer in your map window. Create two separate layers, one for paved roads/asphalt and one for non-paved/dirt/gravel roads: in Arc Catalogue copy and paste the road layer in the same working folder, then delete the gravel roads from one roads layer and the asphalt roads from the other. Afterwards, follow the instructions given in this Chapter's Step 3 and Table 4.1 to create the roads reclassified raster (Figure 4.76).

Step 5: Create the reclassified power distribution lines raster following the instructions of Step 3 and Table 4.1.

Step 6: Add all the reclassified rasters you have already created in the previous steps in your map window. Use this operation:  $0.45^{**}$  vegetation raster" +  $0.15^{**}$  slope raster" +  $0.05^{**}$  aspect raster" +  $0.12^{**}$  roads raster" +  $0.1^{**}$  power lines raster" +  $0.13^{**}$  settlements and landfills raster" as a guide to sum the reclassified rasters with "Raster Calculator" tool (see also Step 3 on this Chapter) and the "Weight" column in Table 4.1 (Figure 4.78).

At the Table of Contents right click on the Output Raster ==> Properties ==> Symbology, and change the raster symbology using different colors for the following classes: 0-1, 1-2, 2-3, 3-4 and 4-5 (see also Chapter 4.2).
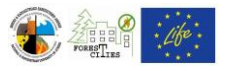

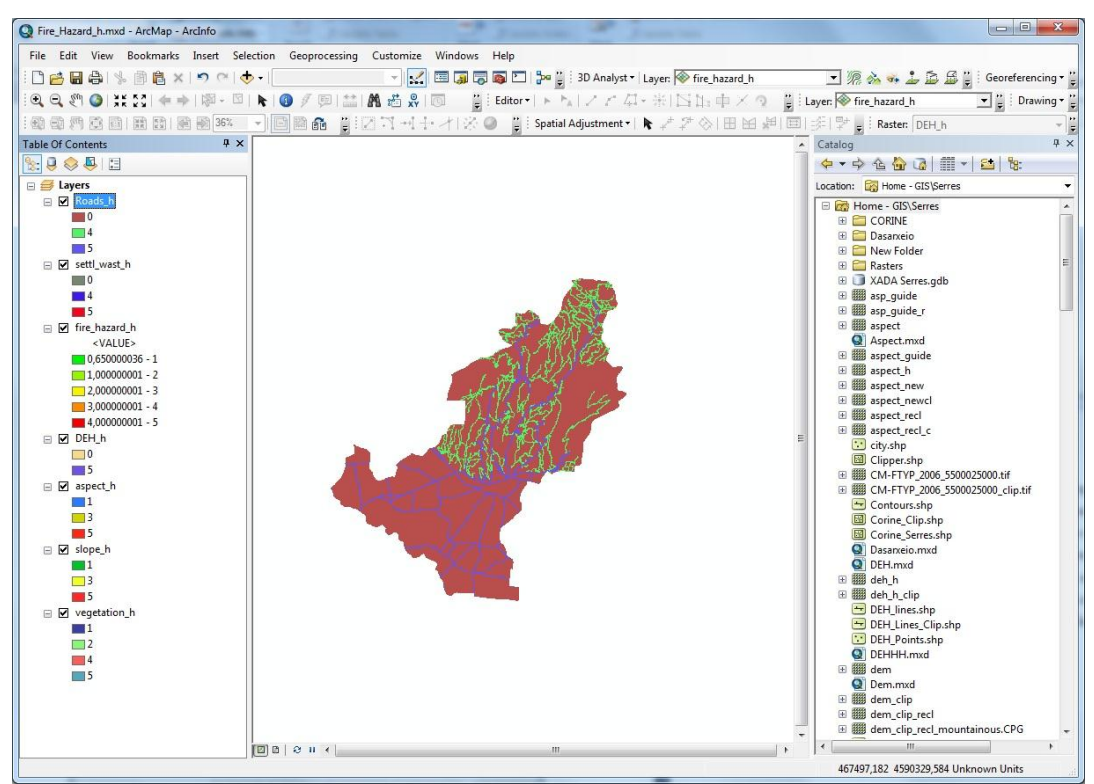

Figure 4.76

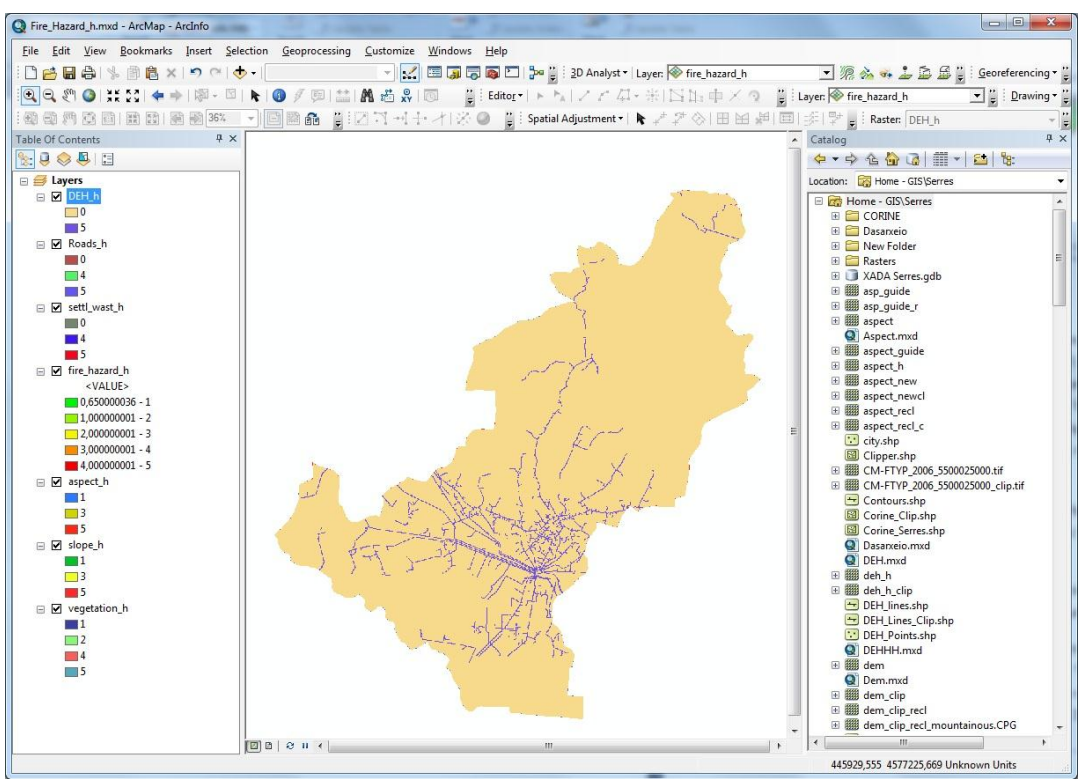

Figure 4.77

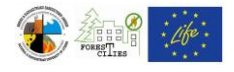

| Layers and variables                                                              | *       |                  |                   |                    |         |        |        |            | Cond          | tional |        | -   |   | Algeb                                                                                      | ra<br>ssi              |
|-----------------------------------------------------------------------------------|---------|------------------|-------------------|--------------------|---------|--------|--------|------------|---------------|--------|--------|-----|---|--------------------------------------------------------------------------------------------|------------------------|
| ◇DEH_h ◇Deh_h                                                                     |         | 7                | 8                 | 9                  | 1       | ==     | !=     | &          | Con           |        |        | -   |   |                                                                                            |                        |
| <pre>&gt;settl_wast_h</pre>                                                       | =       | 4                | 5                 | 6                  | *       |        | >=     |            | SetNull       |        |        |     |   | The Ma<br>Algebra                                                                          | р                      |
| fire_hazard_h                                                                     | -21     | $\square$        |                   |                    |         |        |        | $\equiv$   | Math          |        | 1      |     |   | express                                                                                    | ion                    |
| <pre>aspect_h</pre>                                                               |         | 1                | 2                 | 3                  | -       | <      | <=     | ^          | Abs           |        |        |     |   | you war                                                                                    | nt                     |
| <pre>slope_h</pre>                                                                |         |                  | 0                 |                    |         |        |        |            | Exp           |        |        |     |   | to run.                                                                                    |                        |
| Vegetation h                                                                      |         | 1                |                   |                    |         | 1000   | 1      |            | 1 2 1 1 2 2 2 |        |        |     |   |                                                                                            |                        |
| 0.45*"vegetation_h"+0.1<br>_wast_h"                                               | .5*"slo | pe_h             | "+0.05            | 5*"aspe            | ect_h"+ | +0.12* | "Roads | :_h"+0     | ). 1*"DEH_    | h"+0.1 | 3*"sei | ttl |   | The<br>express<br>is                                                                       | ion                    |
| 0.45*"vegetation_h"+0.1<br>_wast_h"                                               | .5*"slo | pe_h'            | "+0.05            | ō*"aspe            | ect_h"+ | +0.12* | "Roads | <br>;_h"+( | .1*"DEH_      | h"+0.1 | 3*"sei | tt  |   | The<br>express<br>is<br>compos<br>by                                                       | ion<br>ed              |
| 0.45*"vegetation_h"+0.1<br>_wast_h"<br>utput raster<br>C: \Users\LIFE\Documents   | .5*"slo | ope_h"           | "+0.05<br>fault.g | 5*"aspe            | ect_h"+ | +0.12* | "Roads | <br>;_h"+( | 0.1*"DEH_     | h"+0.1 | 3*"sei |     |   | The<br>express<br>is<br>compos<br>by<br>specifyi                                           | ion<br>ed              |
| 0.45*"vegetation_h"+0.1<br>_wast_h"<br>utput raster<br>C: \Users\LIFE\Documents   | 5**slo  | ope_h'<br>IS\Def | "+0.05<br>fault.g | 5*"aspe<br>jdb\ras | ect_h"+ | +0.12* | "Roads | s_h"+0     | 0.1*"DEH_     | h"+0.1 | 3*"sei | #   |   | The<br>express<br>is<br>compos<br>by<br>specifyi<br>the                                    | ion<br>ed              |
| 0.45*"vegetation_h"+0.1<br>_wast_h"<br>utput raster<br>C: \Users \LIFE \Documents | 5*"slo  | ppe_h"           | "+0.05            | 5*"aspe<br>odb\ras | ect_h"+ | +0.12* | "Road: | :_h"+C     | ),1*"DEH_     | h"+0.1 | 3*"se  | #   |   | The<br>express<br>is<br>compos<br>by<br>specifyi<br>the<br>inputs,<br>values               | ion<br>ed              |
| 0.45*"vegetation_h"+0.1<br>_wast_h"<br>utput raster<br>C: \Users\LIFE\Documents   | 5*"slo  | ope_h"           | "+0.05            | 5**aspe            | ect_h"+ | +0.12* | Roads  | s_h*+0     | 0.1*"DEH_     | h"+0.1 | 3*"se  | #   |   | The<br>express<br>is<br>compos<br>by<br>specifyi<br>the<br>inputs,<br>values,<br>operator  | ion<br>ed<br>ng<br>rs, |
| <pre>vegetation_h*+0.1 _wast_h* utput raster C:\Users\LIFE\Documents</pre>        | 5**slc  | ppe_h"<br>IS\Def | "+0.05            | jdb\ras            | ect_h"+ | +0.12* | Roads  | <br>:_h"+( | 0.1*"DEH_     | h"+0.1 | 3*"se  | #   | • | The<br>express<br>is<br>compos<br>by<br>specifyi<br>the<br>inputs,<br>values,<br>operator  | ion<br>ed<br>ng        |
| 0.45*"vegetation_h"+0.1<br>_wast_h"<br>utput raster<br>C: \Users\LIFE\Documents   | .5*"slo | ope_h            | "+0.05            | 5***aspe           | ect_h*+ | +0.12* | Roads  | s_h*+C     | ).1**DEH_     | h*+0.1 | 3*"se  | #   | * | The<br>express<br>is<br>compos<br>by<br>specifyi<br>the<br>inputs,<br>values,<br>operation | rs,                    |

Figure 4.78

The final fire hazard map should be similar to the one shown in Figure 4.79. You can overlay different layers in order to highlight and pinpoint areas of high risk (e.g. high risk areas with little or no access, Figure 4.80). See Chapter 4.8 for instructions on highlighting areas in your layout.

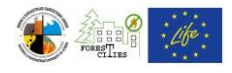

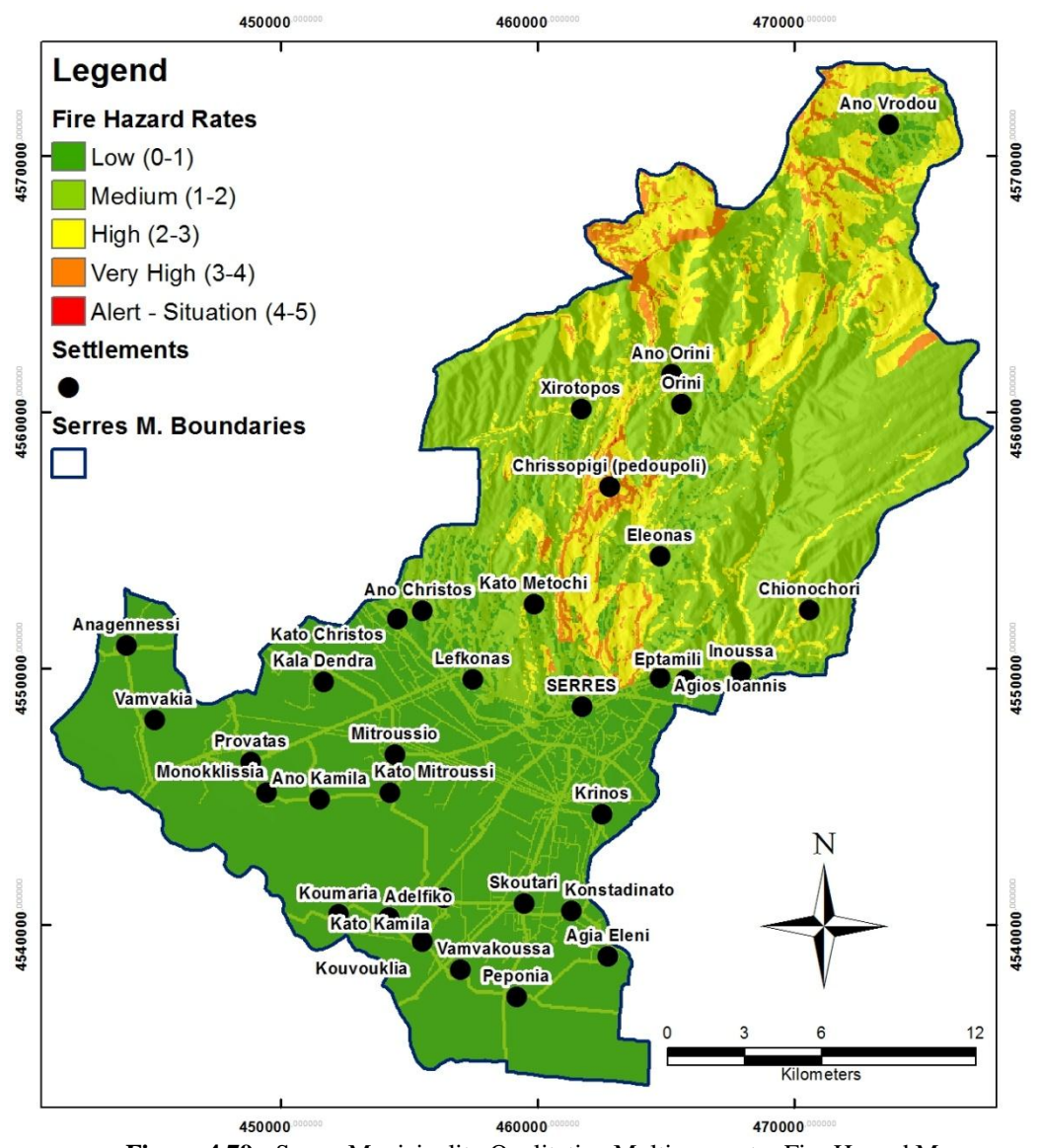

Figure 4.79: Serres Municipality Qualitative Multiparameter Fire Hazard Map

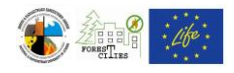

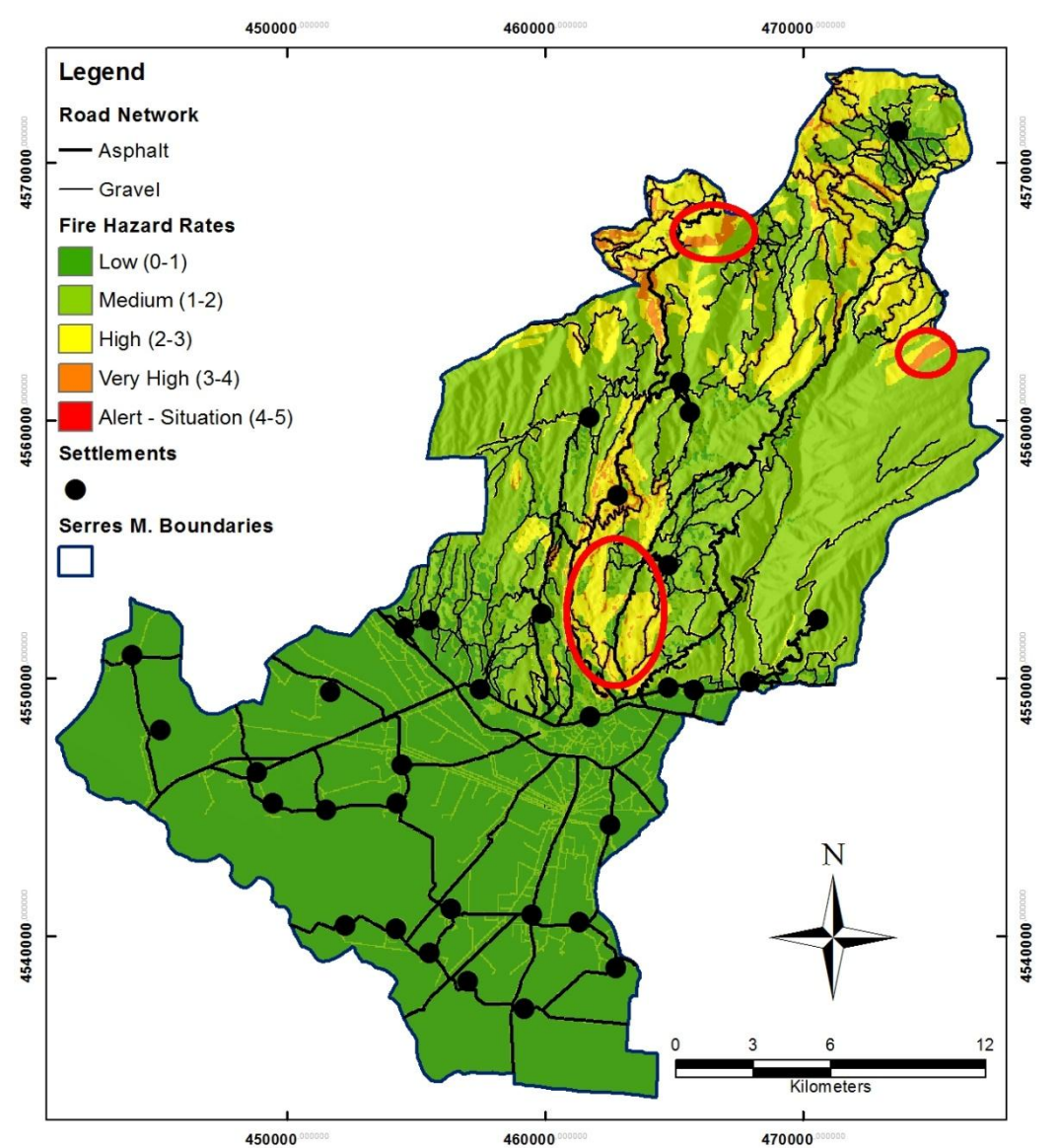

Figure 4.80: Road network map overlaying the municipality of Serres quantitative multiparameter fire hazard map

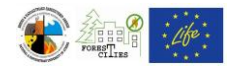

## 5. REFERENCES

- ESRI, 2012. ArcGIS Resource Center Welcome to the ArcGIS Help Library [WWW] ESRI. Available at: <u>http://help.arcgis.com/en/arcgisdesktop/10.0/help/</u> [Accessed at: 31/07/2012].
- National Park Service, 2005. Golden Gate National Recreation Area Fire Management Plan [WWW] Golden Gate National Recreation Area. Available at: <u>http://parkplanning.nps.gov/document.cfm?parkID=303&projectId=13822&documentID=13599</u> [Accessed at: 16/04/2012].
- Stavrakakis, G. & Gompakis, K., 2011. Dynamic Forest Fire Risk Assessment Tool Manual (DFF Risk Manual) [WWW] Technical University of Crete. Available at: <u>http://www.forestcities.gr/downloads/Manual%20DFF%20Risk.pdf</u> [Accessed at: 08/04/2012].